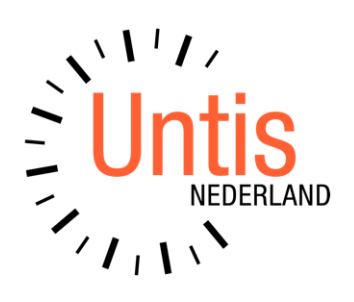

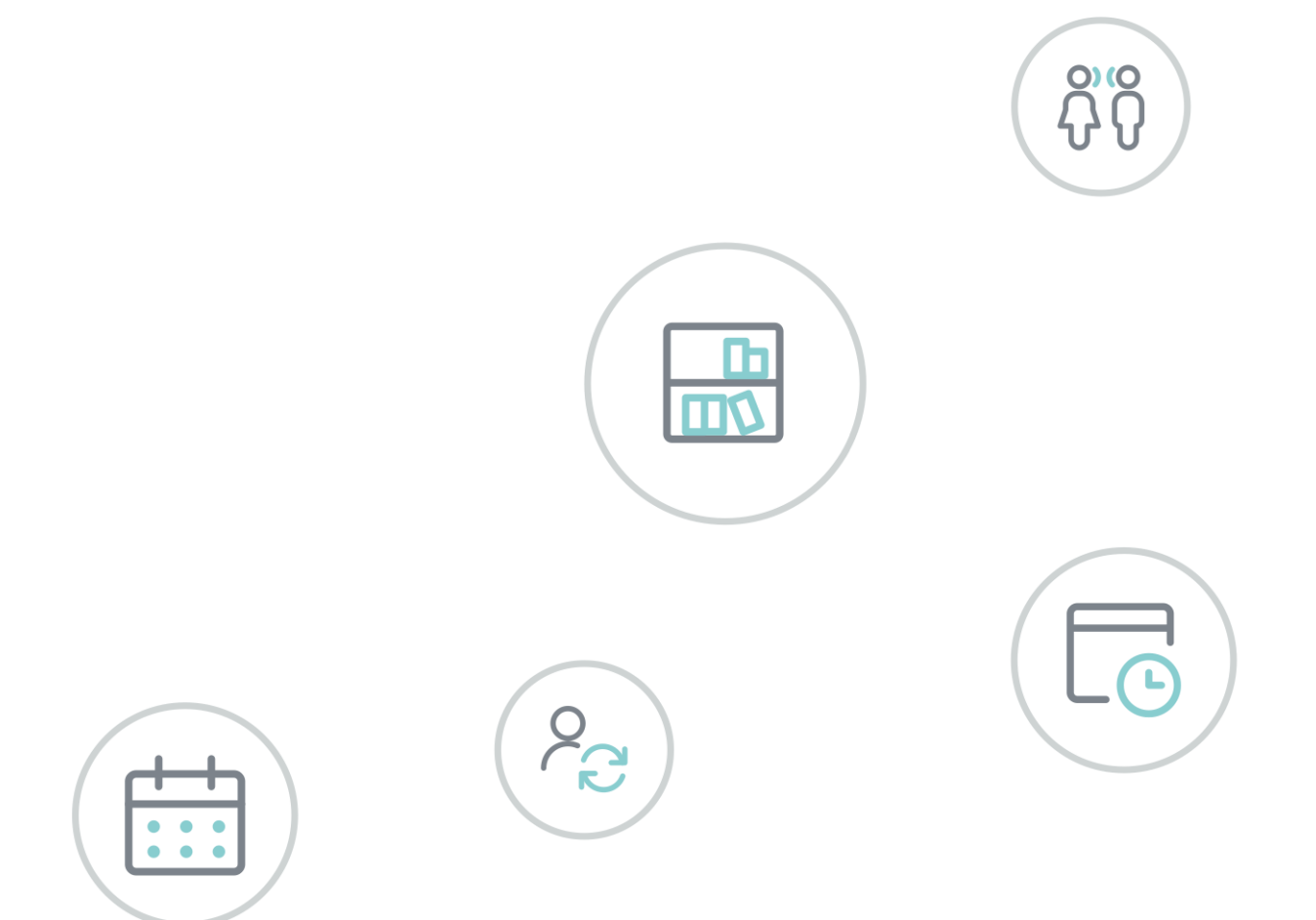

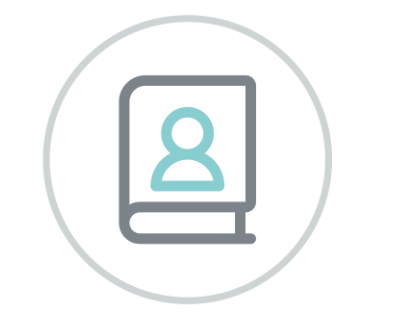

# Untis Tellingen Online

www.untis.nl

Alle rechten voorbehouden. Niets uit deze uitgave mag worden verveelvoudigd, opgeslagen in een geautomatiseerd gegevensbestand of openbaar worden gemaakt in enige vorm of op enige wijze, zonder voorafgaande toestemming van Untis B.V. en Untis België BV. Correspondentie inzake overname of reproductie kunt u richten tot Untis B.V. per post of per e-mail: rooster@untis.nl of aan Untis België BV per post of per e-mail: rooster@untis.be.

Ondanks alle aan de samenstelling van de tekst bestede zorg kunnen Untis B.V. en Untis België BV geen aansprakelijkheid aanvaarden voor eventuele schade, die zou kunnen voortvloeien uit enige fout, die in deze uitgave zou kunnen voorkomen.

Copyright © 2024 Untis B.V. en Untis België B.V.

| 1           | Algemene informatie                                                                | 1                |  |  |  |  |  |
|-------------|------------------------------------------------------------------------------------|------------------|--|--|--|--|--|
| 1.1         | 1 Geplande lessen                                                                  |                  |  |  |  |  |  |
| 1.2         | 2 Gerealiseerde lessen                                                             |                  |  |  |  |  |  |
| 1.3         | 3 Uitval                                                                           |                  |  |  |  |  |  |
|             | 1.3.1 Vervanging door onbekend vak                                                 | 1                |  |  |  |  |  |
|             | 1.3.2 Negatieve uitval door vervanging van één koppe                               | lregel2          |  |  |  |  |  |
| 1.4         | 4 Activiteiten tellen als onderwijs                                                | 3                |  |  |  |  |  |
| 1.5         | 5 Vakantie-uren                                                                    | 3                |  |  |  |  |  |
| 1.6         | 6 Lesnummer met meerdere keuzevakken                                               | 3                |  |  |  |  |  |
| 2           | Instellingen                                                                       | 5                |  |  |  |  |  |
| 2.1         | 1 Overname uit Untis                                                               |                  |  |  |  |  |  |
| 2.2         | Wat tellen                                                                         |                  |  |  |  |  |  |
| <b>~•</b> ~ | 2.2.1 Synchronisatie                                                               |                  |  |  |  |  |  |
| 3           | Tellingen overzichten                                                              | 8                |  |  |  |  |  |
| 3 1         | 1 Algemene informatie                                                              | ء<br>د           |  |  |  |  |  |
| 0.1         | 3.1.1 Totaalregel                                                                  |                  |  |  |  |  |  |
|             | 3.1.2 Gepland = 0 en negatieve uitval                                              |                  |  |  |  |  |  |
|             | 3.1.3 Klassikale les of keuzevak                                                   | 9                |  |  |  |  |  |
|             | 3.1.4 Activiteiten                                                                 |                  |  |  |  |  |  |
| 2           | 3.1.5 Tellingenoverzicht haar Excel                                                | 10<br>1 <b>1</b> |  |  |  |  |  |
| J.Z         | 2 Tellingen op Kidsnivedu                                                          | 上上<br>11         |  |  |  |  |  |
|             | 3.2.2 Per periode alle klassen/ Per klas alle perioden                             |                  |  |  |  |  |  |
|             | 3.2.3 Klassen heel lesjaar                                                         |                  |  |  |  |  |  |
|             | 3.2.4 Vakoverzicht per periode/ jaar                                               | 14               |  |  |  |  |  |
| 3.3         | 3 Tellingen Hoofdgroepen                                                           |                  |  |  |  |  |  |
|             | 3.3.1 Overzichten met subgroepering op vak                                         |                  |  |  |  |  |  |
|             | 3.3.2 Hoordgroepen neel lesjaar                                                    | 10<br>17         |  |  |  |  |  |
| 34          | 4 Tellingen on leerlingniveau                                                      |                  |  |  |  |  |  |
| 0.1         | 3.4.1 Overzichten met subgroepering op vak                                         |                  |  |  |  |  |  |
|             | 3.4.2 Per periode/klas alle leerlingen - Per leerling alle                         | perioden18       |  |  |  |  |  |
|             | 3.4.3 Leerlingen heel lesjaar                                                      |                  |  |  |  |  |  |
|             | 3.4.4 Leerlingen met verschillende klassen<br>3.4.5 Gemiddelde waarden per periode | 20<br>           |  |  |  |  |  |
| 4           | Gerealiseerde tiiden                                                               |                  |  |  |  |  |  |
| 5           | Activiteiten                                                                       |                  |  |  |  |  |  |
| 5 1         | 1 Activiteit toevoegen                                                             | 20<br>71         |  |  |  |  |  |
| J.1         | 5.1.1 Activiteit Lesgroep toevoegen                                                |                  |  |  |  |  |  |

|            | 5.1.2              | Activiteit Klassikaal toevoegen                       | 24       |  |  |  |
|------------|--------------------|-------------------------------------------------------|----------|--|--|--|
| 5.2        | Fxpor              | t/ import extra activiteiten                          |          |  |  |  |
| 6          | Ехро               | rt naar Excel                                         | 26       |  |  |  |
| 6.1        | Algen              | neen                                                  |          |  |  |  |
| 0.1        | 6.1.1              | Norm, BPV/Stage en Maatwerk                           |          |  |  |  |
|            | 6.1.2              | Lessen/uren per week                                  | 26       |  |  |  |
|            | 6.1.3              | Aantal leerlingen                                     | 27       |  |  |  |
|            | 6.1.4              | Klokuren                                              |          |  |  |  |
| 6.2        | Expor              | t op klasniveau                                       |          |  |  |  |
|            | 6.2.1              | Klassen onderwijstijd                                 | 27       |  |  |  |
|            | 6.2.2<br>6.2.3     | Klassen percentage klokuren                           | 28<br>28 |  |  |  |
| 63         | Fxnor              | t on hoofdgroenenniveau                               | 28       |  |  |  |
| 6.0<br>6 Л | A Export proficion |                                                       |          |  |  |  |
| 0.4        | 6 / 1              | Profielen                                             | ZO       |  |  |  |
|            | 6.4.2              | Profielen – leerlingen-export                         |          |  |  |  |
|            | 6.4.3              | Profielen onderwijstijd                               |          |  |  |  |
| 6.5        | Expor              | t leerlingen                                          | 30       |  |  |  |
|            | 6.5.1              | Leerlingen per klas                                   |          |  |  |  |
|            | 6.5.2              | Leerlingen per profiel                                |          |  |  |  |
|            | 6.5.3              | Leerlingen totaal                                     |          |  |  |  |
| 6.6        | Expor              | t Activiteiten                                        | 31       |  |  |  |
|            | 6.6.1              | Activiteiten hoofdgroep/klas                          |          |  |  |  |
|            | 6.6.2              | Activiteiten hoofdgroep                               |          |  |  |  |
| 7          | Basis              | sgegevens                                             | 32       |  |  |  |
| 7.1        | Leerli             | ngen                                                  | 32       |  |  |  |
|            | 7.1.1              | Leerlingen die stoppen, intreden of van klas wisselen | 32       |  |  |  |
| 7.2        | Klasse             | en                                                    | 33       |  |  |  |
| 73         | Activi             | teitenredenen                                         | 34       |  |  |  |
| ,          | 7.3.1              | Alle activiteiten converteren naar lessen             |          |  |  |  |
| Q          |                    | odules van (Web) Untis                                | 24       |  |  |  |
| 0          |                    | IUUUICS VAII (VVCD) UIILIS                            | 50       |  |  |  |

# **1** Algemene informatie

Het tellingprogramma telt het aantal geplande en gerealiseerde lessen en berekent hiermee de uitval voor klas, hoofdgroep of leerling. Tevens wordt het aantal activiteiten, dat als onderwijstijd moet meetellen, geteld.

Het programma bevat een aantal overzichten op klas-, hoofdgroep-, leerling- en vakniveau. Deze overzichten zijn ter informatie, zodat de telling voor u inzichtelijk wordt. Verder zijn de gegevens te exporteren naar verschillende Excel-overzichten, die kunnen worden gebruikt voor de onderwijsinspectie.

Om de manier, waarop geteld wordt, goed te begrijpen is het van belang, dat u het onderstaande aandachtig doorleest.

### 1.1 Geplande lessen

Als een klas-vak combinatie meerdere keren voorkomt op hetzelfde tijdstip, dan wordt dit geteld als 1 lesuur. Dit is vaak het geval, als er meerdere koppelregels zijn aangemaakt om meerdere docenten en/of lokalen aan één les te koppelen.

#### Let op!

Lessen zonder vak aanduiding worden beschouwd als niet tellend onderwijs en daarom niet overgenomen als gepland of als gerealiseerd.

#### Keuzevakken en leerlingengroepen

Soms kan het noodzakelijk zijn dat een keuzevak toch meerdere keren op hetzelfde tijdstip moet worden ingepland. Er worden dan verschillende lesnummers met hetzelfde vak op hetzelfde tijdstip gepland en met de module Curs/ Leerlingenrooster wordt bepaald welke leerling deelneemt aan welke les.

Om deze lessen toch afzonderlijk te kunnen tellen op leerlingenniveau is het van belang, dat de kolom **Leerlingengroep** een eenduidige benaming per lesgroep bevat (zoals ook bij de export naar WebUntis). Het tellingenprogramma houdt bij het ontdubbelen van de lessen namelijk rekening met de ingevoerde leerlingengroep en voegt alleen regels samen als de klas, het vak en de leerlingengroep hetzelfde zijn.

### 1.2 Gerealiseerde lessen

Ook de gerealiseerde lessen worden met dezelfde klas-vak-leerlingengroep combinatie op hetzelfde tijdstip geteld als één.

### 1.3 Uitval

De uitval wordt per vak geteld, dus het aantal keer, dat het vak is gepland voor een klas of leerling min het aantal keer dat is gerealiseerd.

#### Voorbeeld

Klas 1a heeft 4 uren NE per week. Door ziekte vallen er 2 uren uit. Ook de les FR valt uit, maar deze wordt vervangen door een docent met het vak NE. De les NE is dus 4 keer gepland en 3 keer gerealiseerd, waardoor de uitval op 1 komt. Ook de les FR heeft 1 uur uitval.

#### Uitval en activiteiten/ bijzondere inzet

Activiteiten, die als onderwijstijd moeten meetellen (zie hoofdstuk 1.4) worden bij het berekenen van de uitval buiten beschouwing gelaten. Deze uren worden in alle overzichten in een afzonderlijke kolom **Act.ondw** vermeld.

Een bijzondere inzet wordt als gerealiseerde les geteld en met de uitval verrekend.

#### **1.3.1** Vervanging door onbekend vak

Als een vervangingsregel wordt vervangen met een voor de klas onbekend vak, zoals 'opvang' of 'studie', dan wordt het vak toegevoegd aan de klas. Het aantal geplande lessen voor dit vak is in dit geval 0, het aantal gerealiseerd groter dan nul en de uitval negatief.

De uitval is nu negatief, maar het vak, dat werd vervangen, heeft een positieve uitval, waardoor het resultaat 0 is.

#### Vervanging van keuzevak door onbekend vak

Wanneer een keuzevak (leerlingengroep) wordt vervangen door een docent en daarbij een ander vak wordt ingevoerd, dat normaliter niet aan deze klas wordt onderwezen (bijvoorbeeld opvang), dan wordt voor het vak een extra regel toegevoegd. Deze is gekenmerkt als keuzevak en gekoppeld aan de leerlingengroep, waarvoor de opvang moet gelden.

| Z K | V 👻          | vak 👻  | leerlingengroep 🗸 | gepland 👻 | gerealiseerd 👻 | uitval 👻 | actOndw 👻 | activiteit 👻 | vakantie 👻 |
|-----|--------------|--------|-------------------|-----------|----------------|----------|-----------|--------------|------------|
|     |              | en     | en_H5A            | 132       | 118            | 14       | 0         | 0            | 20         |
|     |              | examen |                   | 0         | 0              | 0        | 88        | 0            | 0          |
|     |              | ne     | ne_H5A            | 131       | 119            | 12       | 0         | 0            | 21         |
|     |              | opvang |                   | 0         | 1              | -1       | 0         | 0            | 0          |
|     | $\checkmark$ | ak_3   | ak_3_H5AH5B       | 98        | 84             | 14       | 2         | 0            | 16         |
|     | $\checkmark$ | econ_1 | econ_1_H5AH5B     | 98        | 83             | 15       | 0         | 0            | 16         |
|     | $\checkmark$ | ges_2  | ges_2_H5AH5B      | 98        | 84             | 14       | 0         | 0            | 16         |
|     | $\square$    | opvang | ges_2_H5AH5B      | 0         | 1              | -1       | 0         | 0            | 0          |
|     | $\checkmark$ | tu_B   | tu_B_H5AH5B       | 35        | 28             | 7        | 0         | 0            | 6          |
|     | $\checkmark$ | wisa_3 | wisa_3_H5AH5B     | 131       | 116            | 15       | 0         | 0            | 21         |

#### Vervanging van keuzevak door ander keuzevak

Wanneer een keuzevak (leerlingengroep) wordt vervangen door een docent en daarbij een ander keuzevak wordt geselecteerd, dan wordt voor het oorspronkelijke vak en de bijbehordende leerlingengroep één keer uitval geteld.

#### Let op!

Het gewijzigde vak is nu gekoppeld aan de oorspronkelijke leerlingengroep. Selecteer in dit geval in het vervangingenvenster tevens de bijbehorende leerlingengroep.

| Vervanger Van- t/m<br>Alle 02-04-2019 V |            |       |     |          |          |              |        |          |                     |  |
|-----------------------------------------|------------|-------|-----|----------|----------|--------------|--------|----------|---------------------|--|
|                                         | Di         | 4 F   |     |          | 🗌 Open   | vervangingen |        |          |                     |  |
| Docent                                  | Docent     |       |     |          |          |              |        |          |                     |  |
| Verv-Nr.                                | Soort      | Datum | au⊨ | (docent) | Vervange | Vak          | (vak)  | Klas     | Leerlingengroep     |  |
| ¥ ×                                     |            |       |     |          |          |              |        | H5A, H5B | 1                   |  |
| 2317                                    | Vervanging | 02-04 | 4   | INA      | MRE      | econ_5       | kubv_5 | H5A, H5B | kubv_5_H5AH5B       |  |
| 2337                                    | Uitval     | 02-04 | 7   | MRE      |          |              | econ_1 | H5B, H5A | 🛿 🥸 econ_5_H5AH5B 🦱 |  |
|                                         |            |       |     |          |          |              |        |          | 1/2                 |  |
|                                         |            |       |     |          |          |              |        |          |                     |  |

Wordt de leerlingengroep niet gewijzigd, dan zal één keer extra gerealiseerd worden voor het vervangende vak met de leerlingengroep van het oorspronkelijke vak.

| KV 👻         | vak    | <ul> <li>leerlingengroep</li> </ul> | Ŧ | gepland 🕞 | gerealiseer( $\star$ | uitval 👻 | actOndw 🕞 |
|--------------|--------|-------------------------------------|---|-----------|----------------------|----------|-----------|
| $\checkmark$ | econ 1 | econ 1 H5AH5B                       |   | 98        | 83                   | 15       | 0         |
|              | econ_5 | econ_5_H5AH5B                       |   | 99        | 88                   | 11       | 0         |
| $\checkmark$ | econ_5 | kubv_5_H5AH5B                       |   | 0         | 1                    | -1       | 0         |
| $\checkmark$ | kubv_5 | kubv_5_H5AH5B                       |   | 99        | 81                   | 18       | 13        |
| $\checkmark$ | mo_6   | mo_6_H5AH5B                         |   | 98        | 95                   | 3        | 0         |

### 1.3.2 Negatieve uitval door vervanging van één koppelregel

Als de klas-vak combinatie op verschillende koppelregels hetzelfde is, dan wordt het vak geteld als 1x gepland. Als één van deze koppelregels wordt vervangen door een ander vak, dan ontstaat er eigenlijk een extra les, waardoor een uur extra is gerealiseerd ten opzichte van de geplande les.

#### Voorbeeld

| Lesnr 1 | Docent1 | ICT | H3a | $\rightarrow$ | wordt vervangen door vak Opvang |
|---------|---------|-----|-----|---------------|---------------------------------|
|         | Docent2 | ICT | H3a |               |                                 |

Bij klas H3a wordt het vak ICT 1x geteld als gepland en 1x als gerealiseerd. Docent1 wordt nu ziek en wordt vervangen door het vak Opvang. Het vak ICT wordt nu nog steeds geteld als gerealiseerd, maar het vak Opvang ook en dat is dus in dit geval extra.

### 1.4 Activiteiten tellen als onderwijs

Alle activiteiten worden overgenomen uit Untis en in het tellingenprogramma opgeslagen als activiteiten. Omdat niet altijd alle activiteiten moeten worden meegeteld als onderwijstijd, kenmerkt het tellingenprogramma de activiteiten op basis van het veld **Uitval Tellen** van de reden, die is gekoppeld aan een activiteit (zie ook hoofdstuk2.1 'Overname uit Untis').

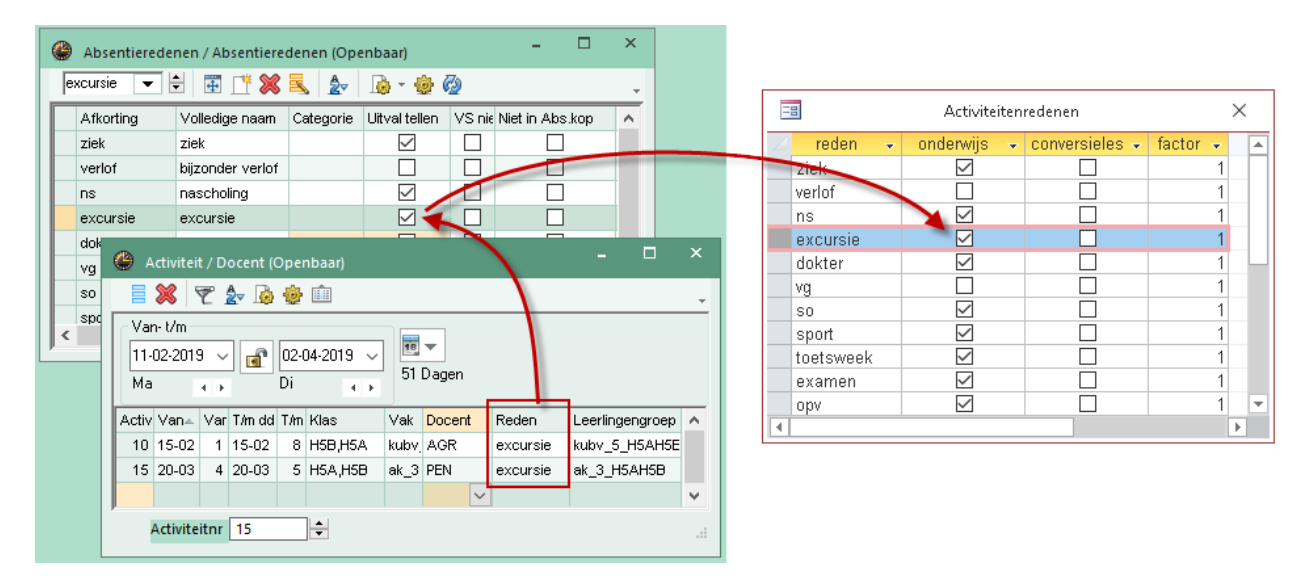

In de overzichten wordt het aantal onderwijsactiviteiten vermeld in de kolom **OndwAct** en gewone activiteiten in de kolom **Activiteiten**. In de Exel-uitvoer wordt alleen rekening gehouden met onderwijsactiviteiten.

#### Tip

Activiteiten kunnen ook handmatig in het programma worden toegevoegd. Dit kan bijvoorbeeld handig zijn als een examenklas geen lessen meer heeft en er toch nog activiteiten moeten meetellen.

### 1.5 Vakantie-uren

De weergave van vakantie-uren is enkel informatief en vooral waardevol in de overzichten, waarbij de gegevens zijn geordend op vak. Zo kunt u bijvoorbeeld zien, dat het aantal geplande uren Wiskunde lager uitkomt dan gedacht, doordat dit vak toevallig vaak was ingeroosterd op dagen, die uitvielen door afzonderlijke vakantiedagen (feestdagen, studiedagen, enzovoort).

#### Belangrijk

Het aantal vakantie-uren wordt geteld door de ingevoerde vakantiedagen (of lesvrije uren) over het rooster te leggen. Het is daarom van belang dat de vakantie binnen de juiste periode valt.

### 1.6 Lesnummer met meerdere keuzevakken

Het is in Untis mogelijk om een les met meerdere koppelregels en verschillende keuzevakken te kenmerken als keuzevakles.

Deze manier van werken wordt door Untis sterk afgeraden, zeker in combinatie met de module Dagrooster. Voor ieder keuzevak kan beter een apart lesnummer worden aangemaakt en door clustering worden samengevoegd. Wilt u toch per se lessen gelijktijdig laten plaatsvinden, maak dan een gelijktijdigheidsgroep aan en fixeer deze. De gpn-versie van het tellingenprogramma kan in deze situatie niet goed tellen op leerlingniveau als bij vervanging van een koppelregel tevens het vak wordt gewijzigd. Het tellingenprogramma van Untis Online telt zulke wijzigingen wel goed voor de betreffende leerlingen.

# 2 Instellingen

### 2.1 Overname uit Untis

ledere nacht worden de gegevens opnieuw gelezen uit de **MultiUser database** en geplaatst in tussentabellen, zodat overdag de gegevens direct beschikbaar zijn en er geen conflict kan ontstaan met gebruikers in Untis, die bijvoorbeeld net een optimalisatie hebben geactiveerd.

In het bovenste deel van het venster ziet u een aantal instellingen, waarmee u invloed kunt uitoefenen op de manier waarop de gegevens moeten worden gesynchroniseerd.

| 🔳 Instellingen                                                                                                    |                                                                                                    | - D >                                                                                                    |
|----------------------------------------------------------------------------------------------------|----------------------------------------------------------------------------------------------------|----------------------------------------------------------------------------------------------------|
| schoolnummer: 100<br>lesjaar: 20182019                                                                                                    | Versie 4                                                                                                    | Synchronisatie rooster: 07-29-2019 20:47                                                                         |
| Instellingen - import rooster                                                                                                    |                                                                                                    |                                                                                                    |
| <ul> <li>Positie van leerjaar</li> <li>Handmatig toegevoegde activiteiten bewaren</li> <li>Basisgegevens klassen niet overschrijven</li> <li>Basisgegevens act.redenen niet overschrijven</li> <li>Basisgegevens leerlingen niet overschrijven</li> <li>Alias van vak gebruiken</li> </ul> | Hoofdgroep benaming<br>Als niet ingevoerd in Untis, dan:<br>Klasnaam minus laatste karakter<br>Klasnaam = hoofdgroepnaam | Activiteit = onderwijs als:<br>Reden met 'Uitval tellen' aangevinkt<br>Reden met 'Uitval tellen' NIET aangevinkt |

#### Synchronisatie rooster

Rechts bovenin ziet u wanneer de gegevens het laatst zijn gesynchroniseerd met Untis.

#### Positie leerjaar

Bij de uitvoer naar Excel wordt in de overzichten met klassen het leerjaar in een apart kolom weergegeven, zodat u indien gewenst een filter kunt aanbrengen op leerjaar.

#### Tip

Als het leerjaar niet eenduidig is en u toch een groepering op leerjaar wilt aanbrengen, dan kan dit nog handmatig worden bijgewerkt in het venster Klassen.

#### Hoofdgroep benaming

Als in Untis bij de klasinvoer een hoofdgroep is ingevoerd, dan wordt deze automatisch overgenomen in het tellingenprogramma. Voor klassen zonder hoofdgroep kunt u automatisch een hoofdgroep laten vormen, waarbij wordt uitgegaan van de klasnaam min het laatste karakter.

#### Tip

In het venster Klassen kunnen de namen van hoofdgroepen nog handmatig worden bijgewerkt.

Verschillende overzichten met tellingen zijn gebaseerd op hoofdgroepniveau (zie hoofdstuk 3.3). Verder kan in het venster Activiteiten op hoofdgroep worden gefilterd en worden verschillende exporten naar Excel gesorteerd per hoofdgroep.

#### Activiteit = onderwijs als

Tijdens de import van activiteiten wordt ook de activiteitenreden (absentiereden) overgenomen. U kunt in het instellingenvenster aangeven of activiteiten met een reden, waarbij een vinkje in het veld **Uitval tellen** is gezet, wel of juist niet als onderwijstijd moeten worden geteld.

Is een activiteit niet voorzien van een reden, dan wordt aan de hand van de kolom Tellen in het activiteitenvenster bepaald of de activiteit moet worden geteld als onderwijs.

#### Tip!

U kunt ook achteraf ook in het tellingenprogramma nog per activiteitreden aangeven of deze als onderwijstijd moet worden geteld (zie hoofdstuk 7.3**Fout! Verwijzingsbron niet gevonden.**).

#### Handmatig toegevoegde activiteiten bewaren

Is het rooster al een keer geïmporteerd, dan kunnen er handmatig activiteiten in het tellingenprogramma zijn toegevoegd (via venster Activiteiten). Dit vinkje zorgt ervoor, dat deze handmatig toegevoegde activiteiten bewaard blijven.

#### Basisgegevens Klassen en/of Activiteitenredenen niet overschrijven

Als u na een eerste import handmatig de klasgegevens (leerjaar, hoofdgroep, begin- en einddatum) en/of instellingen bij activiteitredenen hebt gewijzigd, dan kunt u er bij een volgende import voor kiezen om deze gegevens niet opnieuw te importeren, zodat de handmatig bijgewerkte gegevens bewaard blijven.

#### Let op!

Klassen en/of activiteitenredenen, die nog niet bestaan, worden wel altijd toegevoegd.

#### Basisgegevens van leerlingen niet overschrijven

Als u een vinkje plaatst bij deze optie, dan worden de gegevens van een leerling niet opnieuw ingelezen en blijft bijvoorbeeld de handmatige invoer van een profiel of export-vinkje bewaard.

Als u deze optie activeert, dan wordt iedere nacht gecontroleerd of er leerlingen zijn toegevoegd, gewist of van klas zijn gewijzigd.

- Leerling is gewist: in dit geval wordt de leerling met zijn/haar klas en eventuele keuzevakken gefixeerd in het tellingenprogramma en krijgt de leerling als einddatum het einde van de huidige periode (waarbinnen de datum van synchronisatie valt).
- Leerling is nieuw: leerling wordt toegevoegd en krijgt als begindatum de datum van de eerstvolgende periode.
- Leerling wisselt van klas: de leerling wordt met de oude klas en eventuele keuzevakken gefixeerd en krijgt in deze combinatie een einddatum gelijk aan het einde van de huidige periode. De leerling wordt toegeoegd in combinatie met de nieuwe klas en krijgt in deze combinatie een begindatum gelik aan de begindatum van de eerstvolgende periode.

#### Tip

In het venster leerlingen kan eventueel nog handmatig de begin- en einddatum van een leerling worden aangepast.

#### Let op!

Haalt u het vinkje voor het niet overschrijven van leerlinggegevens weg, dan worden de leerlinggegevens de eerstvolgende nacht overschreven met de op dat moment aanwezige leerlingen in Untis, met een begin- en einddatum gelijk aan het lesjaar en bent u de historie kwijt.

#### Alias gebruiken

Wilt u de ingevoerde aliassen uit Untis gebruiken, dan moet u hier een vinkje plaatsen.

#### Let op!

Het aanwezig zijn van een alias in Untis is voldoende om hem in het tellingenprogramma te kunnen gebruiken, de alias hoeft verder niet per se te worden gebruikt in Untis.

### 2.2 Wat tellen

In het onderste deel van het instellingenvenster kunt u aangeven over welk tijdbereik de gegevens moeten worden geteld. Deze begin- en einddatum ziet u altijd terug boven in het menu van het tellingenprogramma en bovenin alle uitvoer naar Excel.

Verder kunt u vakken, klassen en afdelingen wel of niet laten meetellen en een of meerdere ingeroosterde vakken laten omzetten naar stage-uren (klokuren) per klas (zie ook Basisgegevens Klassen). De uren worden dan niet meer als les geteld en in de export naar Excel apart vermeld in de kolom BPV/Stage).

| Instellingen - niet tellen<br>Tijdbereik tellen van 03-09-2018 t/m 12-0       | 7-2019               |                              |                     |                                                          |     |
|-------------------------------------------------------------------------------|----------------------|------------------------------|---------------------|----------------------------------------------------------|-----|
| Vak niet tellen Alle vakken<br>ak_3<br>ak_4<br>biol_1<br>bv<br>ckv_A<br>ckv_B | Afdeling niet tellen | Alle afdelingen<br>VO<br>MBO | Klas niet tellen    | Alle klassen<br>H3A<br>H4A<br>H4B<br>H5A<br>H5B<br>LBE1A | *   |
| Synchronisatie - niet tellen                                                  |                      | Vak (les d                   | of act) = stage/BPV | Alle vakken<br>ak_3<br>ak_4<br>biol_1<br>bv<br>ckv_A     | < > |

### 2.2.1 Synchronisatie

Na een klik op **Synchronisatie** worden gegevens niet opnieuw uit Untis gelezen. Het tellingenprogramma kenmerkt alleen lessen als wel of niet actief en synchroniseert vervolgens de tellingen in de tussentabellen op klas-, hoofdgroep-, leerling- en vakniveau.

Dit kan afhankelijk van de complexiteit van het rooster één tot enkele minuten in beslag nemen. In een apart venstertje wordt met vinkjes de status bijgehouden.

| 10           | Bijwerken van gegevens               | $\times$ |
|--------------|--------------------------------------|----------|
| M            | omentje                              |          |
| $\checkmark$ | Bijwerken activiteiten               |          |
| $\checkmark$ | Bijwerken tellingen klasniveau       |          |
|              | Bijwerken tellingen hoofdgroepniveau |          |
|              | Bijwerken tellingen leerlingniveau   |          |
|              |                                      |          |
|              |                                      |          |

# 3 Tellingen overzichten

Bovenaan het lintmenu wordt de school, het schooljaar, de versie en het ingestelde tijdbereik, waarbinnen is geteld weergegeven.

| ÷                 |                                                                                                    | Т                                                                                                    | Fellingen online versie 1.6                                                                                                    |                       | Marjan Hoogevee       | n —                        |  |
|-------------------|----------------------------------------------------------------------------------------------------|----------------------------------------------------------------------------------------------------|----------------------------------------------------------------------------------------------------|-----------------------|-----------------------|----------------------------|--|
| Bestand TEL       | LLINGEN (100~20182019~4) - Tijdbere                                                                 | ik waarbinnen is geteld: 03-09-2018 /                                                                                  | 12-07-2019                                                                                                    |                       |                       |                            |  |
| O<br>Instellingen | T Tellingen op klasniveau +<br>T Tellingen op hoofdgroepniveau +<br>T Tellingen op leerlingniveau + | <ul> <li>Basisgegevens Leerlingen</li> <li>Basisgegevens Klassen</li> <li>Basisgegevens Activiteitenredenen</li> </ul> | <ul> <li>? Gerealiseerde lestijden Leerlingen</li> <li>? Gerealiseerde lestijden Klas-Vak</li> <li>? Gerealiseerde lestijden Klas-Periode</li> </ul> | Activiteitenoverzicht | 🙀 Export naar Excel 🛪 | Q<br>Actieve<br>gebruikers |  |

In het tweede blok van het lintmenu vindt u drie submenu's met verschillende overzichten op klas-, hoofdgroep- en leerlingniveau. Deze overzichten dienen voornamelijk als informatie en geven inzicht over het geplande en gerealiseerde onderwijs.

### 3.1 Algemene informatie

### 3.1.1 Totaalregel

In iedere tabel worden eerste de aantallen in lesuren getoond en in de kolommen achteraan het totaal in klokuren. In de regel boven de tabel ziet u de som van de kolommen, waarbij voor het streepje het aantal lesuren wordt getoond en achter het streepje het aantal klokuren.

### 3.1.2 Gepland = 0 en negatieve uitval

In de overzichten kan het aantal geplande lessen van een vak op 0 staan, terwijl het aantal malen gerealiseerd positief is en de uitval daardoor negatief wordt. Dit kan gebeuren, als een uur wordt vervangen door een vak, dat niet bij de geplande lessen voorkomt. Het oorspronkelijke vak, dat werd vervangen, krijgt positieve uitval en heft daarmee het negatieve op.

#### Voorbeeld

In de onderstaande afbeelding ziet u, dat voor klas H3A het vak 'opvang' 4x als vervanging is ingezet bij een klassikale les. Het vak 'ec' is zelfs en keer meer ingezet dan gepland (vakvervanging of bijzondere inzet).

|                                                                                                    |              | 302    | lesuren             |                 |                  |              |             |                 | plann       | ing in kloł | uren        |
|----------------------------------------------------------------------------------------------------|--------------|--------|---------------------|-----------------|------------------|--------------|-------------|-----------------|-------------|-------------|-------------|
| -8                                                                                                    |              | 258,17 |                     | Klas            | - Vakken per per | iode         |             |                 |             | _           | V ×         |
| Klas: H3A V Periode : Periode3 = 11-02-2019 / 05-05-2019 V Excel Excel met klassenselectie                                                  |              |        |                     |                 |                  |              |             |                 |             |             |             |
| Totaal - Gepland: 302-258,17 / Gerealiseerd: 301-257,33 / Uitval: 1-0,83 / Act. onderwijs: 4-3,33 (6-5,00) / Activiteiten: 0 / Vakantie: 70 |              |        |                     |                 |                  |              |             |                 |             |             |             |
|                                                                                                    | 👍 KV 👻       | vak    | 🔹 leerlingengroep 👻 | Gepland 👻 Gerea | liseerd 👻 🛛 Ui   | tval 👻 ActOr | ndw 👻 Activ | /iteit 🖌 🗸 Vaka | antie 👻 JU- | gepland 🗸   | UU-uitval 👻 |
|                                                                                                    |              | ak     |                     | 30              | 27               | 3            | 0           | 0               | 6           | 25,00       | 2,50        |
|                                                                                                    |              | bi     |                     | 29              | 27               | 2            | 0           | 0               | 7           | 24,17       | 1,67        |
|                                                                                                    |              | du     |                     | 30              | 30               | 0            | 4           | 0               | 6           | 25,00       | 0,00        |
|                                                                                                    |              | ec     |                     | 18              | 19               | -1           | 0           | 0               | 6           | 15,00       | -0,83       |
|                                                                                                    |              | en     |                     | 28              | 28               | 0            | 0           | 0               | 8           | 23,33       | 0,00        |
|                                                                                                    |              | fa     |                     | 20              | 19               | 1            | 0           | 0               | 4           | 16,67       | 0,83        |
|                                                                                                    |              | gs     |                     | 30              | 30               | 0            | 0           | 0               | 6           | 26,67       | 0,00        |
|                                                                                                    |              | lo     |                     | 20              | 20               | 0            | 0           | 0               | 4           | 18,33       | 0,00        |
|                                                                                                    |              | mu     |                     | 10              | 10               | 0            | 0           | 0               | 2           | 8,33        | 0,00        |
| 1                                                                                                    |              | na     |                     | 19              | 19               | 0            | 0           | 0               | 5           | 17,33       | 0,00        |
|                                                                                                    |              | ne     |                     | 29              | 29               | 0            | 0           | 0               | 7           | 24,17       | 0,00        |
|                                                                                                    |              | opvang |                     | 0               | 4                | -4           | 0           | 0               | 0           | 0,00        | -3,33       |
|                                                                                                    |              | wi     |                     | 29              | 29               | 0            | 0           | 0               | 7           | 24,17       | 0,00        |
|                                                                                                    | $\checkmark$ | mu     | mu_H3A              | 10              | 10               | 0            | 0           | 0               | 2           | 10,00       | 0,00        |
|                                                                                                    | 1            |        |                     |                 |                  |              |             |                 |             |             | •<br>•      |
| Uren die niet worden geteld (niet gepland), doordat<br>ze op vakantie/feestdagen zijn ingeroosterd.                                         |              |        |                     |                 |                  |              |             |                 |             | ordat       |             |

#### 3.1.3 Klassikale les of keuzevak

In de overzichten is aan een vinkje in de kolom **KV** herkenbaar, dat het vak is geteld op basis van keuzevaklessen. Dat wil zeggen dat de les in Untis is gekenmerkt met een **(c)** in de kolom **KI,Doc** en er met de module Curs of Unio leerlingen zijn toegewezen aan de les.

Is deze kolom niet aangevinkt, dan betreft het een klassikale les.

#### Vak is zowel klassikaal als keuzevak

Als dezelfde vaknaam wordt gebruikt bij zowel klassikale als keuzevaklessen, dan kan een vakafkorting twee keer in de lijst voorkomen. In de bovenstaande afbeelding ziet u bijvoorbeeld het vak mu 10 keer klassikaal is gepland en 10 keer als keuzevak.

#### Vervanging van lesgroepen

Indien een lesgroep (een **keuzevakles**) wordt vervangen door een docent en daarbij handmatig een ander vak wordt ingevoerd (dus <u>niet</u> door verplaatsing van een les naar het te vervangen moment), dan blijft standaard de oorspronkelijke lesgroep gekoppeld. In de kolom leerlingengroep kan in dit geval de juiste groep aan de vervanging worden gekoppeld.

#### Voorbeeld

In de onderstaande afbeelding ziet u een overzicht van klas H5A. Het vak **biol\_1** is in totaal 12x uitgevallen. De les **wisb\_6** is één keer vervangen door een docent, waarbij het vak is gewijzigd in **biol\_1** maar de leerlingengroep niet is gewijzigd.

Het vak **biol\_1** heeft nu één keer extra plaatsgevonden, de negatieve uitval wordt gecompenseerd, doordat er bij het vak **wisb\_6** een keer uitval is geteld.

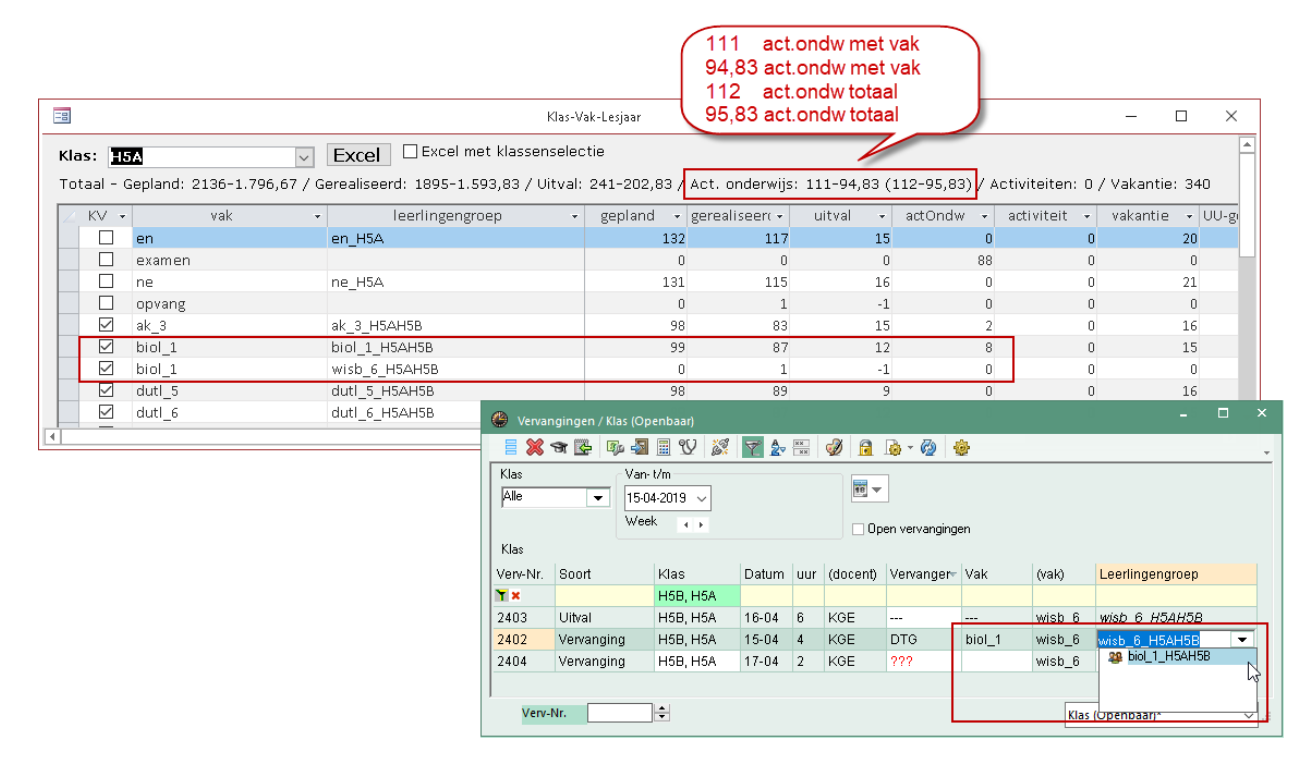

#### Let op!

De extra les **biol\_1** wordt nu op leerlingniveau geteld bij alle leerlingen, die gekoppeld zijn aan **wisb\_6**, ook al volgt de leerling geen **biol\_1**.

#### 3.1.4 Activiteiten

In de overzichten wordt onderscheid gemaakt tussen activiteiten, die moeten worden geteld als onderwijstijd (**ActOndw**) en degene, die in de statistische overzichten (menukeuze **Export naar Excel**) buiten beschouwing moet worden gelaten (**Activiteit**). Het wel of niet tellen als onderwijs wordt bepaald aan de hand van de aan een activiteit gekoppelde reden, zie ook hoofdstuk 5. Is er in Untis bij een activiteit een vak ingevoerd, dat normaal niet aan de klas wordt gegeven, dan wordt een extra regel toegevoegd met gepland en gerealiseerd is 0 en het aantal activiteituren. Zie bijvoorbeeld het vak examen in de bovenstaande afbeelding.

In de kopregel wordt het aantal onderwijsactiviteiten getotaliseerd. In de overzichten met een vaktelling ziet u tussen haakjes het totaal aan onderwijsactiviteiten, dus inclusief de activiteiten, waarbij geen vak is ingevoerd.

#### 3.1.5 Tellingenoverzicht naar Excel

In de meeste overzichten vindt u aan de bovenkant de knop **Excel**. Hiermee kunt u de gegevens opslaan in Excel-formaat, waarbij kolomkoppen en een totaalregel wordt toegevoegd.

Waar relevant is tevens een kolom tussengevoegd, waarin het **percentage gerealiseerd onderwijs** wordt getoond. Bij overzichten met een vakvermelding wordt onder de totaalregel een extra regel toegevoegd met het totaal aan onderwijsactiviteiten (met en zonder vakinvoer) en het percentage gerealiseerd rekening houdend met dit totaal.

Plaatst u een vinkje bij **Excel met klassenselectie**, dan verschijnt een keuzelijst, waarin u met de **Ctrl- en/of Shift**-toets verschillende elementen kunt selecteren. Klikt u vervolgens op de **Excel**-knop, dan wordt een Excel-uitvoer gevormd met een totaaloverzicht per geselecteerd element.

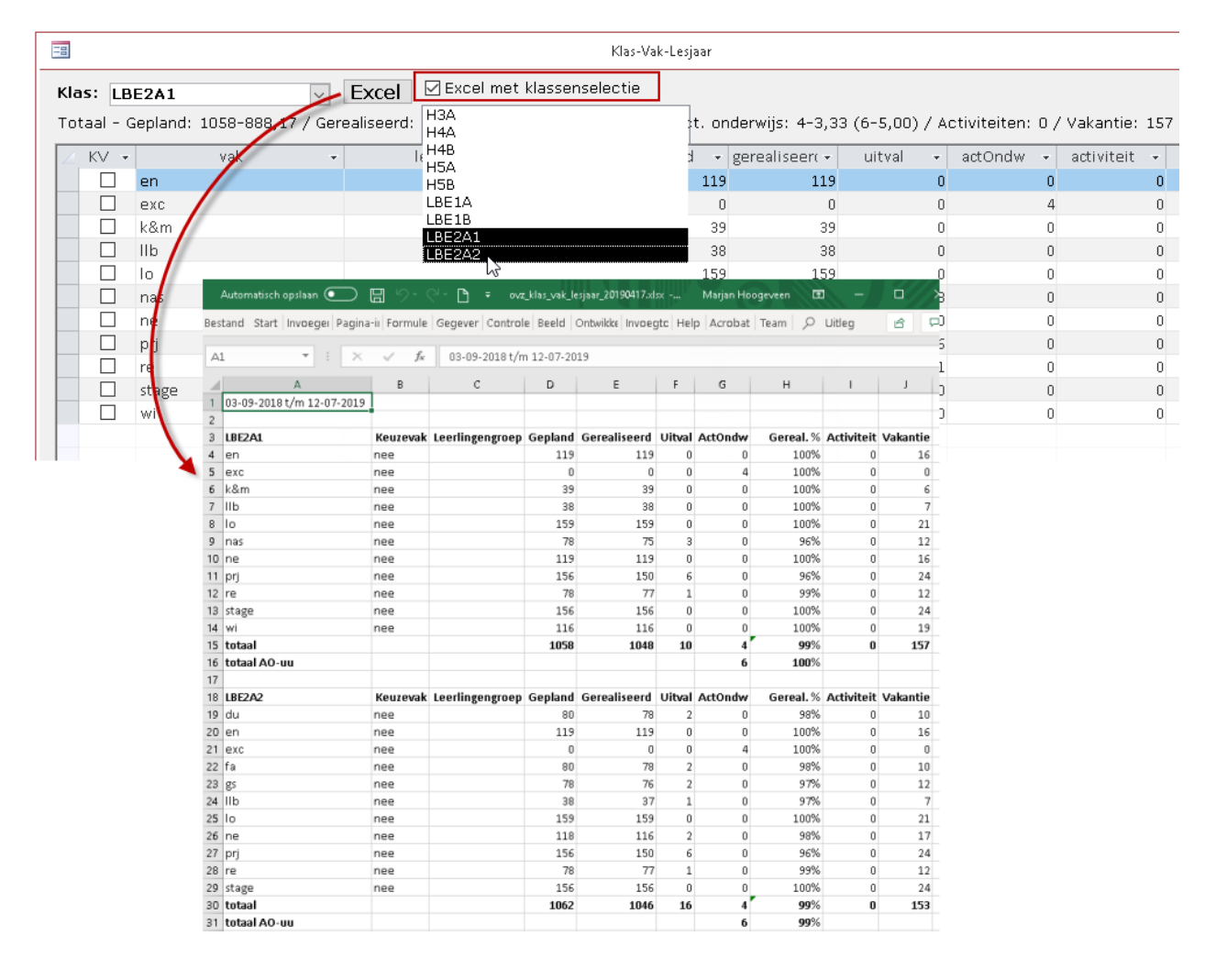

### 3.2 Tellingen op klasniveau

Onder Tellingen op klasniveau staan een aantal verschillende overzichten op klasniveau.

Bij de telling worden koppelregels, waarbij de klas en de vaknaam op hetzelfde uur gelijk zijn, als één les geteld. Ook verschillende lesnummers met **dezelfde klas-vak combinatie** op hetzelfde tijdstip worden slechts één keer geteld als beide lessen klassikaal zijn. Als het ene lesnummer een klassikale les betreft en de andere een keuzevak les, dan worden ze **niet** als één les geteld.

#### Let op!

Twee lesnummers op hetzelfde tijdstip met beide hetzelfde keuzevak worden alleen samengevoegd als ook de naam van de leerlingengroep hetzelfde is. Betreft het twee verschillende groepen leerlingen, zorg er dan voor dat beide lessen zijn voorzien van een unieke naam in de kolom **Leerlingengroep**.

#### 3.2.1 Overzichten met subgroepering op vak

De bovenste twee overzichten onder de menukeuze **Tellingen op klasniveau** bevatten een subgroepering op vak.

#### Klas-vak heel lesjaar

Hieronder ziet u een voorbeeld van het overzicht *Klas-vak heel lesjaar*. Voor de klas H5A zijn 112 uren onderwijsactiviteiten gepland, waarvan 111 uren vak gerelateerd.

| -8                                                                                                    |              |        | К                            | las-Vak-Lesjaar |                |          |           |              | -        | _      |             |
|----------------------------------------------------------------------------------------------------|--------------|--------|------------------------------|-----------------|----------------|----------|-----------|--------------|----------|--------|-------------|
| Klas:                                                                                                    | H            | A      | Excel Excel met klassenseled | tie             |                |          |           |              |          |        |             |
| Totaal - Gepland: 2136-1.796,67 / Gerealiseerd: 1895-1.593,83 / Uitval: 241-202,83 / Act. onderwijs: 111-94,83 (112-95,83) / Activiteiten: 0 / Vakantie: 340 |              |        |                              |                 |                |          |           |              |          |        |             |
| <u>∠</u> К                                                                                                    | / +          | vak 👻  | leerlingengroep 🔹            | gepland 👻       | gerealiseer( + | uitval 👻 | actOndw 👻 | activiteit 👻 | vakantie | - UU-; | gepland 👻 U |
|                                                                                                    |              | en     | en_H5A                       | 132             | 117            | 15       | 0         | 0            | 2        | 0      | 110,00      |
|                                                                                                    |              | examen |                              | 0               | 0              | 0        | 88        | 0            |          | 0      | 0,00        |
|                                                                                                    |              | ne     | ne_H5A                       | 131             | 115            | 16       | 0         | 0            | 2        | 1      | 114,67      |
|                                                                                                    |              | opvang |                              | 0               | 1              | -1       | 0         | 0            |          | 0      | 0,00        |
|                                                                                                    | $\checkmark$ | ak_3   | ak_3_H5AH5B                  | 98              | 83             | 15       | 2         | 0            | 1        | 6      | 87,00       |
|                                                                                                    | $\checkmark$ | biol_1 | biol_1_H5AH5B                | 99              | 87             | 12       | 8         | 0            | 1        | 5      | 82,50       |
|                                                                                                    | $\checkmark$ | biol_1 | wisb_6_H5AH5B                | 0               | 1              | -1       | 0         | 0            |          | 0      | 0,00        |
|                                                                                                    | $\checkmark$ | dutl_5 | dutl_5_H5AH5B                | 98              | 89             | 9        | 0         | 0            | 1        | 6      | 81,67       |
|                                                                                                    | $\checkmark$ | dutl_6 | dutl_6_H5AH5B                | 99              | 87             | 12       | 0         | 0            | 1        | 5      | 82,50       |
|                                                                                                    | $\checkmark$ | econ_1 | econ_1_H5AH5B                | 98              | 83             | 15       | 0         | 0            | 1        | 6      | 81,67       |

Het aantal vakantie-uren is enkel informatief. U ziet in de bovenstaande afbeelding bijvoorbeeld dat het vak 'en' 132 keer is ingepland en het vak ne' maar 131 keer. Aan het aantal vakantie-uren is herkenbaar, dat 'ne' één vakantie-uur meer heeft, doordat dit vak waarschijnlijk op maandag is ingepland en maandag een feestdag was.

#### Klas-vak per periode

In dit overzicht ziet u de telling voor een geselecteerde klas en periode.

| -8            |                            |                                          | Klas - Vakken per per                                         | riode                                      |                |                | _                             |                          | ×      |
|---------------|----------------------------|------------------------------------------|---------------------------------------------------------------|--------------------------------------------|----------------|----------------|-------------------------------|--------------------------|--------|
| <b>к</b><br>т | l <b>as: H5</b><br>otaal - | iA Veri<br>Gepland: 910-765,33 / Gereali | iode : Periode1 = 03-09-20<br>seerd: 910-765,33 / Uitval: 0-1 | <b>18 / 16-12-20</b> 1<br>0,00 / Act. onde | 1 <b>8 ~</b>   | Excel Excel Ex | cel met klas<br>teiten: 0 / V | senselecti<br>akantie: 6 | ie 🍝   |
|               | KV •                       | vak 👻                                    | leerlingengroep 🗸                                             | Gepland 👻                                  | Gerealiseerd 👻 | Uitval 👻 .     | ActOndw 👻                     | Activite 🗸               | $\sim$ |
|               |                            | en                                       | en_H5A                                                        | 56                                         | 56             | 0              | 0                             | 0                        |        |
|               |                            | ne                                       | ne_H5A                                                        | 56                                         | 56             | 0              | 0                             | 0                        |        |
|               |                            | ak_3                                     | ak_3_H5AH5B                                                   | 42                                         | 42             | 0              | 0                             | 0                        |        |
|               |                            | biol_1                                   | biol_1_H5AH5B                                                 | 42                                         | 42             | 0              | 0                             | 0                        |        |
|               | $\checkmark$               | dutl_5                                   | dutl_5_H5AH5B                                                 | 42                                         | 42             | 0              | 0                             | 0                        |        |
|               |                            | dutl_6                                   | dutl_6_H5AH5B                                                 | 42                                         | 42             | 0              | 0                             | 0                        |        |
|               |                            | econ_1                                   | econ_1_H5AH5B                                                 | 42                                         | 42             | 0              | 0                             | 0                        |        |
|               |                            | econ_5                                   | econ_5_H5AH5B                                                 | 42                                         | 42             | 0              | 0                             | 0                        |        |
|               |                            | fatl_4                                   | fatl_4_H5AH5B                                                 | 42                                         | 42             | 0              | 0                             | 0                        |        |
|               |                            | ges_1                                    | ges_1_H5AH5B                                                  | 42                                         | 42             | 0              | 0                             | 0                        |        |
|               | $\checkmark$               | ges 2                                    | ges 2 H5AH5B                                                  | 42                                         | 42             | 0              | 0                             | 0                        | -      |
|               |                            |                                          |                                                               |                                            |                |                |                               |                          |        |

Bovenstaand ziet u een voorbeeld van het overzicht met klas-vakken per periode.

Klikt u in dit overzicht op de **Excel**-knop, dan wordt als extra overzichtelijk alle periodes per vak onder elkaar getoond. Tevens wordt in de totaal regel het totaal aan maatwerk en stage (indien aanwezig) vermeld. Bovendien is een extra kolom **Gereal.** % toegevoegd, waarmee u in één oogopslag het gerealiseerde onderwijs in procenten ziet.

|    | А                         | В        | С               | D        | E       | F            | G      | н       | 1         | J          | К        | L         | м        |
|----|---------------------------|----------|-----------------|----------|---------|--------------|--------|---------|-----------|------------|----------|-----------|----------|
| 1  | 03-09-2018 t/m 12-07-2019 |          |                 |          |         |              |        |         |           |            |          |           |          |
| 2  |                           |          |                 |          |         |              |        |         |           |            |          |           |          |
| 3  | H5A                       |          | -               |          | -       |              |        |         |           |            |          |           |          |
| 4  | Vak                       | Keuzevak | Leerlingengroep | Periode  | Gepland | Gerealiseerd | Uitval | ActOndw | Gereal. % | Activiteit | Vakantie | Stage/BPV | Maatwerk |
| 5  | en                        | nee      | en_H5A          | Periode1 | 56      | 56           | 0      | 0       | 100%      | 0          | 4        |           |          |
| б  | en                        | nee      | en_H5A          | Periode2 | 24      | 24           | 0      | 0       | 100%      | 0          | 8        |           |          |
| 7  | en                        | nee      | en_H5A          | Periode3 | 40      | 37           | 3      | 0       | 93%       | 0          | 8        |           |          |
| 8  | en                        | nee      | en_H5A          | examen   | 12      | 0            | 12     | 0       | 0%        | 0          | 0        |           |          |
| 9  | examen                    | nee      |                 | examen   | 0       | 0            | 0      | 88      | 100%      | 0          | 0        |           |          |
| 10 | ne                        | nee      | ne_H5A          | Periode1 | 56      | 56           | 0      | 0       | 100%      | 0          | 4        |           |          |
| 11 | ne                        | nee      | ne_H5A          | Periode2 | 24      | 24           | 0      | 0       | 100%      | 0          | 8        |           |          |
| 12 | ne                        | nee      | ne_H5A          | Periode3 | 39      | 35           | 4      | 0       | 90%       | 0          | 9        |           |          |
| 13 | ne                        | nee      | ne_H5A          | examen   | 12      | 0            | 12     | 0       | 0%        | 0          | 0        |           |          |
| 14 | opvang                    | nee      |                 | Periode3 | 0       | 1            | -1     | 0       | 100%      | 0          | 0        |           |          |
| 15 | ak_3                      | ja       | ak_3_H5AH5B     | Periode1 | 42      | 42           | 0      | 0       | 100%      | 0          | 3        |           |          |
| 16 | ak_3                      | ja       | ak_3_H5AH5B     | Periode2 | 18      | 16           | 2      | 0       | 89%       | 0          | 6        |           |          |
| 17 | ak_3                      | ja       | ak_3_H5AH5B     | Periode3 | 29      | 25           | 4      | 2       | 93%       | 0          | 7        |           |          |
| 18 | ak_3                      | ja       | ak_3_H5AH5B     | examen   | 9       | 0            | 9      | 0       | 0%        | 0          | 0        |           |          |
| 19 | biol_1                    | ja       | biol_1_H5AH5B   | Periode1 | 42      | 42           | 0      | 0       | 100%      | 0          | 3        |           |          |
| 20 | biol_1                    | ja       | biol_1_H5AH5B   | Periode2 | 18      | 18           | 0      | 8       | 144%      | 0          | 6        |           |          |
| 21 | biol_1                    | ja       | biol_1_H5AH5B   | Periode3 | 30      | 27           | 3      | 0       | 90%       | 0          | 6        |           |          |
| 22 | biol_1                    | ja       | wisb_6_H5AH5B   | Periode3 | 0       | 1            | -1     | 0       | 100%      | 0          | 0        |           |          |
| 23 | biol_1                    | ja       | biol_1_H5AH5B   | examen   | 9       | 0            | 9      | 0       | 0%        | 0          | 0        |           |          |
|    |                           |          | ·               |          |         |              | -      | -       |           | -          | -        |           |          |
| 91 | мігр_р                    | ја       | WISD_6_НЭАНЭВ   | Periodez | 24      | 24           | U      | U       | 100%      | U          | ð        |           |          |
| 92 | wisb_6                    | ja       | wisb_6_H5AH5E   | Periode3 | 39      | 35           | 4      | 0       | 90%       | 0          | 9        |           |          |
| 93 | wisb_6                    | ja       | wisb_6_H5AH5E   | examen   | 12      | 0            | 12     | 0       | 0%        | 0          | 0        |           |          |
| 94 | totaal                    |          |                 |          | 2136    | 1895         | 241    | 111     | 94%       | 0          | 340      | 0         | 0        |
| 95 | totaal ActOndw            |          |                 |          |         |              |        | 112     | 94%       |            |          |           |          |

Onderaan staat een totaalregel, waarin het aantal onderwijsactiviteiten met vakinvoer wordt vermeld en voor de overzichtelijkheid ook het aantal uren **Stage/BPV** en **Maatwer**k. Daaronder staat een regel, waarin het totale aantal onderwijsactiviteiten (met en zonder vakinvoer) wordt vermeld en het totaal gerealiseerde onderwijs in procenten.

#### **Overzichten versus export naar Excel**

In de **tellingen op klasniveau** worden alle lessen geteld, die aan de klas zijn onderwezen. Bij klassen met keuzevakken zijn dit natuurlijk veel meer lessen, dan dat één leerling volgt.

Bij de **export naar Excel** wordt bij aanwezigheid van keuzevakken dan ook niet gekeken naar de tellingen op klasniveau, maar wordt het **gemiddelde van de leerlingen** geteld. Dus eerst worden alle geplande lessen, gerealiseerd, uitval, activiteiten, enz. van alle leerlingen van de klas geteld en vervolgens gedeeld door het aantal leerlingen.

Omdat de keuzevakindeling per periode verschillend kan zijn en ook het aantal leerlingen kan afwijken per periode, wordt eerst de gemiddelde waarden per periode vastgesteld en vervolgens getotaliseerd voor de uiteindelijke telling op jaarbasis.

#### Tip

Het overzicht **Tellingen op leerlingniveau | Gemiddeld per periode leerlingen per klas** toont deze gemiddelde waarden per klas, zie ook hoofdstuk 3.4.5.

### 3.2.2 Per periode alle klassen/ Per klas alle perioden

Onder de menukeuze **Tellingen op klasniveau** vindt u ook een overzicht met per periode de planning voor de betrokken klassen en een overzicht met per klas alle periode-gegevens.

|   | 3                      |       |              | Klassen        | per periode |           |              |            | _            |            | ×     |
|---|------------------------|-------|--------------|----------------|-------------|-----------|--------------|------------|--------------|------------|-------|
| Р | eriode: Periode3 = 11- | 02-20 | 19 / 05-05-2 | 019            |             | ~         |              |            |              |            |       |
| 4 | ∠ klas                 | *     | gepland 👻    | gerealiseerd 👻 | uitval 👻    | actOndw 👻 | activiteit 👻 | vakantie 👻 | UU-gepland 👻 | UU-gereali | is    |
|   | НЗА                    |       | 302          | 301            | 1           | 6         | 0            | 70         | 258,17       | 25         | 7,8   |
|   | H4A                    |       | 844          | 814            | 30          | 0         | 0            | 188        | 716,50       | 69         | 0,8   |
|   | H4B                    |       | 863          | 827            | 36          | 0         | 0            | 193        | 734,00       | 70         | 3,1   |
|   | H5A                    |       | 635          | 600            | 35          | 11        | 0            | 145        | 533,83       | 50         | 4, 3  |
|   | H5B                    |       | 635          | 604            | 31          | 10        | 0            | 145        | 533,83       | 50         | 8,1   |
|   | LBE1A                  |       | 262          | 256            | 6           | 0         | 0            | 62         | 221,50       | 21         | 6,5   |
|   | LBE1B                  |       | 268          | 265            | 3           | 0         | 0            | 56         | 228,33       | 22         | 5,8   |
|   | LBE2A1                 |       | 264          | 261            | 3           | 2         | 0            | 60         | 221,67       | 21         | 9,1   |
|   | LBE2A2                 |       | 265          | 256            | 9           | 2         | 0            | 59         | 225,83       | 21         | 8,3 🕞 |
| • |                        |       |              |                |             |           |              |            |              |            | Þ     |

In het klas-periodenoverzicht is in de kopregel de planning van het hele lesjaar inzichtelijk. Met de **Excel**knop wordt automatisch een Excel-bestand gemaakt met voor iedere klas alle perioden inclusief de totaalregel.

| ]                         |                       |                                       | Klas - periodenove | rzicht       |               |                  |               |             |              | -           |                      |
|---------------------------|-----------------------|---------------------------------------|--------------------|--------------|---------------|------------------|---------------|-------------|--------------|-------------|----------------------|
| las: H4B                  | Exce                  | el                                    |                    |              |               |                  |               |             |              |             |                      |
| otaal - Gepland: 3448-2.9 | 32.33 / Gerealiseerd: | 3321-2.823.83 / Uitv                  | al: 127 108.50 /   | Act. ond     | erwiis: 56-   | 47.83 / Activite | eiten: 0 / Va | akantie: 51 | 5            |             |                      |
|                           |                       | · · · · · · · · · · · · · · · · · · · |                    |              |               |                  |               |             | -            | 41 - 1 II I |                      |
|                           | Deginuatum ≠ en       | nuuatum • gep                         | ianu • geraa       | iseeru<br>10 | ≠ uitva<br>αc |                  | riuw +        | activiteit  | • vakari     | ue + 00-    | 10E0                 |
|                           | 17 12 2018            | 10.02.2019                            | 524                | 124          | 46<br>1.1     | 22               | 24            |             | 0            | 170         | 1059,                |
| H4D 2                     | 17-12-2018            | 10-02-2019                            | 554                | э.           |               | 23               | 24            |             | U            | 1/0         | 434,1                |
|                           | Automatisch opslaa    |                                       | °°°∟∎ ≠            |              | ovz_k         | las_perioden_20: | 0190417.xlsx  | - Opgeslag  | en           |             | Marja <sup>34,</sup> |
| H4B 4                     | Bestand Start Invo    | pegen Pagina-indeli                   | ng Formules        | eaeve        | ns Contro     | leren Beeld      | Ontwikke      | laars Inv   | oeatoepassir | naen Help   | Acries               |
| 1140 3                    |                       |                                       |                    | 1            |               |                  |               |             |              |             | .00,                 |
|                           | A1 -                  | 1 ×                                   | f× 03-09-20        | 8 t/m 12     | 2-07-2019     |                  |               |             |              |             |                      |
|                           | 0                     | P                                     |                    | D            | E             | E                | G             | L L         |              | L .         |                      |
|                           | 1 02-09-2019 t/m 1    | 12-07-2019                            |                    |              | E             | r                | 0             |             |              | ,           |                      |
|                           | 2                     | 12-07-2013                            |                    |              |               |                  |               |             |              |             |                      |
|                           | 3 H3A                 | Genland                               | l Gerealiseerd     | Uitval       | whnOttA       | Gereal. %        | Activiteit    | Vakantie    | Stage/BPV    | Maatwerk    |                      |
|                           | 4 03-09-2018/16-1     | 12-2018 43                            | 4 433              | 1            | 0             | 100%             | 0             | 31          | 000807011    | maathen     |                      |
|                           | 5 17-12-2018/10-0     | 02-2019 18                            | 6 186              | 0            | 0             | 100%             | 0             | 62          |              |             |                      |
|                           | 6 11-02-2019/05-0     | 05-2019 30                            | 2 301              | 1            | 6             | 102%             | 0             | 70          |              |             |                      |
|                           | 7 06-05-2019/26-0     | 05-2019 8                             | 7 70               | 17           | 24            | 108%             | 0             | 0           |              |             |                      |
|                           | 8 27-05-2019/12-0     | 07-2019 18                            | 4 159              | 25           | 0             | 86%              | 0             | 19          |              |             |                      |
|                           | 9 totaal              | 119                                   | 3 1149             | 44           | 30            | 99%              | 0             | 182         | 0            | 0           |                      |
|                           | 10                    |                                       |                    |              |               |                  |               |             |              |             |                      |
|                           | 11                    |                                       |                    |              |               |                  |               |             |              |             |                      |
|                           | 12 H4A                | Gepland                               | l Gerealiseerd     | Uitval       | ActOndw       | Gereal. %        | Activiteit    | Vakantie    | Stage/BPV    | Maatwerk    |                      |
|                           | 13 03-09-2018/16-1    | 12-2018 120                           | 4 1204             | 0            | 0             | 100%             | 0             | 86          |              |             |                      |
|                           | 14 17-12-2018 / 10-0  | 02-2019 51                            | 6 495              | 21           | 24            | 101%             | 0             | 172         |              |             |                      |
|                           | 15 11-02-2019/05-0    | 05-2019 84                            | 4 814              | 30           | 0             | 96%              | 0             | 188         |              |             |                      |
|                           | 16 06-05-2019/26-0    | 05-2019 25                            | 8 190              | 68           | 32            | 86%              | 0             | 0           |              |             |                      |
|                           | 17 27-05-2019/12-0    | 07-2019 55                            | 3 553              | 0            | 0             | 100%             | 0             | 56          |              |             |                      |
|                           | 18 totaal             | 337                                   | 5 3256             | 119          | 56            | 98%              | 0             | 502         | 0            | 0           |                      |
|                           | 19                    |                                       |                    |              |               |                  |               |             |              |             |                      |
|                           | 20                    |                                       |                    |              |               | - • •            |               |             |              |             |                      |
|                           | 21 H4B                | Gepland                               | l Gerealiseerd     | Uitval       | ActOndw       | Gereal. %        | Activiteit    | Vakantie    | Stage/BPV    | Maatwerk    |                      |

### 3.2.3 Klassen heel lesjaar

Toont per klas de onderwijsplanning van het hele lesjaar. De **Excel**-knop toont deze informatie inclusief het maatwerk en de stage en voegt voor extra overzichtelijkheid de kolom **Gereal.%** toe.

| 3      |                                                       |                                                                                                    | Overzich                                                                                                    | : klassen over hee                                                             | l lesjaar                                                      |                                                                       |                                                                           |                                                                        |                                                                       | -                                                                 |                                                                 | ×        |
|--------|-------------------------------------------------------|----------------------------------------------------------------------------------------------------|----------------------------------------------------------------------------------------------------|--------------------------------------------------------------------------------|----------------------------------------------------------------|-----------------------------------------------------------------------|---------------------------------------------------------------------------|------------------------------------------------------------------------|-----------------------------------------------------------------------|-------------------------------------------------------------------|-----------------------------------------------------------------|----------|
| Excel  |                                                       |                                                                                                    | _                                                                                                    |                                                                                |                                                                |                                                                       |                                                                           |                                                                        |                                                                       |                                                                   |                                                                 | <b>^</b> |
|        | klas                                                  | ✓ gep                                                                                                    | land g                                                                                                    | erealiseerd 👻                                                                  | uitv                                                           | al 👻                                                                  | actOndw 👻                                                                 | activiteit                                                             | 🔹 vak                                                                 | antie 👻 Ul                                                        | J-gepland •                                                     | • U      |
| НЗА    |                                                       |                                                                                                    | 1193                                                                                                    | 1149                                                                           |                                                                | 44                                                                    | 30                                                                        |                                                                        | 0                                                                     | 182                                                               | 1020,3                                                          | 3        |
| H4A    |                                                       |                                                                                                    | 3375                                                                                                    | 3256                                                                           |                                                                | 119                                                                   | 56                                                                        |                                                                        | 0                                                                     | 502                                                               | 2866,0                                                          | 0        |
| H4B    |                                                       |                                                                                                    | 3448                                                                                                    | 3321                                                                           |                                                                | 127                                                                   | 56                                                                        |                                                                        | 0                                                                     | 515                                                               | 2932,3                                                          | 3        |
| H5A    |                                                       |                                                                                                    | 2136                                                                                                    | 1895                                                                           |                                                                | 241                                                                   | 112                                                                       |                                                                        | 0                                                                     | 340                                                               | 1796,6                                                          | 7        |
| H5B    |                                                       |                                                                                                    | 2136                                                                                                    | 1899                                                                           |                                                                | \$37                                                                  | 111                                                                       |                                                                        | 0                                                                     | 340                                                               | 1796,6                                                          | 7        |
| LBE1A  |                                                       | Automatisch onslaan                                                                                                | <b>D</b> 6,                                                                                                    |                                                                                | ovz kla                                                        | ssen lesia                                                            | r 20190417 viev -                                                         | On Ma                                                                  | rian Hoodey                                                           | veen 🗖                                                            |                                                                 |          |
| LBE1B  |                                                       |                                                                                                    |                                                                                                    |                                                                                | 092_010                                                        | ssen_iesja                                                            | _20130417/202                                                             | Op 1910                                                                | ijan nooge                                                            |                                                                   |                                                                 |          |
| LBE2A1 | Best                                                  | tand Start Invoeger Pagi                                                                                           | na-ir Formu                                                                                                    | e: Gegeven Co                                                                  | ontrole                                                        | Beeld Or                                                              | ntwikke Invoegt                                                           | o Help A                                                               | robat Te                                                              | am 🔎 Ui                                                           | tleg                                                            | 6 7      |
| LBE2A2 |                                                       |                                                                                                    |                                                                                                    |                                                                                |                                                                |                                                                       |                                                                           |                                                                        |                                                                       |                                                                   |                                                                 |          |
|        | A1                                                    | L                                                                                                    | √ fs                                                                                                    | 03-09-201                                                                      | 3 t/m 12                                                       | 2-07-2019                                                             | 7                                                                         |                                                                        |                                                                       |                                                                   |                                                                 |          |
|        | -                                                     |                                                                                                    |                                                                                                    |                                                                                |                                                                |                                                                       |                                                                           |                                                                        |                                                                       |                                                                   |                                                                 |          |
|        |                                                       | <u>n</u>                                                                                                    |                                                                                                    | ~                                                                              |                                                                | -                                                                     |                                                                           |                                                                        |                                                                       |                                                                   |                                                                 | 12       |
|        |                                                       | 00.00.00101/                                                                                                    | в                                                                                                    | C                                                                              | D                                                              | E                                                                     | F                                                                         | G                                                                      | Н                                                                     | I                                                                 | J                                                               | К        |
|        |                                                       | 03-09-2018 t/m 12-07-201                                                                                           | 9                                                                                                    | C                                                                              | D                                                              | E                                                                     | F                                                                         | G                                                                      | Н                                                                     | I                                                                 | J                                                               | К        |
|        | 2                                                     | 03-09-2018 t/m 12-07-201                                                                                           | B<br>Contrad                                                                                                    | C                                                                              | D                                                              | E                                                                     | F                                                                         | G                                                                      | H                                                                     | l<br>Stars (DD) (                                                 | J                                                               | К        |
|        | 2                                                     | 03-09-2018 t/m 12-07-201<br>klas                                                                                   | Gepland                                                                                                    | C<br>Gerealiseerd                                                              | D<br>Uitval                                                    | E<br>ActOndw                                                          | F<br>Gereal. %                                                            | G<br>Activiteit                                                        | H<br>Vakantie                                                         | I<br>Stage/BPV                                                    | J<br>Maatwerk                                                   | K        |
|        | 2<br>3<br>4                                           | 03-09-2018 t/m 12-07-201<br>klas<br>H3A                                                                            | 6epland<br>1193                                                                                                    | C<br>Gerealiseerd<br>1149                                                      | D<br>Uitval<br>44                                              | E<br>ActOndw<br>30                                                    | F<br>Gereal. %                                                            | G<br>Activiteit                                                        | H<br>Vakantie<br>182                                                  | I<br>Stage/BPV                                                    | J<br>Maatwerk<br>0                                              | K        |
|        | 2<br>3<br>4<br>5                                      | 03-09-2018 t/m 12-07-201<br>klas<br>H3A<br>H4A                                                                     | Gepland<br>1193<br>3375                                                                                                    | C<br>Gerealiseerd<br>1149<br>3256                                              | D<br>Uitval<br>44<br>119                                       | E<br>ActOndw<br>30<br>56                                              | F<br>Gereal. %<br>) 99%<br>5 98%                                          | G<br>Activiteit<br>0                                                   | H<br>Vakantie<br>182<br>502                                           | I<br>Stage/BPV<br>0                                               | J<br>Maatwerk<br>0<br>32                                        | K        |
|        | 2<br>3<br>4<br>5<br>6                                 | 03-09-2018 t/m 12-07-201<br>klas<br>H3A<br>H4A<br>H4B                                                              | 6epland<br>1193<br>3375<br>3448                                                                                              | C<br>Gerealiseerd<br>1149<br>3256<br>3321                                      | D<br>Uitval<br>44<br>119<br>127                                | E<br>ActOndw<br>30<br>56<br>56                                        | F<br>Gereal. %<br>9 99%<br>5 98%<br>5 98%                                 | G<br>Activiteit<br>0<br>0<br>0                                         | H<br>Vakantie<br>182<br>502<br>515                                    | I<br>Stage/BPV<br>0<br>0<br>0                                     | J<br>Maatwerk<br>0<br>32<br>32                                  | K        |
|        | 2<br>3<br>4<br>5<br>6<br>7                            | 03-09-2018 t/m 12-07-201<br>klas<br>H3A<br>H4A<br>H4B<br>H5A                                                       | 6 Gepland<br>1193<br>3375<br>3448<br>2136<br>2136                                                                            | C<br>Gerealiseerd<br>1149<br>3256<br>3321<br>1895                              | D<br>Uitval<br>44<br>119<br>127<br>241                         | E<br>ActOndw<br>30<br>56<br>56<br>112                                 | F<br>Gereal. %<br>9 99%<br>5 98%<br>5 98%<br>2 94%                        | G<br>Activiteit<br>0<br>0<br>0<br>0                                    | H<br>Vakantie<br>182<br>502<br>515<br>340                             | I<br>Stage/BPV<br>0<br>0<br>0<br>0                                | J<br>Maatwerk<br>0<br>32<br>32<br>4                             | К<br>    |
|        | 2<br>3<br>4<br>5<br>6<br>7<br>8                       | 03-09-2018 t/m 12-07-201<br>klas<br>H3A<br>H4A<br>H4B<br>H5A<br>H5B<br>H5B                                         | Gepland<br>1193<br>3375<br>3448<br>2136<br>2136                                                                              | C<br>Gerealiseerd<br>1149<br>3256<br>3321<br>1895<br>1899                      | D<br>Uitval<br>44<br>119<br>127<br>241<br>237                  | E<br>ActOndw<br>30<br>56<br>56<br>112<br>111                          | F<br>Gereal. %<br>0 99%<br>5 98%<br>5 98%<br>2 94%<br>2 94%               | G<br>Activiteit<br>0<br>0<br>0<br>0<br>0                               | H<br>Vakantie<br>182<br>502<br>515<br>340<br>340                      | I<br>Stage/BPV<br>0<br>0<br>0<br>0<br>0                           | J<br>Maatwerk<br>0<br>32<br>32<br>4<br>4<br>4                   | K        |
|        | 2<br>3<br>4<br>5<br>6<br>7<br>8<br>9                  | 03-09-2018 t/m 12-07-201<br>klas<br>H3A<br>H4A<br>H4B<br>H5A<br>H5B<br>LBE1A<br>LBE1A                              | B           Gepland           1193           3375           3448           2136           2136           7500           7500 | C<br>Gerealiseerd<br>1149<br>3256<br>3321<br>1895<br>1899<br>738               | D<br>Uitval<br>44<br>119<br>127<br>241<br>237<br>12            | E<br>ActOndw<br>30<br>56<br>56<br>112<br>111<br>8                     | F<br>Gereal. %<br>9 99%<br>5 98%<br>5 98%<br>2 94%<br>8 99%<br>8 99%      | G<br>Activiteit<br>0<br>0<br>0<br>0<br>0<br>0                          | H<br>Vakantie<br>182<br>502<br>515<br>340<br>340<br>340               | I<br>Stage/BPV<br>0<br>0<br>0<br>0<br>260<br>0<br>260             | J<br>Maatwerk<br>0<br>32<br>32<br>4<br>4<br>4<br>4              | K        |
|        | 2<br>3<br>4<br>5<br>6<br>7<br>8<br>9<br>10            | 03-09-2018 t/m 12-07-201<br>klas<br>H3A<br>H4A<br>H4B<br>H5A<br>H5B<br>LBE1A<br>LBE1B<br>LBE0                      | Gepland<br>1193<br>3375<br>3448<br>2136<br>2136<br>750<br>748                                                                | C<br>Gerealiseerd<br>1149<br>3256<br>3321<br>1895<br>1899<br>738<br>743        | D<br>Uitval<br>44<br>119<br>127<br>241<br>237<br>12<br>5       | E<br>ActOndw<br>30<br>56<br>112<br>111<br>8<br>8<br>8                 | F<br>Gereal.%<br>99%<br>98%<br>98%<br>98%<br>99%<br>94%<br>99%<br>99%     | G<br>Activiteit<br>0<br>0<br>0<br>0<br>0<br>0<br>0<br>0                | H<br>Vakantie<br>182<br>502<br>515<br>340<br>340<br>105<br>107        | I<br>Stage/BPV<br>0<br>0<br>0<br>0<br>0<br>0<br>260<br>260<br>260 | J<br>Maatwerk<br>0<br>32<br>32<br>4<br>4<br>4<br>15<br>15       | K        |
|        | 1<br>2<br>3<br>4<br>5<br>6<br>7<br>8<br>9<br>10<br>11 | 03-09-2018 t/m 12-07-201<br>klas<br>H3A<br>H4A<br>H4B<br>H5A<br>H5B<br>LBE1A<br>LBE1A<br>LBE1B<br>LBE2A1<br>DBE0A0 | Gepland<br>1193<br>3375<br>3448<br>2136<br>2136<br>750<br>748<br>902                                                         | C<br>Gerealiseerd<br>1149<br>3256<br>3321<br>1895<br>1899<br>738<br>743<br>892 | D<br>Uitval<br>44<br>119<br>127<br>241<br>237<br>12<br>5<br>10 | E<br>ActOndw<br>30<br>56<br>56<br>112<br>111<br>8<br>8<br>8<br>8<br>6 | F<br>Gereal.%<br>99%<br>98%<br>98%<br>98%<br>99%<br>399%<br>399%<br>3100% | G<br>Activiteit<br>0<br>0<br>0<br>0<br>0<br>0<br>0<br>0<br>0<br>0<br>0 | H<br>Vakantie<br>182<br>502<br>515<br>340<br>340<br>105<br>107<br>133 | I<br>Stage/BPV<br>0<br>0<br>0<br>0<br>0<br>0<br>260<br>260<br>260 | J<br>Maatwerk<br>0<br>32<br>32<br>4<br>4<br>4<br>15<br>15<br>15 | K        |

### 3.2.4 Vakoverzicht per periode/ jaar

Onder de menukeuze **Tellingen op klasniveau** vindt u de overzichten **Vak-klas per periode** en **Vak-klas heel lesjaar**.

Per vak ziet u voor welke klassen en - indien van toepassing - met welke leerlingengroep het vak is gepland. In de kopregel ziet u het totale aantal dat voor het vak is gepland en gerealiseerd.

De Excel-uitvoer maakt onderscheid tussen klassikale en keuzevaklessen en toont hiervoor de totalen en het aantal gerealiseerd in procenten.

|        |            |                      |     | Vak - Klass               | en heel lesjaar   |                |                    |         |             |           |            | - 🗆      | ×           |
|--------|------------|----------------------|-----|---------------------------|-------------------|----------------|--------------------|---------|-------------|-----------|------------|----------|-------------|
| vak:   | du         |                      | E   | rcel Excel met va         | akkenselectie     |                |                    |         |             |           |            |          | <b>A</b>    |
|        |            |                      |     |                           |                   |                |                    |         |             | ~         |            |          |             |
| lotaal | - Gepland: | 903-752,50 / Gereali | see | rd: 848-706,677 Uitva     | al: 55-45,83 / /  | Act. ond       | erwijs: 4-3,3      | 33 / AI | ctiviteite  | n: U / Va | ikantie: 1 | 138      |             |
| Z KV   | ✓ klas     | - leerlingengroep    | )   | - gepland - gereal        | iseerd - uit      | val 👻          | activiteit         |         | tOndw       | 👻 vakar   | ntie 👻 l   | JU-gepla | nd 👻 Ul     |
|        | НЗА        |                      |     | 119                       | 114               | 5              |                    | 0       |             | 4         | 16         |          | 99,17       |
|        | LBE2A2     |                      |     | 80                        | 78                | 2              |                    | 0       |             | 0         | 10         |          | 66,67       |
|        | H4A        | dutl_3_H4AH4B        |     | 155                       | 152               | 3              |                    | 0       |             | 0         | 25         | 1        | 29,17       |
|        | H4B        | dutl 3 H4AH4B        |     | 155                       | 152               | 3              |                    | 0       |             | 0         | 25         | 1        | 29,17       |
|        | H5A        | dutl_5_H5AH5B        |     | Automatisch anslaan       |                   | - 1            | unk klassan las    | inne    | Marian Ho   |           | <b>m</b> – | - n      | 67          |
|        | H5A        | dutl_6_H5AH5B        |     |                           |                   |                | A vak_klassell_les | i)aai"  | iniaijan no | ogeveen   | H          | /        | 50          |
|        | H5B        | dutl_5_H5AH5B        | Bes | tand Start Invoeg Pagina  | Formul Gegeve C   | ontro Bee      | ld Ontwik Invo     | begt He | elp Acroba  | Team      | O Uitleg   | ß        | <b>F</b> 67 |
|        | H5B        | dutl_6_H5AH5B        |     |                           |                   |                |                    |         |             |           |            |          | 50          |
|        |            |                      | A   | • • • ×                   | √ <i>Jx</i> 03-   | 09-2018 t/     | m 12-07-2019       |         |             |           |            |          | _           |
|        |            |                      | 1   | A                         | В                 | C              | 4                  | E       | F           | G         | н          | 1        |             |
| 4      |            |                      | 1   | 03-09-2018 t/m 12-07-2019 |                   |                |                    |         |             |           |            |          | ► E         |
|        |            |                      | 2   |                           |                   |                |                    |         |             |           |            |          |             |
|        |            |                      | 3   |                           |                   |                |                    |         |             |           |            |          |             |
|        |            |                      | 4   | du<br>Mar                 | Looglin gon groon | Copland        | Corrollisoord      | Libert  | Actordu     | Careal %  | Activitoit | Valantia |             |
|        |            |                      | 5   |                           | Leerlingengroep   | Gepland<br>119 | Gerealiseerd       | Uitvai  | Actondw     | Gereal. % | Activiteit | Vakantie |             |
|        |            |                      | 7   | LBE2A2                    |                   | 80             | 78                 | 2       |             | 98%       | 0          | 10       |             |
|        |            |                      | 8   | totaal                    |                   | 199            | 192                | 7       | 4           | 98%       | 0          | 26       |             |
|        |            |                      | 9   |                           |                   |                |                    |         |             |           |            |          |             |
|        |            |                      | 10  | du (keuzevak)             |                   |                |                    |         |             |           |            |          |             |
|        |            |                      | 11  | Klas                      | Leerlingengroep   | Gepland        | Gerealiseerd       | Uitval  | ActOndw     | Gereal. % | Activiteit | Vakantie |             |
|        |            |                      | 12  | H4A                       | dutl_3_H4AH4B     | 155            | 152                | 3       | 0           | 98%       | 0          | 25       |             |
|        |            |                      | 13  | H4B                       | dutl_3_H4AH4B     | 155            | 152                | 3       | 0           | 98%       | 0          | 25       |             |
|        |            |                      | 14  | H5A                       | duti_5_H5AH5B     | 98             | 89                 | 9       | 0           | 91%       | 0          | 16       |             |
|        |            |                      | 15  | HSB                       | duti 5 H5AH5B     | 99             | 87                 | 12      | 0           | 91%       | 0          | 15       |             |
|        |            |                      | 17  | H5B                       | dutl 6 H5AH5B     | 99             | 87                 | 12      | 0           | 88%       | 0          | 15       |             |
|        |            |                      | 18  | totaal                    |                   | 704            | 656                | 48      | 0           | 93%       | 0          | 112      |             |
|        |            |                      | 19  |                           |                   |                |                    |         |             |           |            |          |             |

#### Gebruik maken van alias

Vooral in de overzichten op vakniveau kan de overname van de alias van het vak uit Untis meer overzichtelijkheid bieden. Deze optie kunt u aanvinken in het instellingenvenster en wordt bij een volgende overname ('s-nachts) verwerkt.

In het bovenstaande voorbeeld ziet u bijvoorbeeld dat voor alle vakken 'Duits' de alias 'du' is ingevoerd en de alias is overgenomen in het tellingenprogramma. Hierdoor kunt u in het vakoverzicht al het du-onderwijs inzichtelijk maken en uitvoeren naar Excel-formaat. Aan de hand van de leerlingengroep is altijd nog inzichtelijk welk keuzevak het betreft.

#### Vak-klas per periode en Excel-uitvoer

Klikt u in het overzicht *Vak-klas per periode* op de **Excel**-knop, dan wordt – net zoals in het overzicht *Klas-vak per periode* – steeds per klas en/of leerlingengroep alle perioden onder elkaar getoond.

|        |           |                  |                   | Vak - Klassen p             | oer periode                 |                    |              |                  |         |          |              | _          |          | ×     |
|--------|-----------|------------------|-------------------|-----------------------------|-----------------------------|--------------------|--------------|------------------|---------|----------|--------------|------------|----------|-------|
| Vak:   | ec        | ~                | Periode : Period  | le1 = 03-09-2018 /          | 16-12-2018                  | 3                  |              | ~ E              | xcel    | Exc      | cel met v    | /akkense   | electie  |       |
| Totaal | - Gepland | : 420-354,67 / G | erealiseerd: 420- | 354,67 / Uitval: 0-0,0      | )0 / Act. onde              | erwijs: O          | -0,00 /      | Activiteiter     | n: 0/   | Vakanti  | e: 30        |            |          |       |
| Z KV   | •         | klas             | • leerli          | ngengroep -                 | - gepland -                 | gerealis           | eerd 👻       | uitval 👻         | actO    | ndv 👻    | activitei    | it 👻 val   | kantie 👻 | UU-ge |
|        | НЗА       |                  |                   |                             | 28                          |                    | 28           | 0                |         | 0        |              | 0          | 2        |       |
|        | H4A       |                  | econ_2_H4AH4      | 3                           | 56                          |                    | 56           | 0                |         | 0        |              | 0          | 4        |       |
|        | H4A       |                  | econ 6 H4AH4      | 3                           | 56                          |                    | 56           | 0                |         | 0        |              | 0          | 4        |       |
|        | H4B       |                  | econ 2 H4AH4      | 3                           | 56                          |                    | 56           | 0                |         | 0        |              | 0          | 4        |       |
|        | H4B       |                  | econ 6 H4AH4      |                             | E.C.                        |                    | 50           | 0                | _/      | -        |              | 0          |          |       |
|        | H5A       |                  | econ 1 H5Ał       | Automatisch opslaan 💽       | 8 9· C- C                   | °] ∓ ov            | z_vak_klasse | en_periodes_2019 | 0417.sd | Marjan H | loogeveen    | · 🖽 -      | - •      |       |
|        | H5A       |                  | econ 5 H5Al Be    | stand Start Invoeger Pagina | -ii Formule: Gege           | ver Contro         | le Reeld     | Ontwikke Invos   | atc He  | Acroba   | at Team      | Q Litlea   | Ŕ        |       |
|        | HSB       |                  | econ 1 H5AL       |                             |                             |                    |              |                  |         |          |              | ,          |          |       |
|        | LISB.     |                  |                   | 4 * I ×                     | √ <i>f</i> <sub>x</sub> 03- | -09-2018 t/r       | m 12-07-20   | 019              |         |          |              |            |          |       |
|        | 1130      |                  | econ_3_naAi       | Δ                           | B                           | с                  | D            |                  | F       | G        | н            | 1          | 1        |       |
|        |           |                  | 1                 | 03-09-2018 t/m 12-07-2019   |                             |                    |              |                  |         |          |              |            |          |       |
|        |           |                  | 2                 |                             | •                           |                    |              |                  |         |          |              |            |          |       |
|        |           |                  | 3                 |                             |                             |                    |              |                  |         |          |              |            |          |       |
|        |           |                  | 4                 | ec                          |                             |                    |              |                  |         |          |              |            |          |       |
|        |           |                  | 5                 | Klas                        | Leerlingengroep             | Periode            | Gepland      | Gerealiseerd     | Uitval  | ActOndw  | Gereal.%     | Activiteit | Vakantie |       |
|        |           |                  | 6                 | H3A                         |                             | Periodel           | 28           | 28               | 0       | 0        | 100%         | 0          | 2        |       |
|        |           |                  | 7                 | НЗА                         |                             | Periode3           | 12           | 12               | -1      | 0        | 100%         | 0          | 4        |       |
|        |           |                  | 9                 | H3A                         |                             | examen             | 6            | 4                | 2       | 0        | 67%          | 0          | 0        |       |
|        |           |                  | 10                | НЗА                         |                             | Periode5           | 12           | 12               | 0       | 0        | 100%         | 0          | 2        |       |
|        |           |                  | 11                | totaal                      |                             |                    | 76           | 75               | 1       | 0        | 99%          | 0          | 14       |       |
|        |           |                  | 12                |                             |                             |                    |              |                  |         |          |              |            |          |       |
|        |           |                  | 13                | ec (keuzevak)               |                             | De de de           | l            | e                |         |          |              | a          |          |       |
|        |           |                  | 14                | Kias                        | Leerningengroep             | Periode1           | Gepland      | Gerealiseerd     | Uitval  | Actondw  | Gereal. %    | Activiteit | vakantie |       |
|        |           |                  | 15                | H4A                         | econ 2 H4AH48               | Periode?           | 24           | 24               | 0       | 0        | 100%         | 0          | 4        |       |
|        |           |                  | 17                | H4A                         | econ 2 H4AH4B               | Periode3           | 38           | 38               | 0       | 0        | 100%         | 0          | 10       |       |
|        |           |                  | 18                | H4A                         | econ_2_H4AH4B               | examen             | 12           | 12               | 0       | 0        | 100%         | 0          | 0        |       |
|        |           |                  | 19                | H4A                         | econ_2_H4AH4B               | Periode5           | 25           | 25               | 0       | 0        | 100%         | 0          | 3        |       |
|        |           |                  | 20                | H4A                         | econ_6_H4AH4B               | Periode1           | 56           | 56               | 0       | 0        | 100%         | 0          | 4        |       |
|        |           |                  | 21                | H4A                         | econ_6_H4AH4B               | Periode2           | 24           | 21               | 3       | 0        | 88%          | 0          | 8        |       |
|        |           |                  | 22                | H4A                         | econ_6_H4AH4B               | Periode3           | 40           | 40               | 0       | 0        | 100%         | 0          | 8        |       |
|        |           |                  | 23                | H4A                         | econ_6_H4AH48               | examen<br>Reriode5 | 12           | 26               | 4       | 0        | ь 7%<br>100% | 0          | 0        |       |
|        |           |                  | 24                |                             | 2001_0_1144/148             | Devied-1           | 26           | 20               | 0       | 0        | 100%         | 0          | 2        |       |

### 3.3 Tellingen Hoofdgroepen

Bij de hoofdgroeptelling worden lessen, waarbij de hoofdgroep en de vaknaam op hetzelfde uur gelijk zijn als 1 les geteld. Bijvoorbeeld 3 uren 'biol\_1' voor 'H4A, H4B' wordt als 3 uren 'biol\_1' geteld voor hoofd-groep H4.

Tijdens de import wordt automatisch de hoofdgroepbenaming uit Untis overgenomen. Is deze benaming in Untis niet aanwezig, dan kunt u in het instellingenvenster van het tellingenprogramma aangeven, dat voor deze klassen de benaming mag worden gevormd op basis van de klasnaam min het laatste karakter.

U kunt ook achteraf via de menukeuze **Basisgegevens Klassen** de benaming nog aanpassen. Met een klik op de knop **Verder** herkent het programma dat de hoofdgroepbenaming is gewijzigd en activeert automatisch een synchronisatie voor de telling op hoofdgroepniveau, zie ook hoofdstuk 7.2.

Ook bij de overzichten voor hoofdgroepen geldt, dat alle lessen worden geteld, die zijn onderwezen aan de hoofdgroep en dat bij de export naar Excel (bijvoorbeeld *Hoofdgroepen percentage*) bij aanwezigheid van een of meerdere keuzevakken het gemiddelde van de leerlingen wordt berekend.

#### Tip

Het overzicht **Tellingen op leerlingniveau | Gemiddeld per periode hoofdgroep/profiel** toont deze gemiddelde waarden per periode per hoofdgroep, zie ook hoofdstuk 3.4.5.

### 3.3.1 Overzichten met subgroepering op vak

Gelijkend aan de overzichten op klasniveau is ook op hoofdgroepniveau een overzicht met vakken per periode of per heel lesjaar te openen.

Ook de **Excel**-knop functioneert in deze overzicht op dezelfde manier als bij de klasoverzichten. In de onderstaande afbeelding ziet u een voorbeeld, waarbij de ingevoerde alias in Untis is overgenomen in het tellingenprogramma.

| -8 |              |                          |          | Hoo                       | fdgroep - Va  | ikken heel lesjaar |              |                   |           |           |            |            | _         | -     |         | ×  |
|----|--------------|--------------------------|----------|---------------------------|---------------|--------------------|--------------|-------------------|-----------|-----------|------------|------------|-----------|-------|---------|----|
| н  | oofdai       | oep: <b>15</b>           |          | Excol Exc                 | el met ho     | ofdaroepselec:     | tie          |                   |           |           |            |            |           |       |         | -  |
| _  |              |                          |          | Litter                    | 1.1.1         |                    |              |                   |           | - ///     |            |            | ~         |       |         |    |
|    | otaal -      | Gepland: 2401-2.023,33 / | Gerealis | seerd: 2132-1.796,67      | / Uitvar.     | 269-226,677        | Act. ond     | erwijs: 111       | -94,8     | 3 (112-9) | 5,83) / AC | tiviteiter | n: U / Va | ikani | ne: 381 |    |
|    | KV 🔹         | vak 👻                    |          | leerlingengroep           | ✓ gep         | land gere:         | aliseer( 🗸   | uitval 🔻          | - act     | tOndw 👻   | activitei  | : 🕶 vaka   | intie 🕶 U | JU-ge | pland 👻 | ι  |
|    | $\checkmark$ | ak                       | ak_3_H   | 5AH5B                     |               | 99                 | 84           | 1 1               | 5         | :         | 2          | 0          | 16        |       | 88,00   |    |
|    |              | bi                       | biol 1   |                           |               | ~ <b>P</b>         |              |                   |           |           |            |            |           |       | 82,50   |    |
|    |              | bi                       | wisb     | Automatisch opslaan       |               | C · C · ov         | z_houtdgroe  | p_vak_lesjaar_201 | 190417.5d | sx Marjan | Hoogeveen  | ш.         |           |       | 0,00    |    |
|    |              | du                       | dutl Be  | estand Start Invoegen Pag | na-in Formu   | les Gegeven Con    | troler Beeld | Ontwikke In       | voegto    | Help Acro | bat Team   |            | 6         | Ę     | 81.67   | 1  |
|    |              | du                       | dut!     |                           |               |                    |              |                   |           |           |            |            |           |       | 82.50   |    |
|    |              | er                       | econ /   | A1 • : >                  | $\sqrt{-f_x}$ | 03-09-2018 t/      | m 12-07-20   | 19                |           |           |            |            |           |       | 81.67   |    |
|    |              | 20                       | ocon_    | A                         | в             | с                  | D            | E                 | F         | G         | н          |            | J         |       | 02,07   |    |
|    |              | ec .                     | Luchur 1 | 03-09-2018 t/m 12-07-201  | 9             | -                  |              | -                 |           | -         |            |            |           | _     | 02,30   |    |
|    |              | ec                       | KUDV 2   | 1                         | -             |                    |              |                   |           |           |            |            |           |       | 0,00    |    |
|    |              | en                       | en_H 3   | HS                        | keuzevak      | Leerlingengroep    | Gepland      | Gerealiseerd      | Uitval    | ActOndw   | Gereal. %  | Activiteit | Vakantie  |       | 110,00  |    |
|    |              | en                       | en_H 4   | ak                        | ja            | ak_3_H5AH5B        | 99           | 84                | 15        | 2         | 87%        | 0          | 16        |       | 114,67  |    |
|    |              | examen                   | 5        | bi                        | ja            | biol_1_H5AH5B      | 99           | 87                | 12        | 8         | 96%        | 0          | 15        |       | 0,00    |    |
|    |              | fa                       | fatl_4_6 | bi                        | ja            | wisb_6_H5AH5B      | 0            | 1                 | -1        | 0         | 100%       | 0          | 0         |       | 81,67   |    |
|    | $\checkmark$ | gs                       | ges_1 7  | du                        | ja            | dutl_5_H5AH5B      | 98           | 89                | 9         | 0         | 91%        | 0          | 16        |       | 81,67   |    |
|    |              | gs                       | ges_2    | du                        | ja            | dutl_6_H5AH5B      | 99           | 87                | 12        | 0         | 88%        | 0          | 15        |       | 81,67   |    |
|    |              | kv                       | kubv 🔐   | ec                        | ja            | econ_1_H5AH5B      | 98           | 83                | 15        | 0         | 85%        | 0          | 16        |       | 82,50   |    |
|    |              | mo                       | mo 6 1   | 1 ec                      | ja            | kuby 5 HSAHSB      | 39           | 1                 | -11       | 0         | 100%       | 0          | 15        |       | 81.67   |    |
| •  |              |                          | 12       | 2 en                      | nee           | en H5A             | 132          | 117               | 15        | 0         | 89%        | 0          | 20        |       |         | ۶. |
|    |              |                          | 13       | 3 en                      | nee           | en H5B             | 131          | 119               | 12        | 0         | 91%        | 0          | 20        |       |         | -  |
|    |              |                          | 14       | 4 examen                  | nee           |                    | 0            | 0                 | 0         | 88        | 100%       | 0          | 0         |       |         |    |
|    |              |                          | 15       | 5 fa                      | ja            | fatl_4 H5AH5B      | 98           | 89                | 9         | 0         | 91%        | 0          | 16        |       |         |    |
|    |              |                          | 16       | 6 gs                      | ja            | ges_1_H5AH5B       | 98           | 87                | 11        | 0         | 89%        | 0          | 16        |       |         |    |
|    |              |                          | 17       | 7 gs                      | ja            | ges_2_H5AH5B       | 98           | 84                | 14        | 0         | 86%        | 0          | 16        |       |         |    |
|    |              |                          | 18       | B kv                      | ja            | kubv_5_H5AH5B      | 99           | 81                | 18        | 13        | 95%        | 0          | 15        |       |         |    |
|    |              |                          | 19       | 9 mo                      | ja            | mo_6_H5AH5B        | 98           | 95                | 3         | 0         | 97%        | 0          | 16        |       |         |    |
|    |              |                          | 20       | D na                      | ja            | nat_3_H5AH5B       | 99           | 89                | 10        | 0         | 90%        | 0          | 16        |       |         |    |
|    |              |                          | 2        | 1 ne                      | nee           | ne_H5A             | 131          | 115               | 16        | 0         | 88%        | 0          | 21        |       |         |    |
|    |              |                          | 22       | 2 ne                      | nee           | ne_H5B             | 132          | 116               | 16        | 0         | 88%        | 0          | 20        |       |         |    |
|    |              |                          | 23       | s opvang                  | nee           |                    | 0            | 1                 | -1        | 0         | 100%       | 0          | 0         |       |         |    |
|    |              |                          | 24       | e opvang                  | ja            | dk 2 LIEALIER      | 00           | 1                 | -1        | 0         | 100%       | 0          | 15        |       |         |    |
|    |              |                          | 2:       | 6 tu                      | ja            |                    | 35           | 90                | 9         | 0         | 91%        | 0          | 10        |       |         |    |
|    |              |                          | 20       | 7 tu                      | ja            | tu B H5AH5B        | 35           | 28                | 7         | 0         | 80%        | 0          | 6         |       |         |    |
|    |              |                          | 28       | 8 wi                      | ja            | wisa 3 H5AH5B      | 131          | 116               | 15        | 0         | 89%        | 0          | 21        |       |         |    |
|    |              |                          | 29       | 9 wi                      | ja            | wisa 4 H5AH5B      | 131          | 119               | 12        | 0         | 91%        | 0          | 21        |       |         |    |
|    |              |                          | 30       | D wi                      | ja            | wisa_7_H5AH5B      | 131          | 119               | 12        | 0         | 91%        | 0          | 21        |       |         |    |
|    |              |                          | 3        | 1 wi                      | ja            | wisb_6_H5AH5B      | 131          | 115               | 16        | 0         | 88%        | 0          | 21        |       |         |    |
|    |              |                          | 32       | 2 totaal                  |               |                    | 2401         | 2132              | 269       | 111       | 93%        | 0          | 381       |       |         |    |
|    |              |                          | 33       | 3 totaal AO-uu            |               |                    |              |                   |           | 112       | 93%        |            |           |       |         |    |

### 3.3.2 Hoofdgroepen heel lesjaar

Toont de planning van het totaal geplande en gerealiseerde onderwijs per hoofdgroep.

| = | 8     |          | 0,          | verzicht hoofdgroep  | en over heel le: | sjaar     |              |            | - 0          | ×        |
|---|-------|----------|-------------|----------------------|------------------|-----------|--------------|------------|--------------|----------|
|   | Excel |          |             |                      |                  |           |              |            |              | <b>^</b> |
|   |       | hoofdgrp | · gepland - | gerealiseerd $\star$ | uitval 👻         | actOndw 👻 | activiteit 👻 | vakantie 👻 | UU-gepland 👻 | UU-gei   |
|   | H3    |          | 1193        | 1149                 | 44               | 30        | 0            | 182        | 1020,33      |          |
|   | H4    |          | 3689        | 3558                 | 131              | 56        | 0            | 551        | 3134,17      |          |
|   | H5    |          | 2401        | 2132                 | 269              | 112       | 0            | 381        | 2023,33      |          |
|   | LBE1  |          | 1103        | 1088                 | 15               | 8         | 0            | 157        | 932,33       |          |
|   | LBE2  |          | 1415        | 1396                 | 19               | 6         | 0            | 205        | 1192,50      |          |
|   |       |          |             |                      |                  |           |              |            |              |          |
| 4 |       |          |             |                      |                  |           |              |            |              | Þ        |

### 3.3.3 Vak-hoofdgroepen overzicht

Onder de menukeuze **Tellingen op hoofdgroepniveau** vindt u twee vakoverzichten, één met tellingen per vak per periode en één voor het hele lesjaar. Per vak ziet u voor welke hoofdgroepen het vak is gepland. Is het vak als keuzevak gepland, dan ziet u hier tevens de bijbehorende leerlingengroep.

| -5 |                      |       |             |         |              | Vak - H        | oofd | groepen heel le | sjaar            |          |        |                |            |   | - C      | ]    | ×   |
|----|----------------------|-------|-------------|---------|--------------|----------------|------|-----------------|------------------|----------|--------|----------------|------------|---|----------|------|-----|
| v  | vak: <mark>ex</mark> | C     |             | `       | Excel        | Excel met      | vak  | kenselectie     |                  |          |        |                |            |   |          |      | -   |
| Т  | 'otaal -             | Gepla | nd: 0-0,00/ | Gereali | seerd: 0-0,0 | 0 / Uitval: 0- | 0,00 | / Act. onde     | erwijs: 68-58,00 | ) / Acti | /iteit | en: 0 / Vakant | ie: O      |   |          |      |     |
|    | 🕗 KV 👻               |       | hoofdgrp    | -       | leerlin      | gengroep       | -    | gepland 👻       | Gerealiseerd 🗸   | uitva    |        | actOndw 👻      | activiteit | - | vakantie | + UU | -gi |
|    |                      | НЗ    |             |         |              |                |      | 0               |                  | D        | 0      | 24             |            | 0 |          | 0    |     |
|    |                      | H4    |             |         |              |                |      | 0               |                  | D        | 0      | 32             |            | 0 |          | 0    |     |
|    |                      | LBE1  |             |         |              |                |      | 0               |                  | D        | 0      | 8              |            | 0 |          | 0    |     |
|    |                      | LBE2  |             |         |              |                |      | 0               |                  | D        | 0      | 4              |            | 0 |          | 0    |     |
|    |                      |       |             |         |              |                |      |                 |                  |          |        |                |            |   |          |      | -   |
| •  |                      |       |             |         |              |                |      |                 |                  |          |        |                |            |   |          |      | Þ   |

#### Tip!

Heeft u bij de invoer van activiteiten een vak ingevoerd, die verder niet in het rooster voorkomt, zoals bijvoorbeeld exc (excursie), dan kunt u ook voor dit vak (of voor de overkoepelende alias) het overzicht tonen.

### 3.4 Tellingen op leerlingniveau

Voor iedere leerling wordt bij de telling rekening gehouden met zijn/haar keuzevakken en de gevolgde activiteiten.

Bij een keuzevak-activiteiten (activiteit waarbij tevens een leerlingengroep is geselecteerd) kan ervoor worden gekozen om het het botsende onderwijs **niet** uit te laten vallen.

In het onderstaande voorbeeld neemt Leerling '117729 Bana Al' op 20-03 het 4<sup>e</sup> en 5<sup>e</sup> uur deel aan de excursie voor de lesgroep 'ak\_3'. Deze leerling kan hierdoor niet aanwezig zijn bij de les 'biol\_1', terwijl deze les wel doorgaat.

| ¢    | 👂 н  | 5A - Roo          | oster  | (Kla1)       | (Ope  | enbaar) |          |        |       |            |          |        |        | ٩          | •      |          |       | ×        |
|------|------|-------------------|--------|--------------|-------|---------|----------|--------|-------|------------|----------|--------|--------|------------|--------|----------|-------|----------|
| L    | H5A  | -                 | ÷      | <b>8</b> 8 - | 4     | -       | 64       | ø 🍕    | \$ &  | <b>b</b> - | <u>و</u> |        | *      |            |        |          |       | Ŧ        |
| ŀ    | • [  | 18-03-201         | 9 ~    | •            | 22-0  | )3-2019 |          |        |       |            |          |        |        |            |        |          |       |          |
| ŀ    | H5A  | 1                 |        |              |       |         |          |        |       |            |          |        |        |            |        |          |       |          |
| Ī    |      |                   | Max    | nda          | 4     |         |          | Dine   | nep:  |            |          | Woo    | nehan  |            |        | De       | ndo   |          |
|      |      |                   | Max    | inua         |       |         |          | Dina   | Juag  |            |          | **061  | ISUAY  |            |        |          | maei  | <u>.</u> |
|      | 3    | <del>ges_2.</del> | PE     | u tu         | _В.   | INA     | dutl_6   | . DTG  | econ_ | 5. MR      | econ_    | 1. MR  | n      | no_6.      | kubv_  | 5. I     | NA    | sł       |
| $\ $ |      |                   |        | +            |       |         |          |        |       |            |          |        |        | 1          |        | <u> </u> | +     | -        |
|      | 4    | wisb_             | wisa_  | wis          | a_  \ | wisa_   | kubv_:   | 5. INA | sk_2. | HLG        | e ak_0   | nat_3. | ak_3   |            | visb_  | wis      | a_  v | /is      |
|      | 5    | fatl_4.           | du     | tl_5.        | ge    | es_1.   |          | ne     | BNK   |            | xcursi   | econ_  | dutl_6 | 6. biol_1. |        |          |       |          |
| $\ $ |      |                   |        |              |       |         |          |        |       |            | ω        |        |        |            | fatl_4 | I.   1   | dutl_ | 5.       |
|      | 6    |                   | tu_/   | λ.           | ?     |         | wisb_    | wisa_  | wisa_ | wisa_      | dutl_6   | δ. bio | I_1.   | econ_5.    |        |          |       | Ŧ        |
|      | •    |                   |        |              |       |         |          |        |       | -          |          |        |        |            |        |          |       |          |
|      | L-nr | Doc., V           | ak, Lo | ık.          | Klas  | Le      | erlinger | ngroep |       |            |          |        |        |            |        |          |       |          |
|      |      | PEN al            | _3     |              | H5A   | B ak    | _3_H5A   | H5B    |       |            |          |        |        |            |        |          |       |          |
| ļl   |      |                   |        |              |       |         |          |        |       |            |          |        |        |            |        |          |       |          |
|      |      |                   |        |              |       |         |          |        |       |            |          |        | Kla1   | - Klas 1 ( | Openba | ar)*     |       | ✓:       |

Op klasniveau zal daarom ook geen uitval worden geteld voor het vak 'biol\_1', maar op leerlingniveau wel, maar dan alleen voor die leerlingen, die afwezig zijn door de excursie 'ak\_3'.

| 10  |              |                                                                                              |                               |                                                                                                    |                                                                                             | Klas                                                                                                    | - Vakken pe          | r periode                                                                                                    |                                                                                                    |                                                                                                    |                                    |                                                                                                    | -                                                                                                    |
|-----|--------------|----------------------------------------------------------------------------------------------|-------------------------------|----------------------------------------------------------------------------------------------------|---------------------------------------------------------------------------------------------|----------------------------------------------------------------------------------------------------|----------------------|----------------------------------------------------------------------------------------------------|----------------------------------------------------------------------------------------------------|----------------------------------------------------------------------------------------------------|------------------------------------|----------------------------------------------------------------------------------------------------|----------------------------------------------------------------------------------------------------|
| Kla | s: H         | 5 <b>A</b>                                                                                   |                               | v Per                                                                                                    | riode : Periode3 =                                                                          | 11-02-2019 / 0                                                                                                    | 5-05-201             | 9 ~                                                                                                    | Excel                                                                                                    | Excel met kla                                                                                       | ssenselectie                       |                                                                                                    |                                                                                                    |
| Tot | aal -        | Gepla                                                                                        | and: 635-                     | 533,83 / Gereal                                                                                            | liseerd: 600-504,33                                                                         | / Uitval: 35-29,50                                                                                                    | / Act. on            | derwijs: 10-8,5                                                                                                    | 50 (13-11,50)                                                                                                    | / Activiteiter                                                                                      | n: 0 / Vakant                      | ie: 145                                                                                                    |                                                                                                    |
| 2   | KV 👻         |                                                                                              | V                             | ak •                                                                                                    | <ul> <li>leerlingengro</li> </ul>                                                           | Dep Gep                                                                                                    | land 👻               | Gerealiseerd 👻                                                                                                    | Uitval 🗸                                                                                                    | ActOndw 👻                                                                                           | Activite 🗸                         | Vakantie 🕞                                                                                                    | UU-gepland 🗸 🛛 U                                                                                                    |
|     |              | en                                                                                           |                               |                                                                                                    | en_H5A                                                                                      |                                                                                                    | 40                   | 37                                                                                                    | ,                                                                                                    | в с                                                                                                 | ) 0                                | 8                                                                                                    | 33, 33                                                                                                    |
|     |              | ne                                                                                           |                               |                                                                                                    | ne_H5A                                                                                      |                                                                                                    | 39                   | 35                                                                                                    | i .                                                                                                    | 4 C                                                                                                 | ) 0                                | 9                                                                                                    | 34,17                                                                                                    |
|     |              | opv                                                                                          | ang                           |                                                                                                    |                                                                                             |                                                                                                    | 0                    | 1                                                                                                    | -                                                                                                    | 1 0                                                                                                 | ) 0                                | 0                                                                                                    | 0,00                                                                                                    |
|     | $\checkmark$ | ak_3                                                                                         | 3                             |                                                                                                    | ak_3_H5AH5B                                                                                 |                                                                                                    | 29                   | 25                                                                                                    |                                                                                                    | 4 2                                                                                                 | 2 0                                | 7                                                                                                    | 25,67                                                                                                    |
|     | $\checkmark$ | biol                                                                                         | _1                            |                                                                                                    | biol_1_H5AH5B                                                                               |                                                                                                    | 30                   | 27                                                                                                    |                                                                                                    | 3 (                                                                                                 | ) 0                                | 6                                                                                                    | 25,00                                                                                                    |
|     | $\checkmark$ | biol                                                                                         | _1                            |                                                                                                    | wisb_6_H5AH5B                                                                               |                                                                                                    | 0                    | 1                                                                                                    | -                                                                                                    | 1 0                                                                                                 | ) 0                                | 0                                                                                                    | 0,00                                                                                                    |
|     | $\checkmark$ | du                                                                                           |                               |                                                                                                    |                                                                                             |                                                                                                    |                      |                                                                                                    |                                                                                                    |                                                                                                    |                                    |                                                                                                    |                                                                                                    |
|     | $\checkmark$ | du                                                                                           | -8                            |                                                                                                    |                                                                                             |                                                                                                    |                      | Leerlin                                                                                                    | ig-vak per period                                                                                                    | le                                                                                                  |                                    |                                                                                                    |                                                                                                    |
|     | 1            |                                                                                              |                               |                                                                                                    |                                                                                             |                                                                                                    |                      |                                                                                                    |                                                                                                    |                                                                                                    |                                    |                                                                                                    |                                                                                                    |
|     | Ľ            | ect                                                                                          | Klac                          | LIEA                                                                                                    |                                                                                             |                                                                                                    | Dorior               | la : Doriodo2 :                                                                                                    | - 11-02-20                                                                                                    | 10 / 05 05 7                                                                                        | 010                                |                                                                                                    |                                                                                                    |
|     |              | ect                                                                                          | Klas:                         | H5A                                                                                                    | ~                                                                                           |                                                                                                    | Period               | le : Periode3                                                                                                    | = 11-02-20                                                                                                    | 19 / 05-05-2                                                                                        | 2019                               | ~                                                                                                    |                                                                                                    |
|     |              | eci                                                                                          | Klas:<br>Leerling             | H5A<br>117729 E                                                                                            | ∠<br>3ana Al, Boudewij                                                                      | jn 🗸                                                                                                    | Period               | le : Periode3                                                                                                    | = 11-02-20                                                                                                    | 19 / 05-05-2                                                                                        | 2019                               | ~                                                                                                    |                                                                                                    |
|     |              | eco<br>eco<br>fat                                                                            | Klas:<br>Leerling<br>Totaal - | H5A<br>117729 E<br>Gepland: 245                                                                            |                                                                                             | in v                                                                                                    | Period               | de : Periode3<br>: 15-12,83 / 4                                                                                                    | = 11-02-20<br>Act. onderwi                                                                                                    | 19 / 05-05-2<br>js: 2-1,67 (5                                                                       | 2019<br>-4,67) / Act               | <br>iviteiten: 0 /                                                                                                    | ′ Vakantie: 55                                                                                                    |
|     |              | ect<br>ect<br>fat<br>ge:                                                                     | Klas:<br>Leerling<br>Totaal - | H5A<br>117729 E<br>Gepland: 245                                                                            | →<br>3ana Al, Boudewij<br>-207,33 / Gerealis                                                | in v                                                                                                    | Period<br>D / Uitval | de : Periode3                                                                                                    | = 11-02-20<br>Act. onderwi                                                                                                    | 19 / 05-05-2<br>js: 2-1,67 (5                                                                       | 2019<br>-4,67) / Act               | :iviteiten: 0 /                                                                                                    | Yakantie: 55                                                                                                    |
|     |              | ect<br>ect<br>fat<br>ge:<br>ge:                                                              | Klas:<br>Leerling<br>Totaal - | H5A<br>117729 E<br>Gepland: 245                                                                            |                                                                                             | in v<br>eerd: 230-194,50<br>leerlingengroep                                                                                       | Period<br>D / Uitval | de : Periode3 :<br>: 15-12,93 / 4<br>gepland • ge                                                                                                    | = 11-02-20<br>Act. onderwij                                                                                                    | 19 / 05-05-2<br>js: 2-1,67 (5<br>uitval 🕞                                                           | 2019<br>-4,67) / Act<br>activiteit | viviteiten: 0 /                                                                                                    | ′ Vakantie: 55<br>▼ vakantie ▼ I                                                                                                    |
|     |              | ect<br>ect<br>fat<br>ge:<br>ge:<br>kul                                                       | Klas:<br>Leerling<br>Totaal - | H5A<br>117729 E<br>Gepland: 245<br>va<br>en                                                                | Sana Al, Boudewij<br>-207,33 / Gerealis<br>ak en_                                           | in v<br>eerd: 230-194,50<br>leerlingengroep<br>H5A                                                                                | Period<br>0 / Uitval | de : Periode3 :<br>: 15-12,83 / 4<br>gepland - ge<br>40                                                                                                    | = 11-02-20<br>Act. onderwi<br>erealiseer( -<br>27                                                                                    | 19 / 05-05-2<br>js: 2-1,67 (5<br>uitval -<br>3                                                      | 2019<br>-4,67) / Act<br>activiteit | viviteiten: 0 /<br>actOndw v                                                                                                    | <b>/ Vakantie: 55</b> <ul> <li>vakantie • 1</li> <li>0</li> </ul>                                                                                                    |
|     |              | ect<br>ect<br>fat<br>ge:<br>ge:<br>kul<br>mc                                                 | Klas:<br>Leerling<br>Totaal - | H5A<br>117729 E<br>Gepland: 245<br>en<br>ne                                                                | Jana Al, Boudewij<br>-207,33 / Gerealis<br>ak -<br>en_<br>ne_                               | in v<br>eerd: 230-194,56<br>leerlingengroep<br>H5A<br>H5A                                                                         | Period<br>D / Uitval | de : Periode3 :<br>: 15-12,83 / 4<br>gepland - ge<br>40<br>39                                                                                                    | = 11-02-20<br>Act. onderwi<br>erealiseer( -<br>27<br>35                                                                              | 19 / 05-05-2<br>js: 2-1,67 (5<br>uitval -<br>3                                                      | 2019<br>-4,67) / Act<br>activiteit | <ul> <li>iviteiten: 0 /</li> <li>actOndw</li> <li>0</li> </ul>                                                                                                    | <b>′ Vakantie: 55</b><br>▼ vakantie ▼ 1<br>0 8<br>0 9                                                                                                    |
|     |              | ect<br>ect<br>fat<br>ge:<br>ge:<br>kul<br>mc<br>nat                                          | Klas:<br>Leerling<br>Totaal - | H5A<br>117729 E<br>Gepland: 245<br>en<br>ne<br>opvang                                                      | Sana Al, Boudewij<br>-207,33 / Gerealis<br>ak - en<br>ne_                                   | in<br>eerd: 230-194,50<br>leerlingengroep<br>H5A<br>H5A                                                                           | Period<br>D / Uitval | de : Periode3 :<br>: 15-12,83 / 4<br>gepland - ge<br>40<br>39<br>0                                                                                                    | = 11-02-20<br>Act. onderwi<br>erealiseer( •<br>27<br>35<br>1                                                                         | 19 / 05-05-2<br>js: 2-1,67 (5<br>uitval -<br>3<br>4<br>-1                                           | -4,67) / Act                       | <pre>iviteiten: 0 / actOndw 0 0 0 0</pre>                                                                                                    | <b>Vakantie: 55</b> Vakantie 15 Vakantie 16 Vakantie 16 Vakantie 17 Vakantie 17 Vak |
|     |              | eci<br>eci<br>fat<br>ge:<br>ge:<br>kul<br>mc<br>nat<br>op                                    | Klas:<br>Leerling<br>Totaal - | H5A<br>117729 E<br>Gepland: 245<br>en<br>ne<br>opvang<br>ak_3                                              | Sana Al, Boudewij<br>-207,33 / Gerealis<br>ak • en_<br>ne_<br>akak                          | in v<br>eerd: 230-194,50<br>leerlingengroep<br>H5A<br>H5A<br>3_H5AH5B                                                             | Period<br>D / Uitval | de : Periode3 :<br>: 15-12,93 / 4<br>gepland • ge<br>40<br>39<br>0<br>29                                                                                                    | = 11-02-20<br>Act. onderwi<br>ereal seer( •<br>27<br>35<br>1<br>25                                                                   | 19 / 05-05-2<br>js: 2-1,67 (5<br>uitval -<br>3<br>4<br>-1<br>4                                      | 2019<br>-4,67) / Act<br>activiteit | iviteiten: 0 /<br>actOndw =<br>0<br>0<br>0                                                                                                    | <b>Vakantie: 55 vakantie: - 1</b> 0 8 0 9 0 2 7                                                                                                    |
|     |              | ect<br>ect<br>fat<br>ge:<br>kul<br>mc<br>nat<br>op<br>sk                                     | Klas:<br>Leerling<br>Totaal - | H5A<br>117729 E<br>Gepland: 245<br>en<br>ne<br>opvang<br>ak_3<br>biol_1                                    | Sana Al, Boudewij<br>-207,33 / Gerealis<br>ak - en_<br>ne_<br>ak_<br>bio                    | in v<br>eerd: 230-194,50<br>leerlingengroep<br>H5A<br>H5A<br>3_H5AH5B<br>_1_H5AH5B                                                | Period<br>D / Uitval | de : Periode3 :<br>: 15-12,93 / 4<br>gepland - ge<br>40<br>39<br>0<br>29<br>30                                                                                                    | = 11-02-20<br>Act. onderwi<br>ereal seer( -<br>35<br>1<br>25<br>26                                                                   | 19 / 05-05-2<br>js: 2-1,67 (5<br>uitval •<br>3<br>4<br>-1<br>4<br>4                                 | 2019<br>-4,67) / Act<br>activiteit | iviteiten: 0 / actOndw actOndw actOnd       | vakantie: 55           vakantie         1           0         8           0         9           0         0           2         7           0         6                                                                                                    |
|     |              | ect<br>ect<br>fat<br>ge:<br>kul<br>mc<br>nat<br>op<br>sk_<br>tu                              | Klas:<br>Leerling<br>Totaal - | H5A<br>117729 E<br>Gepland: 245<br>va<br>en<br>ne<br>opvang<br>ak_3<br>biol_1<br>dutl_5                    | Sana Al, Boudewij<br>-207,33 / Gerealis<br>ak • en_<br>ne_<br>ak_<br>bio<br>dut             | in<br>eerd: 230-194,50<br>leerlingengroep<br>H5A<br>H5A<br>3_H5AH58<br>_1_H5AH58<br>_5_H5AH58                                     | Period<br>D / Uitval | de : Periode3 :<br>: 15-12,93 / / gepland • ge<br>40<br>39<br>0<br>29<br>30<br>29                                                                                                    | = 11-02-20<br>Act. onderwi<br>ereal-seert -<br>35<br>1<br>25<br>26<br>29                                                             | <b>19 / 05-05-2</b><br><b>js: 2-1,67 (5</b><br><b>uitval</b> •<br>3<br>4<br>-1<br>-1<br>4<br>4<br>0 | 2019<br>-4,67) / Act<br>activiteit | <pre>civiteiten: 0 / actOndw  0 0 0 0 0 0 0 0 0 0 0 0 0 0 0 0 0 0 0</pre>                                                                                                    | vakantie: 55           vakantie         1           0         8           0         9           0         7           0         6           0         7                                                                                                    |
|     |              | ect<br>ect<br>fat<br>ge:<br>ge:<br>kul<br>mc<br>nat<br>op<br>sk_<br>tu_<br>tu_               | Klas:<br>Leerling<br>Totaal - | H5A<br>117729 E<br>Gepland: 245<br>en<br>ne<br>opvang<br>ak_3<br>biol_1<br>dutt_5<br>sk_2                  | Sana Al, Boudewij<br>-207,33 / Gerealis<br>ak - en<br>ne<br>ak_<br>bio<br>dut<br>sk_        | in v<br>eerd: 230-194,50<br>leerlingengroep<br>H5A<br>H5A<br>3_H5AH5B<br>_1_H5AH5B<br>_5_H5AH5B<br>2_H5AH5B<br>2_H5AH5B           | ) Period             | te : Periode3 :<br>: 15-12,93 / 4<br>gepland • ge<br>40<br>39<br>0<br>29<br>30<br>29<br>30                                                                                                    | = 11-02-20<br>Act. onderwi<br>ereatseer( -<br>27<br>35<br>1<br>25<br>26<br>29<br>30                                                  | 19 / 05-05-2<br>is: 2-1,67 (5<br>uitval -<br>3<br>4<br>-1<br>4<br>4<br>0<br>0<br>0                  | 2019<br>-4,67) / Act<br>activiteit | iviteiten: 0 / actOndw   actOndw   0 0 0 0 0 0 0 0 0 0 0 0 0 0 0 0 0 0                                                                                                    | vakantie: 55           vakantie           0           0           0           0           0           0           0           0           0           0           0           0           0           0           0           0           0           0           0           0           0           0           0           0           0                                                                                                    |
|     |              | ect<br>ect<br>fat<br>ge:<br>ge:<br>kul<br>mc<br>nat<br>op<br>sk_<br>tu_<br>tu_<br>tu_<br>wi: | Klas:<br>Leerling<br>Totaal - | H5A<br>117729 E<br>Gepland: 245<br>va<br>en<br>ne<br>opvang<br>ak 3<br>bio[1<br>dut[5<br>sk_2<br>tu_B      | Sana Al, Boudewij<br>-207,33 / Gerealis<br>ak - en_<br>ne_<br>k<br>bio<br>dut<br>sk_<br>tu_ | in<br>eerd: 230-194,50<br>leerlingengroep<br>H5A<br>H5A<br>3_H5AH5B<br>1_H5AH5B<br>1_S-H5AH5B<br>2_H5AH5B<br>2_H5AH5B<br>B_H5AH5B | Period<br>D / Uitval | te : Periode3 :<br>15-12,93 / 4<br>gepland • ge<br>40<br>39<br>0<br>29<br>30<br>29<br>30<br>9<br>9                                                                                                    | = 11-02-20<br>Act. onderwi<br>                                                                                                    | 19 / 05-05-2<br>js: 2-1,67 (5<br>uitval -<br>4<br>-1<br>4<br>4<br>0<br>0<br>1                       | -4,67) / Acl                       | iviteiten: 0 /<br>actOndw<br>0<br>0<br>0<br>0<br>0<br>0<br>0<br>0<br>0<br>0                                                                                                    | vakantie: 55           vakantie         •           0         8           0         9           0         0           2         7           0         6           0         7           0         6           0         7                                                                                                    |
|     |              | ect<br>ect<br>fat<br>ge:<br>ge:<br>kul<br>mc<br>nat<br>op<br>sk_<br>tu_<br>tu_<br>tu_<br>wi: | Klas:<br>Leerling<br>Totaal - | H5A<br>117729 E<br>Gepland: 245<br>en<br>ne<br>opvang<br>ak_3<br>biol_1<br>dut_5<br>sk_2<br>tu_B<br>wisa_7 | Sana Al, Boudewij -207,33 / Gerealis ak en_ ne_ ak_ bio dut sk_ tu_ wis                     | in  eerd: 230-194,50 leerlingengroep H5A H5A 3_H5AH5B 1_H5AH5B 1_5_5H5AH5B 2_H5AH5B 2_H5AH5B a_7_H5AH5B                           | Period<br>D / Uitval | te: Periode3 ()<br>(15-12-83 / 4)<br>(15-12-83 / 4)<br>(10-12-83 / 4)<br>(10-1 | = 11-02-20<br>Act. onderwi<br>erealseer: -<br>-<br>-<br>-<br>-<br>-<br>-<br>-<br>-<br>-<br>-<br>-<br>-<br>-<br>-<br>-<br>-<br>-<br>- | 19 / 05-05-2<br>js: 2-1,67 (5<br>uitval -<br>4<br>-1<br>4<br>4<br>0<br>0<br>0<br>1<br>0             | -4,67) / Act                       | <pre>civiteiten: 0 / civiteiten: 0 / civiten: 0 / civiten: 0 / civiten: 0 /</pre> | vakantie: 55           vakantie: - 1           0         8           0         9           0         0           2         7           0         6           0         7           0         3           0         9                                                                                                    |

### 3.4.1 Overzichten met subgroepering op vak

Per leerling is een overzicht met vakken per periode of per heel lesjaar te openen, zie bijvoorbeeld het vakkenoverzicht van leerling 117729 uit H5A in periode 3.

### 3.4.2 Per periode/klas alle leerlingen - Per leerling alle perioden

Onder de menukeuze **Tellingen op leerlingniveau** vindt u een overzicht met per klas/periode de onderwijsplanning voor de deelnemende leerlingen en een overzicht met per leerling alle periode-gegevens.

Klikt u in het overzicht met alle leerlingen per klas/periode op de **Excel**-knop, dan worden per leerling de periodegegevens inder elkaar getoond.

|   | 8                           | L         | eerlingenoverzicht pe | r klas/ periode |                |           |                  |           | -       |             |            |   |
|---|-----------------------------|-----------|-----------------------|-----------------|----------------|-----------|------------------|-----------|---------|-------------|------------|---|
| ۲ | Klas: H5A                   | ~ Pe      | riode : Periode:      | 3 = 11-02-2     | 019 / 05-      | 05-201    | 9                | ~         | Exce    |             |            |   |
| Γ | 🔶 leerling 👻                | gepland - | • gerealiseer( •      | uitval 👻        | activiteit     |           | Ondw 🖌 vał       | kantie    | → UU-ge | pland 🗸 🕽   | <u>v</u> - |   |
|   | 112359 Iger, Yannic         | 24        | 4 225                 | 19              |                | 0         | 3                |           | 56      | 206,50      |            |   |
|   | 112579 Mocking, Mohammed    | 24        | 4 233                 | 11              |                | 0         | 3                |           | 56      | 205,00      |            |   |
|   | 112892 Meijer, Menno        | 27        | 4 260                 | 14              |                | 0         | 5                |           | 62      | 231,50      |            |   |
|   | 114058 Abbink, Reneé        | 24        | 5 234                 | 11              |                | 0         | 3                |           | 55      | 207,33      |            |   |
|   | 114116 Valk, Victor de      |           | 4 232                 | 12              |                | 0         | 5                |           | 56      | 206.50      |            |   |
|   | 114188 Boer de, Berend      |           | Automatisch opslaar   |                 |                | Pn ∓      | ovz H5A M        | larjan Ho | ogeveen | <b>•</b> -  |            | × |
|   | 114235 Yes, Yara            |           |                       |                 |                |           |                  |           |         |             |            |   |
|   | 114415 Jokkebrok, Jeroen    | Be        | stand Start Invoe     | Pagin Form      | Gege   Cont    | r Beelc C | Ontw Invoe He    | lp Acro   | ił Team | 𝒫 Uitleg    | Ľ          | 2 |
|   | 114433 Hoogeveen, Hanna     |           |                       |                 |                |           |                  |           |         |             |            |   |
|   | 114471 Schip, Sander in het | A         | .1 *                  | - × - v         | f <sub>x</sub> | 03-09-201 | .8 t/m 12-07-20: | 19        |         |             |            | ~ |
|   | 114493 Plomper, Patrick     |           | ۸                     |                 | в              | c         | D                | F         | F       | G           | н          |   |
|   | 117159 Vanheck, Herman      | 1         | 03-09-2018 t/m 1      | 2-07-2019       |                | · ·       |                  | -         |         |             |            |   |
|   | 117267 Pouw, Piet           | 2         | 03-05-2010 (7111)     | 2-07-2015       | •              |           |                  |           |         |             |            |   |
|   | 117292 Snapper, Sabrien     | 2         | HSA                   |                 |                |           |                  |           |         |             | -          |   |
|   | 117314 Moelukse, Maartje    | 4         | leerling              | 1               | Deriode        | Genland   | Gerealiseerd     | Llibal    | actOndw | Activiteit  | Vakantie   |   |
|   | 117390 Jacobs, Jochem       | - 5       | 112359 loer Van       | nic             | Periode1       | 350       | 350              | 0         | 0       | Activitient | 25         |   |
|   | 117396 Plank, Pien          | 6         | 112359 Iger, Van      | nic             | Periode2       | 150       | 140              | 10        | 8       | 0           | 50         |   |
|   | 117421 Lodder, Linda        | 7         | 112359 Iger, Yan      | nic             | Periode3       | 244       | 215              | 19        | 3       | 0           | 56         |   |
|   | 117581 Reisakker, Renske    | . 8       | 112359 Iger, Van      | nic             | examen         | 78        | 223              | 76        | 57      | 0           | 0          |   |
|   | 117587 Dijk van, Danny      | g         | 112559 Igen, Ian      | Mohammed        | Periode1       | 350       | 350              | 0         | 0       | 0           | 25         |   |
|   | 117648 Lampion, Loes        | 10        | 112579 Mocking        | Mohammed        | Periode?       | 150       | 148              | 2         | 0       | 0           | 50         |   |
|   | 117726 Bakker, Ben          | 11        | 112579 Mocking        | Mohammed        | Periode3       | 230       | 233              | 11        | 3       | 0           | 56         |   |
|   | 117729 Bana Al, Boudewijn   | 12        | 112579 Mocking        | Mohammed        | examen         | 78        | 8                | 70        | 57      | 0           | 0          |   |
|   | 117744 Bos, Bo              | 13        | 112892 Meijer, M      | Jenno           | Periode1       | 392       | 392              | 0         | 0       | n           | 28         |   |
|   | 117011 Koly Charif          | 10        |                       |                 |                |           | 052              |           | · ·     |             | 20         | ( |

In het leerling-periodenoverzicht is in de kopregel de planning van het hele lesjaar inzichtelijk. Met de **Excel**-knop worden de leerlinggegevens van alle leerlingen uit de klas onder elkaar getoond. Het bestand krijgt automatisch een naam, waarin de naam van de klas en de huidige datum in is verwerkt.

| 8     |       |                     |             |            |                 |             | L             | erling-P | eriodenover | zicht      |            |              |           |         |
|-------|-------|---------------------|-------------|------------|-----------------|-------------|---------------|----------|-------------|------------|------------|--------------|-----------|---------|
| las:  | НЗа   | A 🗸                 | Lee         | erling:    | 300001 Eers     | te, Evert   | de            |          |             | Excel      |            |              |           |         |
| otaal | - Gep | )<br>land: 1193-1.1 | -<br>020,3: | 3 / Gereal | iseerd: 1149-9  | 32,33 / Uit | val: 44-38,00 | / Act.   | onderwijs   | : 30-25,5  | 0 / Activ  | iteiten: O / | Vakanti   | e: 182  |
| 0.01  | ba    | rindotum            | oindo       | lotum      | Conland - (     | Corcolicoor | - uitual      |          | tOndu       | octivito   | i+         | akartia -    |           | and -   |
| pm    | • DE  |                     | 1           | ∠ 10 0010  | depranu 🔹 🕻     | Jereanseer  | • uitvai      | * au     | .conuw +    |            | 0          | akar 12 •    | oo-gepi   | anu 🔹   |
|       | 2     | 17-12-2018          | 1           | 0-02-2010  | 434             | 1           | +55<br>86     | 0        | (           | ,<br>1     | 0          | 62           |           | 159 NN  |
|       | 2     | 11-02-2010          | 1           | 5-05-2019  | 302             |             | 201           | 1        |             | 5          | 0          | 02           |           | 258 17  |
|       | 4     | 06-05-2019          |             | Automatisc | h opslaan 🕥     | <u> </u>    | ( <u> </u>    |          | H3A         | leerlingen | perioden 2 | 0190424.xlsx | Opgesla   | aen     |
|       | 5     | 27-05-2019          | 1-          |            |                 |             |               |          |             | g          |            |              | - F group |         |
|       |       |                     | Bes         | stand Star | t Invoegen      | Pagina-inde | ling Formules | Geg      | evens Co    | ntroleren  | Beeld      | Ontwikkelaar | 1 Invo    | pegtoep |
|       |       |                     |             |            |                 |             |               |          |             |            |            |              | 1         |         |
|       |       |                     | A           | 1          | ÷ [ ×           | - J.        | e 03-09-201   | 8 t/m 1: | 2-07-2019   |            |            |              |           |         |
|       |       |                     |             |            | А               | В           | с             | D        | E           | F          | G          | н            | 1.1       |         |
|       |       |                     | 1           | 03-09-201  | 8 t/m 12-07-201 | Ð           |               |          |             |            |            |              |           |         |
|       |       |                     | 2           |            |                 | -           |               |          |             |            |            |              |           |         |
|       |       |                     | 3           | 300001 Ev  | ert de Eerste   | Gepland     | Gerealiseerd  | Uitval   | ActOndw     | Activiteit | Vakantie   | ,            |           |         |
|       |       |                     | 4           | 03-09-201  | 8/16-12-2018    | 434         | 433           | 1        | 0           | 0          | 3:         | 1            |           |         |
|       |       |                     | 5           | 17-12-201  | 8/10-02-2019    | 186         | 186           | 0        | 0           | 0          | 63         | 2            |           |         |
|       |       |                     | 6           | 11-02-201  | 9/05-05-2019    | 302         | 301           | 1        | 6           | 0          | 71         | 0            |           |         |
|       |       |                     | 7           | 06-05-201  | 9/26-05-2019    | 87          | 70            | 17       | 24          | 0          | 1          | 0            |           |         |
|       |       |                     | 8           | 27-05-201  | 9/12-07-2019    | 184         | 159           | 25       | 0           | 0          | 19         | 9            |           |         |
|       |       |                     | 9           | totaal     |                 | 1193        | 1149          | 44       | 30          | 0          | 182        | 2 📥          |           |         |
|       |       |                     | 10          |            |                 |             |               |          |             |            |            |              |           |         |
|       |       |                     | 11          |            |                 |             |               |          |             |            |            |              |           |         |
|       |       |                     | 12          | 300002 Ha  | ins Anders      | Gepland     | Gerealiseerd  | Uitval   | ActOndw     | Activiteit | Vakantie   | ,            |           |         |
|       |       |                     | 13          | 03-09-201  | 8/16-12-2018    | 420         | 420           | 0        | 0           | 0          | 31         | 0            |           |         |
|       |       |                     | 14          | 17-12-201  | 8/10-02-2019    | 180         | 180           | 0        | 0           | 0          | 61         | 0            |           |         |
|       |       |                     | 15          | 11-02-201  | 9/05-05-2019    | 292         | 291           | 1        | 6           | 0          | 61         | 8            |           |         |
|       |       |                     | 16          | 06-05-201  | 9/26-05-2019    | 84          | 68            | 16       | 24          | 0          |            | 0            |           |         |
|       |       |                     | 17          | 27-05-201  | 9/12-07-2019    | 177         | 153           | 24       | 0           | 0          | 19         | 9            |           |         |
|       |       |                     | 18          | totaal     |                 | 1153        | 1112          | 41       | 30          | 0          | 17.        | ,            |           |         |

### 3.4.3 Leerlingen heel lesjaar

Toont per klas de onderwijsplanning van de deelnemende leerlingen. De **Excel**-knop toont deze informatie voor alle klassen onder elkaar inclusief het maatwerk en de stage.

| -8                      |                             |                  |         | Leerlingen | perklas - heel le | sjaar  |              |              |               |            |            |           |
|-------------------------|-----------------------------|------------------|---------|------------|-------------------|--------|--------------|--------------|---------------|------------|------------|-----------|
| Klas: H3A               |                             | xcel             |         |            |                   |        |              |              |               |            |            |           |
| 🔟 leerlingnaam          | •                           | profiel 🗸        | gepland | • gereal   | seerd - ui        | tval   |              | idw 👻 a      | ctiviteit     | 🔹 vakanti  | e 🔻 UU_    | geplanc - |
| 300001 Eerste, Evert de |                             |                  | 11      | .93        | 1149              |        | 44           | 30           |               | 0          | 182        | 1020,3    |
| 300002 Anders, Hans     |                             |                  | 11      | .53        | 1112              |        | 41           | 30           |               | 0          | 177        | 980,3     |
| 300003 Water, Willem    |                             |                  | 11      | .93        | 1149              |        | 44           | 30           |               | 0          | 182        | 1020,3    |
| 300004 Jong, Jos de     | Automatisch op:             | slaan 💽 🗄        | 9- C- E | ) ÷        |                   | ova    | z_leerlinger | lesjaar_2019 | 0424.xlsx - 0 | Opgeslagen | - 141      |           |
| Be                      | Bestand Start Invoegen Pa   |                  |         |            | s Gegevens        | Cor    | ntroleren    | Beeld        | Ontwikkela    | aars Invo  | egtoepassi | ngen I    |
| A                       |                             |                  |         |            | m 12-07-2019      |        |              |              |               |            |            |           |
|                         | A                           |                  |         | с          | D                 | E      | F            | G            | н             | 1          | J          | К         |
| 1                       | 1 03-09-2018 t/m 12-07-2019 |                  |         |            |                   |        |              |              |               |            |            |           |
| 2                       | НЗА                         |                  |         |            |                   |        |              |              |               |            |            |           |
| 3                       | Leerling                    |                  | Profiel | Gepland    | Gerealiseerd      | Uitval | ActOndw      | Activiteit   | Vakantie      | Stage/BPV  | Maatwerk   | (         |
| 4                       | 300001 Eerste               | e, Evert de      |         | 1193       | 1149              | 44     | 30           | 9            | 182           | 0          | 0          | )         |
| 5                       | 300002 Ander                | rs, Hans         |         | 1153       | 1112              | 41     | 30           | 0            | 177           | 0          | 0          | )         |
| 6                       | 300003 Wate                 | r, Willem        |         | 1193       | 1149              | 44     | 30           | <b>~</b> 0   | 182           | 0          | 0          | )         |
| 7                       | 300004 Jong,                | Jos de           |         | 1153       | 1112              | 41     | 30           | 0            | 177           | 0          |            | )         |
| 8                       |                             |                  |         |            |                   |        |              |              |               |            |            |           |
| 9                       | _                           |                  |         |            |                   |        |              |              |               |            |            |           |
| 10                      | 10 <b>H4A</b>               |                  |         |            |                   |        |              |              |               |            |            |           |
| 11                      | Leerling                    |                  | Profiel | Gepland    | Gerealiseerd      | Uitval | ActOndw      | Activiteit   | Vakantie      | Stage/BPV  | Maatwerk   | (         |
| 12                      | ! 114141 Yffel,             | Ysbrand          | NG      | 1102       | 1075              | 27     | 32           | 0            | 165           | 0          | C          | )         |
| 13                      | 114178 Ogboi                | ndy, Ophra       | NG      | 1105       | 1067              | 38     | 32           | 0            | 162           | 0          | C          | )         |
| 14                      | 117254 Falog                | o, Ferry         | EM      | 1103       | 1078              | 25     | 32           | 0            | 164           | 0          | (          | )         |
| 15                      | i 117356 Coerl              | eg, Cedrick      | EM      | 1104       | 1070              | 34     | 32           | 0            | 163           | 0          | 0          | )         |
| 16                      | i 117683 Nooit              | gedacht, Norbert | NT      | 1105       | 1069              | 36     | 40           | 0            | 162           | 0          | 0          | )         |

### 3.4.4 Leerlingen met verschillende klassen

Door **wisseling naar een andere klas** kan het voorkomen, dat een leerling in de ene periode in een andere klas zit dan in een andere periode. Ook kan een leerling pas later intreden of eerder stoppen. In het tellingenprogramma krijgt de **leerling-klas combinatie** hierdoor een aangepaste begin- of einddatum, zie ook hoofdstuk 7.1.1

In de overzichten wordt bij de telling rekening gehouden met deze aangepaste begin- en einddatum. Hieronder ziet u bijvoorbeeld dat Willem de Wisselaar halverwege het lesjaar is verhuisd van klas H5A naar H5B. Het overzicht laat per klas zien hoeveel gepland en gerealiseerd is voor de leerling in de desbetreffende klas.

| =5       | EE Leerlingen per klas - heel lesjaar —              |                                                  |                                                                         |                                                                             |                                          |                                        |                                       |                                                     |                                                      |                                                                                                    |  |  |  |  |  |
|----------|------------------------------------------------------|--------------------------------------------------|-------------------------------------------------------------------------|-----------------------------------------------------------------------------|------------------------------------------|----------------------------------------|---------------------------------------|-----------------------------------------------------|------------------------------------------------------|----------------------------------------------------------------------------------------------------|--|--|--|--|--|
| к        | las: H5A 🗸 🗸                                         | Excel                                            |                                                                         |                                                                             |                                          |                                        |                                       |                                                     |                                                      | <b>^</b>                                                                                                    |  |  |  |  |  |
| 2        | leerlingnaam 🚽                                       | profiel 👻                                        | gepland 👻                                                               | gerealiseerd 👻                                                              | uitval 👻                                 | actOndw 👻                              | activiteit 👻                          | vakantie 👻                                          | UU_gepland                                           | - U                                                                                                    |  |  |  |  |  |
|          | 130223 Plak, Pieter                                  | EM                                               | 823                                                                     | 734                                                                         | 89                                       | 73                                     | 0                                     | 130                                                 | 691                                                  | ,33                                                                                                    |  |  |  |  |  |
|          | 118028 Jarige, Joost de                              | EM                                               | 350                                                                     | 350                                                                         | 0                                        | 0                                      | 0                                     | 25                                                  | 296                                                  | ,33                                                                                                    |  |  |  |  |  |
|          | 117997 Wisselaar, Willem de 📥                        | EM                                               | 310                                                                     | 215                                                                         | 95                                       | 66                                     | 0                                     | 53                                                  | 260                                                  | ,50                                                                                                    |  |  |  |  |  |
|          | 117940 Rovers, Rijn                                  | NG                                               | 823                                                                     | 730                                                                         | 93                                       | 69                                     | 0                                     | 130                                                 | 697                                                  | ,17                                                                                                    |  |  |  |  |  |
|          | 117925 Knol, Katrien                                 | EM                                               | 822                                                                     | 739                                                                         | 83                                       | 60                                     | 0                                     | 131                                                 | 690                                                  | ,50 👻                                                                                                    |  |  |  |  |  |
| <b>I</b> |                                                      |                                                  |                                                                         |                                                                             |                                          |                                        |                                       |                                                     |                                                      | Þ                                                                                                    |  |  |  |  |  |
|          | Leerlingen per klas - heel lesjaar     —     —     X |                                                  |                                                                         |                                                                             |                                          |                                        |                                       |                                                     |                                                      |                                                                                                    |  |  |  |  |  |
|          | 3                                                    |                                                  | Leerlinge                                                               | n per klas - heel lesj                                                      | aar                                      |                                        |                                       |                                                     | - 0                                                  | ×                                                                                                    |  |  |  |  |  |
| K        | as: H5B                                              | Excel                                            | Leerlinge                                                               | n per klas - heel lesj                                                      | aar                                      |                                        |                                       |                                                     | - 0                                                  | ×                                                                                                    |  |  |  |  |  |
| K        | las: H5B                                             | Excel                                            | Leerlinge<br>gepland 🔻                                                  | n per klas - heel lesj<br>gerealiseerd 👻                                    | aar<br>uitval 🔻                          | actOndw 🔻                              | activiteit 💌                          | vakantie 🔻                                          | - D                                                  | ×                                                                                                    |  |  |  |  |  |
| K        | las: H5B                                             | Excel<br>profiel -<br>NG                         | Leerlinge<br>gepland •<br>823                                           | n per klas - heel lesj<br>gerealiseerd -<br>729                             | aar<br>uitval -<br>94                    | actOndw -<br>72                        | activiteit 🔹<br>O                     | vakantie 🔻<br>130                                   | UU_gepland                                           | ×                                                                                                    |  |  |  |  |  |
| K        | las: H5B                                             | Excel<br>profiel -<br>NG<br>EM                   | Leerlinge<br>gepland •<br>823<br>822                                    | n per klas - heel lesj<br>gerealiseerd -<br>729<br>732                      | aar<br>uitval <del>-</del><br>94<br>90   | actOndw •<br>72<br>62                  | activiteit ↓<br>0<br>0                | vakantie →<br>130<br>131                            | -  UU_gepland 696 696                                | ×                                                                                                    |  |  |  |  |  |
| K        | Ias: H5B                                             | Excel<br>profiel -<br>NG<br>EM<br>EM             | Leerlinge<br>gepland -<br>823<br>822<br>822                             | n per klas - heel lesj<br>gerealiseerd -<br>729<br>732<br>716               | aar<br>uitval -<br>94<br>90<br>106       | actOndw -<br>72<br>62<br>76            | activiteit -<br>0<br>0<br>0           | vakantie -<br>130<br>131<br>131                     | -  UU_gepland 696 696 696 696                        | <ul> <li>✓</li> <li>✓</li></ul> |  |  |  |  |  |
| K        | Ias: H5B                                             | Excel<br>profiel -<br>NG<br>EM<br>EM<br>NT       | Leerlinge                                                               | n per klas - heel lesj<br>gerealiseerd -<br>729<br>732<br>716<br>725        | aar<br>uitval →<br>94<br>90<br>106<br>97 | actOndw -<br>72<br>62<br>76<br>59      | activiteit -<br>0<br>0<br>0<br>0      | vakantie -<br>130<br>131<br>131<br>131<br>131       | - D                                                  | ×<br>• U<br>,67<br>,33<br>,33<br>,33                                                                                                    |  |  |  |  |  |
| K        | Ias: H5B                                             | Excel<br>profiel -<br>NG<br>EM<br>EM<br>NT<br>EM | Leerlinge<br>gepland -<br>823<br>822<br>822<br>822<br>822<br>822<br>480 | n per klas - heel lesj<br>gerealiseerd -<br>729<br>732<br>716<br>725<br>471 | uitval →<br>94<br>90<br>106<br>97<br>9   | actOndw →<br>72<br>62<br>76<br>59<br>5 | activiteit -<br>0<br>0<br>0<br>0<br>0 | vakantie -<br>130<br>131<br>131<br>131<br>131<br>72 | UU_gepland<br>696<br>696<br>696<br>696<br>696<br>403 | × U<br>,67<br>,33<br>,33<br>,33                                                                                                    |  |  |  |  |  |

### 3.4.5 Gemiddelde waarden per periode

Onder de menukeuze *Export naar Excel* wordt bij aanwezigheid van een of meerdere keuzevakken het gemiddelde van de leerlingen geteld. Omdat de keuzevakindeling per periode verschillend kan zijn en ook het aantal leerlingen kan afwijken per periode, wordt eerst de gemiddelde waarden per periode vastgesteld en vervolgens getotaliseerd voor de uiteindelijke telling op jaarbasis.

Onder *Tellingen op leerlingniveau* vindt u twee overzichten die de gemiddelden per periode tonen:

Gemiddelde per periode leerlingen per klas: In de eerste kolom ziet u het aantal leerlingen dat in de betreffende periode heeft bijgedragen aan het gemiddelde. In de onderstaande afbeelding ziet u bijvoorbeeld dat in periode 2 waarschijnlijk een leerling is gestopt en in periode 3 er weer iemand bij kwam.

| == | 1                 |         |                |                 |              | Gemiddeld p       | oer klas/periode | 2                      |               |                  |                 | - 🗆         | ×     |  |  |
|----|-------------------|---------|----------------|-----------------|--------------|-------------------|------------------|------------------------|---------------|------------------|-----------------|-------------|-------|--|--|
| к  | Klas: H5A V Excel |         |                |                 |              |                   |                  |                        |               |                  |                 |             |       |  |  |
| Т  | taal              | - Gepla | nd: 820,9-693, | 72 / Gerealisee | erd: 724,1-6 | 11,82 / Uitval: • | 96,8-81,90,      | / Act. onderw <u>i</u> | js: 67-57,20/ | ′Activiteiten: ∣ | 0 / Vakantie: 1 | .30,3       |       |  |  |
|    | Lln               | pnr 🖣   | begindatum 👻   | einddatum 👻     | gepland 👻    | gerealiseerd 👻    | uitval 👻         | actOndw 👻              | activiteit 👻  | vakantie 👻       | UU-gepland 🗸    | UU-uitval 👻 | UU-ge |  |  |
|    | 3                 | 0       | 1 03-09-2018   | 16-12-2018      | 349,5        | 349,5             | 0                | 0                      | 0             | 25               | 295,32          | 0,00        |       |  |  |
|    | 2                 | 9       | 2 17-12-2018   | 10-02-2019      | 149,8        | 142,7             | 7,1              | 4                      | 0             | 49,9             | 126,55          | 5,95        |       |  |  |
| 1  | з                 | 0       | 3 11-02-2019   | 05-05-2019      | 243,8        | 228,1             | 15,7             | 5,8                    | 0             | 55,4             | 205,88          | 13,33       |       |  |  |
|    | 3                 | 0       | 4 06-05-2019   | 26-05-2019      | 77,8         | 3,8               | 74               | 57,2                   | 0             | 0                | 65,97           | 62,62       |       |  |  |
|    |                   |         |                |                 |              |                   |                  |                        |               |                  |                 |             |       |  |  |
|    |                   |         |                |                 |              |                   |                  |                        |               |                  |                 |             | Ŧ     |  |  |
| 4  |                   |         |                |                 |              |                   |                  |                        |               |                  |                 |             | Þ     |  |  |

Gemiddelde per hoofdgroep/profiel: als er bij de leerlingen een profiel is ingevuld (zie hoofdstuk Fout! V erwijzingsbron niet gevonden.) dan worden de gemiddelde waarden tevens per profiel berekend. Zo niet dan is het gewoon alle leerlingen van de hoofdgroep.

De **Excel**-knop toont onder elkaar de gegevens van alle hoofdgroepen en indien een profiel aanwezig is tevens per profiel.

| -8         |         |       |             |                      |                |                          | Gerr                     | iddeld per ho | ofdgroep/pr       | ofiel          |                  |             |            |              | _       | - [     | 2       | ×          |
|------------|---------|-------|-------------|----------------------|----------------|--------------------------|--------------------------|---------------|-------------------|----------------|------------------|-------------|------------|--------------|---------|---------|---------|------------|
| Hoofdaro   | ep: H5  |       |             | ~                    | F              | Profiel:                 | EM                       | ~             | Exce              |                |                  |             |            |              |         |         |         |            |
| Totaal - G | enland: | 816.! | 5-68        | 8.17 /               | ⊒<br>Gere      | aliseerd:                | 726.9-6                  | 12.85 / Uiti  | /al: 89.5-1       | 75.30 / Act. 1 | nderwi           | is: 62.3-5  | 2.98 / Act | tiviteiten:  | n / v;  | akantie | e 130.  | .1         |
|            | nnr -   | hegi  | ndati       | um 👻                 | einc           | Idatum 🔹                 | genla                    | nd y gere     | aliseerd 🗸        | uitval 🔹       | act∩ndv          | v v stiv    | iteit y v  | akantie 🔹    | 1111-0  | enland  | · 100,  | ) =<br>  - |
| 24         | 1 1     | 0080  | 03-0        | 9-2018               | CIIIC          | 16-12-201                | 8                        | 347.7         | 347.3             | 7 0            | aconar           | 0           |            | 24.8         | 3       | 293.    | .03     |            |
| 23         | 3 2     |       | 17-1        | 2-2018               |                | 10-02-201                | 9                        | 149           | 144.3             | 3 4.6          |                  | 0.7         | 0          | 49.1         | 7       | 125.    | .52     |            |
| 23         | 3 3     |       | 11-0        | 2-2019               |                | 05-05-201                | 9                        | 242,3         | 229               | 9 13,3         |                  | 4,3         | 0          | 55,6         | 5       | 204     | 22      |            |
| 23         | 3 4     |       | 06-0        | 5-2019               |                | 26-05-201                | 9                        | 77,5          | 5,9               | 9 71,6         |                  | 57,3        | 0          |              | )       | 65,     | 40      |            |
|            |         | -1    | A           | utomatis             | sch op         | slaan 💽                  |                          | 9- 6-         | ₿ <del>;</del>    |                | ovz              | _hoofdgroep | _gemiddeld | _20190424.×I | sx - Op | geslage | n       |            |
|            |         | - 1   | Bosta       | and St               | tart           | Invoerde                 | n Da                     | nina-indeline | Eormu             | les Gerreure   | uns C            | ontroleren  | Beeld      | Ontwilke     | laars   | Ime     | antoe   | naccin     |
|            |         |       | DESLO       | ina b                | Lart           | invoege                  |                          | gina maening  | i i onna          | ies oegere     |                  | ontroleren  | Deela      | OTIEVOID     | 10015   |         | regioep | passiii    |
|            |         | _     | A1          |                      |                | •                        | $\times \neg \checkmark$ | fsc 2         | 0180903 t/i       | m 20190712     |                  |             |            |              |         |         |         |            |
|            |         |       |             |                      | A              |                          | В                        | с             | D                 | E              | F                | G           | н          | I.           | 1       |         | к       |            |
|            |         |       | 1 2         | 2018090              | )3 t/m         | 20190712                 |                          |               |                   |                |                  |             |            |              |         |         |         |            |
|            |         |       | 2           |                      |                |                          |                          |               |                   |                |                  |             |            |              |         |         |         |            |
| 4          |         |       | 3 H         | -13                  |                |                          | Profie                   | l Leerlinger  | n Gepland         | Gerealiseerd   | Uitval           | ActOndw     | Activiteit | Vakantie     |         |         |         |            |
|            |         |       | 4 0         | )3-09-20             | 018/:          | 16-12-2018               | 3                        |               | 4 427             | 426,           | 5 0,5            | i 0         | 0          | 30,5         |         |         |         | _          |
|            |         |       | 5 1         | 17-12-20             | 018/:<br>010/: | 10-02-2019               | ,                        |               | 4 183             | 18             | 3 L<br>c 1       |             | U          | 61           |         | -       |         | _          |
|            |         |       | 7 0         | LI-UZ-ZU             | 01971          | US-US-ZUI:<br>DC OF 2010 | *                        |               | 4 297             | 29             | 6 I<br>0 16 5    | . b         | 0          | 69           |         |         |         |            |
|            |         |       | 7 U         | 15-05-20<br>17 05 00 | 0197.          | 26-05-2013               | *                        |               | 4 80,0<br>4 100 E | 15             | 9 16,5<br>c 04.6 | 24          | . U        | 10           |         |         |         |            |
|            |         |       | 0 +         | etaal                | 0197.          | 12-07-2013               | 7                        |               | 4 180,5           | 1120           | 6 24,5<br>5 43.5 | 0 U         | 0          | 19           |         |         |         |            |
|            |         |       | 10          | Juaan                |                |                          |                          |               | 11/5              | 1150,          | J 42,J           | , JU        | U          | 175,5        | _/      | -       |         |            |
|            |         |       | 11          |                      |                |                          |                          |               |                   |                |                  |             |            |              | 1       |         |         |            |
|            |         |       | 12          | -14                  |                |                          | Profie                   | Leerlinger    | Genland           | Gerealiseerd   | Uitval           | whnOtrA     | Activiteit | Vakantie     | ¥.      |         |         |            |
|            |         |       | 13 0        | <br>)3-09-20         | 018/:          | 16-12-2018               | 3 CM                     | 1             | 4 404             | 40             | 4 (              | 0           | 0          | 28,9         |         |         |         |            |
|            |         |       | 14 1        | 17-12-20             | 018/:          | 10-02-2019               | 9 CM                     | 1             | 4 173,1           | 155,           | 4 17,8           | 10,9        | 0          | 57,7         |         |         |         |            |
|            |         |       | 15 1        | 1-02-20              | 019/1          | 05-05-2019               | э см                     | 1             | 4 279,7           | 266,           | 5 13,2           | 2 0         | 0          | 63,1         |         |         |         |            |
|            |         |       | 16 0        | 06-05-20             | 019/:          | 26-05-2019               | э см                     | 1             | 4 84              | 6              | 2 22             | 32          | 0          | 0            |         |         |         |            |
|            |         |       | 17 2        | 27-05-20             | 019/:          | 12-07-2019               | э см                     | 1             | 4 180,1           | 180,           | 1 0              | 0           | 0          | 17,4         |         |         |         |            |
|            |         |       | 18 <b>t</b> | otaal                |                |                          |                          |               | 1120,9            | 106            | 8 53             | 42,9        | 0          | 167,1        |         |         |         |            |
|            |         |       | 19          |                      |                |                          |                          |               |                   |                |                  |             |            |              |         |         |         |            |
|            |         |       | 20          |                      |                |                          |                          |               |                   |                |                  |             |            |              |         |         |         |            |
|            |         |       | 21 H        | -14                  |                |                          | Profie                   | l Leerlinger  | n Gepland         | Gerealiseerd   | Uitval           | ActOndw     | Activiteit | Vakantie     |         |         |         |            |
|            |         |       | 22 0        | 03-09-20             | 018/:          | 16-12-2018               | B EM                     | 2             | 2 392,6           | 392,           | 6 0              | 0           | 0          | 28           |         |         |         |            |
|            |         |       | 23 1        | 17-12-20             | 018/:          | 10-02-2019               | 9 EM                     | 2             | 2 168,3           | 163,           | 9 4,4            | 0,7         | 0          | 56,1         |         |         |         |            |
|            |         |       | 24 1        | 1-02-20              | 019/           | 05-05-2019               | 9 EM                     | 2             | 2 272,5           | 263,           | 3 9,3            | 0           | 0          | 62,4         |         |         |         |            |
|            |         |       | 25 0        | 06-05-20             | 019/:          | 26-05-2019               | 9 EM                     | 2             | 2 82,9            | 62,            | 4 20,5           | i 32        | 0          | 0            |         |         |         |            |
|            |         |       | 26 2        | 27-05-20             | 019/:          | 12-07-2019               | 9 EM                     | 2             | 2 180,5           | 180,           | 5 0              | 0           | 0          | 17           |         |         |         |            |
|            |         |       | 27 t        | otaal                |                |                          |                          |               | 1096,8            | 1062,          | 7 34,2           | 32,7        | 0          | 163,5        |         |         |         |            |

Bij de export naar Excel kunnen de tellingen per profiel op verschillende manieren worden uitgevoerd (zie hoofdstuk 6.4).

# 4 Gerealiseerde tijden

In het lintmenu vindt u drie overzichten, waarin u precies per les ziet wanneer deze is:

- gerealiseerd (uitval = 0)
- uitgevallen (uitval = 1)
- extra is gerealiseerd (uitval = -1, bijzondere inzet of vakwijziging).

Verder ziet u de begin- en eindtijd van de les (volgens het tijdraster) en de leslengte (het aantal minuten).

Het verschil tussen de drie lijsten is de manier waarop wordt gefilterd:

- Gerealiseerde lestijden Leerlingen: alle lestijden van alle vakken van een leerling in één periode.
- Gerealiseerde lestijden Klas-Vak: alle lestijden van één vak van een klas.
- Gerealiseerde lestijden Klas-Periode: alle vakken en lestijden van een klas binnen één periode.

Met een **rechter muisklik** op een kolomtitel kunt u eventueel zelf het filter uitbreiden. Zo kunt u bijvoorbeeld alleen de uitval en extra inzet tonen door de kolom **Uitval** te filteren op 1 en -1.

In de onderstaande afbeelding ziet u bijvoorbeeld een aanpassing van het filter, waardoor alleen de uitval en de gerealiseerde lessen getoond voor het vak **biol\_1**.

| 2             |   |           |             |       |     | Klas    | vak gereali: | seerd     |       |     |              | - 1                                |         | × |
|---------------|---|-----------|-------------|-------|-----|---------|--------------|-----------|-------|-----|--------------|------------------------------------|---------|---|
| Klas:<br>Vak: | H | 5A<br>k_3 |             |       |     | ~       |              |           |       |     |              |                                    |         |   |
| ∠ pnr -       | • | datum 🚽   | uur 👻       | van   | Ŧ   | tot 👻   | uitval 🕅     | minuten 👻 |       | vak | Ň            | leerlingengroep                    |         |   |
|               | 3 | 20190213  | 5           | 12:20 | 1   | L3:10   | 1            | 50        | biol_ | 1   | ₽J           | <u>S</u> orteren van A naar Z      |         |   |
|               | 3 | 20190213  | 6           | 13:10 | 1   | L4:00   | 1            | 50        | biol_ | 1   | Z            | Sorteren van Zinaar A              |         |   |
|               | 3 | 20190214  | 2           | 09.05 | 6   | 19.55   | 1            | 50        | biol_ | 1   | <u> </u>     |                                    |         |   |
|               | 3 | 20190415  | V           | biol  | 1١  | valt op | -1           | 50        | biol_ | 1   | ×            | Filter van vak <u>v</u> erwijderen |         |   |
|               | 4 | 20190508  |             | 20-3  | nie | et uit. | 1            | 50        | biol_ | 1   | $\checkmark$ | Tekst <u>f</u> ilters              |         |   |
|               | 4 | 20190508  | <b>&gt;</b> |       |     |         | 1            | 50        | biol_ | 1   |              | (Alles selecteren)                 |         |   |
|               | 4 | 20190509  | 2           | 09:05 | 0   | 09:55   | 1            | 50        | biol_ | 1   |              | (Lege regels)                      |         |   |
|               | 4 | 20190515  | 5           | 12:20 | 1   | L3:10   | 1            | 50        | biol_ | 1   | Г            | □ ak_3                             |         |   |
|               | 4 | 20190515  | 6           | 13:10 | 1   | L4:00   | 1            | 50        | biol_ | 1   |              | ☑ biol_1 N                         |         |   |
|               | 4 | 20190516  | 2           | 09:05 | 0   | 09:55   | 1            | 50        | biol_ | 1   | L            | 🔲 dutl_5 😼                         |         |   |
|               | 4 | 20190522  | 5           | 12:20 | 1   | L3:10   | 1            | 50        | biol_ | 1   |              | 🗌 dutl_6                           |         |   |
|               | 4 | 20190522  | 6           | 13:10 | 1   | L4:00   | 1            | 50        | biol_ | 1   |              | 🗌 econ_1                           |         |   |
|               | 4 | 20190523  | 2           | 09:05 | 0   | 09:55   | 1            | 50        | biol_ | 1   |              | 🗌 econ_5                           |         |   |
|               |   |           |             |       |     |         |              |           |       |     |              | 🗌 en                               |         | 1 |
|               |   |           |             |       |     |         |              |           |       |     | -            | OK Ani                             | nuleren |   |

Zoals al eerder vermeld in hoofdstuk 3.4 'Tellingen op leerlingniveau' heeft leerling Al Bana op 20-03 het 4<sup>e</sup> en 5<sup>e</sup> uur een activiteit voor het keuzevak ak-3. Deze leerling volgt normaal op het 5<sup>e</sup> uur de les biol\_1, maar zal nu afwezig zijn, terwijl de les wel gewoon doorgaat voor de overige leerlingen.

|                    |                      |        |               |       |       |       |   | Lee   | rling | ien gerealise         | erde lestijden                     |                          |                            |                | -  |   | ×   |
|--------------------|----------------------|--------|---------------|-------|-------|-------|---|-------|-------|-----------------------|------------------------------------|--------------------------|----------------------------|----------------|----|---|-----|
| Klas:<br>Leerl     | ing:                 | H<br>1 | 5A<br>17729 B | ana   | Al    | /     |   |       |       | ~                     | Periode :                          | Periode3 :               | = 11-02-201                | 9 / 05-05-2019 | ,  | ~ |     |
| ∠ <mark>p</mark> i | nr <del>-</del> 77 k | <∨ -   | datum         | •     | uur 👻 | van   | Ŧ | tot   | Ŧ     | uitval 💞              | minuten 👻                          | V                        | ak 🔐                       | leerlingengro  | ер | - |     |
|                    | 3                    | -1     | 13-02         | -2019 | 5     | 12:20 |   | 13:10 |       | 1                     | 50                                 | biol_1                   |                            | biol_1_H5AH5B  |    |   | H5. |
|                    | 3                    | -1     | 13-02         | -2019 | 6     | 13:10 |   | 14:00 |       | 1                     | 50                                 | biol_1                   |                            | biol_1_H5AH5B  |    |   | H5. |
|                    | 3                    | -1     | 14-02         | -2019 | 2     | 09:05 |   | 09:55 |       | 1                     | 50                                 | biol_1                   |                            | biol_1_H5AH5B  |    |   | H5. |
|                    | 3                    | -1     | 20-03         | -2019 | 5     | 12:20 |   | 13:10 |       | 1                     | 50                                 | biol_1                   |                            | biol_1_H5AH5B  |    |   | H5. |
|                    |                      |        |               |       |       |       |   |       |       | biol_<br>met<br>leerl | 1 valt op<br>keuzevak<br>ing Al Ba | 20-03 d<br>ak-3 we<br>na | oor activite<br>I uit voor | it             |    |   |     |

# 5 Activiteiten

In het activiteitenvenster zijn alle activiteiten uit Untis overgenomen.

Boven in het venster kunnen de activiteiten op verschillende manieren worden gefilterd. Bij het sluiten van het venster worden – indien noodzakelijk - de gegevens automatisch bijgewerkt in de bestaande tabellen. In een apart venstertje ziet u de status van het bijwerken.

#### Keuzevak

Een vinkje in de kolom **KV** geeft aan, dat het bij de activiteit ingevoerde vak een keuzevak voor de leerlingen is. Tijdens het importeren controleert het programma bij iedere activiteit of de **klas-vakcombinatie** in Untis is gekenmerkt als keuzevak **(c)** en zo ja, dan wordt de kolom **KV** automatisch aangevinkt. Is in Untis een leerlingengroep toegevoegd, dan wordt ook deze overgenomen in het activiteitenvenster.

|                      |                     |              |                  |             |          |            | Activite | eiten      |               |        |          |         |          |                   | - (      |   |
|----------------------|---------------------|--------------|------------------|-------------|----------|------------|----------|------------|---------------|--------|----------|---------|----------|-------------------|----------|---|
| Alles                | Hoofdgro            | ep: H3       |                  | ✓ Klas:     | H5A      |            | ~        | Reden:     |               | ~      | Periode: |         |          |                   |          | ~ |
| ∠ soort              | - Ondw -            | KV 🔹         | begindatum 🗃     | einddatum 👻 | lessen 👻 | klokuren 👻 |          | klas 🚽     | tel           | kst    |          | · vak   | *1       | leerlingengroep   | ✓ reden  | • |
| A                    |                     |              | 21-12-2018       | 21-12-2018  | 5        | 4,33       | H5A      |            |               |        |          | kubv_5  |          | kubv_5_H5AH5B     | 0        |   |
| A                    |                     | $\checkmark$ | 07-01-2019       | 07-01-2019  | 8        | 6,83       | H5A      |            |               |        |          | biol_1  |          | biol_1_H5AH5B     | 0        |   |
| A                    |                     | $\checkmark$ | 15-02-2019       | 15-02-2019  | 8        | 6,83       | H5A      |            |               |        |          | kubv_5  |          | kubv_5_H5AH5B     | excursie |   |
| A                    |                     | $\checkmark$ | 20-03-2019       | 20-03-2019  | 2        | 1,67       | H5A      |            | excursie ak_3 |        |          | ak_3    |          | ak_3_H5AH5B       | excursie |   |
| A                    |                     |              | 15-04-2019       | 15-04-2019  | 1        | 1,00       | H5A      |            |               |        |          |         |          |                   | 0        |   |
|                      |                     |              | 21-04-2019       |             | 2        | 2,00       | H5A      |            | bioscoop      |        |          |         |          |                   |          |   |
| A                    |                     |              | 09-05-2019       | 10-05-2019  | 16       | 13,67      | H5A      |            |               |        |          | examen  |          |                   | examen   |   |
| A                    |                     |              | 13-05-2019       | 17-05-2019  | 40       | 34,17      | H5A      |            |               |        |          | examen  |          |                   | examen   |   |
| A                    |                     |              | 20-05-2019       | 23-05-2019  | 32       | 27,33      | H5A      |            |               |        |          | examen  |          |                   | examen   |   |
|                      |                     |              |                  |             |          |            |          |            |               |        |          |         |          |                   |          |   |
| Record: 14           | < 1 van 9 🛛         | •            | T Gefilterd Zoek | en 🔳        |          |            |          |            |               |        |          |         |          |                   |          | Þ |
| Vink alle (filter in | ActOndw<br>venster) |              |                  |             |          | EXPORT ex  | tra ad   | tiviteiten | Schoolactivit | eit ta | evoegen  | Activit | eit kla  | ssikaal toevoegen |          |   |
|                      |                     |              |                  |             |          | IMPORT ex  | tra ad   | tiviteiten |               |        |          | Activi  | teit le: | sgroep toevoegen  |          |   |
|                      |                     |              |                  |             |          |            |          |            |               |        |          |         |          |                   |          |   |

Als de kolom **Lesgroep** niet is aangevinkt, dan wordt de activiteit klassikaal geteld. Is er wel een vinkje geplaatst, dan wordt deze activiteit alleen geteld bij de leerlingen, die zijn gekoppeld aan het keuzevak en de leerlingengroep in de overeenstemmende periode.

#### Let op!

Is de kolom **Lesgroep** wel aangevinkt, maar heeft geen enkele leerling het vak als keuzevak (in de overeenstemmende periode), dan wordt de activiteit dus bij geen enkele leerling geteld, ook niet klassikaal.

#### Activiteit onderwijstijd

Een vinkje in de kolom **Ondw** wil zeggen, dat de activiteit als onderwijstijd wordt meegeteld. Dit vinkje wordt automatisch geplaatst als de activiteit is voorzien van een **absentiereden**, waarvoor is ingesteld, dat deze moet worden geteld als **onderwijstijd**, zie ook hoofdstuk 2 Instellingen.

Met de linkse knop onderin kunt u heel snel voor alle op dat moment getoonde activiteiten (dus eventueel met filter) de kolom **Ondw** aanvinken. Na het sluiten van het venster vindt dan een herberekening plaats en zijn alle overzichten en uitvoer naar Excel hierop gebaseerd.

#### Let op!

Het wijzigen van de vinkjes in de kolom **Ondw** is tijdelijk, bij een volgende synchronisatie (iedere nacht) gaat deze wijziging verloren. Beter is om activiteiten te voorzien van een reden en aan de hand daarvan te bepalen of de activiteit als onderwijs geteld moet worden. In het instellingenvenster kan worden ingesteld dat activiteitredenen niet overschreven moeten worden, zie hoofdstuk 2.1.

#### Soort activiteit

Aan de letter A in de kolom **Soort** herkent u dat het een activiteit uit Untis betreft, is de activiteit handmatig extra toegevoegd in het tellingenprogramma, dan is deze kolom leeg.

### 5.1 Activiteit toevoegen

Onder in het venster ziet u drie knoppen, waarmee een **activiteit op lesgroepniveau**, op **klasniveau** of voor de **hele school** kan worden toegevoegd. Activiteiten kunnen trouwens ook eenvoudig worden verwijderd door de regel in het activiteitenvenster te wissen.

Let op!

Na het toevoegen van een activiteit blijft het venster geopend, zodat u direct een volgende activiteit kunt invoeren. Met een klik op de knop **Stoppen** (of het kruisje) sluit het venster.

#### 5.1.1 Activiteit Lesgroep toevoegen

Bij de selectie van een hoofdgroep worden alleen die hoofdgroepen getoond, waarbij keuzevakselectie voor leerlingen mogelijk is. Automatisch worden de betreffende klassen ingevuld.

| -8                     |                         | - 🗆        | ×                                                                    |
|------------------------|-------------------------|------------|----------------------------------------------------------------------|
| Activiteit             | lesgroep toevoegen      |            |                                                                      |
| Hoofdgroep:            | Н5                      | ~          |                                                                      |
| Klas(sen):             | H5A,H5B                 |            | kubu 5 kubu 5 H5AH5D                                                 |
| Tekst:                 | museum bezoek op zondag |            | dutl_6 dutl_6_H5AH5B ^                                               |
| Datum:<br>Aantal uren: | zondag 28               | april 2019 | fatl_4 fatl_4_H5AH5B<br>ges_1 ges_1_H5AH5B<br>ges_2 ges_2_H5AH5B     |
| Aantal minuten:        | 120                     |            | kubv_5 kubv_5_H5AH5B<br>mo_6 mo_6_H5AH5B                             |
| Toevoegen              | Stoppen                 |            | nat_3 nat_3_H5AH5B<br>sk_2 sk_2_H5AH5B<br>tu_A tu_A_H5AH5B           |
|                        |                         |            | tu_B tu_B_H5AH5B<br>wisa 3 wisa 3 H5AH5B                             |
|                        |                         |            | wisa_4 wisa_4_H5AH5B<br>wisa_7 wisa_7_H5AH5B<br>wisb_6 wisb_6_H5AH5B |

Als vakinvoer worden alleen keuzevakken met de bijbehorende leerlingengroep ter selectie aangeboden, die voor de betreffende klassen mogelijk zijn. Aan de hand van de datum wordt automatisch de juiste periode gekoppeld.

#### 5.1.2 Activiteit Klassikaal toevoegen

In de keuzelijst **Hoofdgroep** worden nu alle hoofdgroepen getoond. Automatisch worden de betreffende klassen ingevuld en kan eventueel een klas worden gewist of toegevoegd. Klassen moeten door een komma worden gescheiden.

Als u een vak invoert, dan wordt de activiteit automatisch overgenomen in de overzichten met tellingen, waarin vakken worden getoond. Als vak mag iedere willekeurige tekst worden ingevoerd. Bestaat het vak niet, dan wordt een regel met gepland en gerealiseerd '0' toegevoegd.

Het periodenummer wordt ook hier automatisch berekend aan de hand van de ingevoerde datum.

| -8              |                     | _          |         | × |
|-----------------|---------------------|------------|---------|---|
| Activiteit k    | dassikaal toevoegen |            |         |   |
| Hoofdgroep:     | Н5                  |            | $\sim$  |   |
|                 |                     |            |         |   |
| Klas(sen):      | H5A,H5B             |            |         |   |
| Vak:            | act_extra           |            |         |   |
| Tekst:          | extra activiteit    |            |         |   |
|                 |                     |            |         |   |
| Datum:          | vrijd               | lag 28 jui | ni 2019 |   |
| Aantal lesuren: | 5                   |            |         |   |
| Aantal minuten: | 300                 |            |         |   |
| Toevoegen       | Stoppen             |            |         |   |

#### 5.1.3 Schoolactiviteit toevoegen

Met deze knop kunt u in één keer een activiteit voor alle klassen toevoegen.

| -8                |                     | -       |      | × |  |  |  |  |  |  |
|-------------------|---------------------|---------|------|---|--|--|--|--|--|--|
| Schoola           | ctiviteit toevo     | eger    |      |   |  |  |  |  |  |  |
| Tekst:            | sneeuwballen wedstr | ijd     |      |   |  |  |  |  |  |  |
| Datum:            | maandag 28 ja       | anuari: | 2019 |   |  |  |  |  |  |  |
| Aantal uren:      | 1                   |         |      |   |  |  |  |  |  |  |
| Aantal minuten:   | 60                  |         |      |   |  |  |  |  |  |  |
| Toevoegen Stoppen |                     |         |      |   |  |  |  |  |  |  |

### 5.2 Export/ import extra activiteiten

Met de twee onderste knoppen worden de extra toegevoegde activiteiten opgeslagen in een Excel bestand met de naam **Activiteiten\_extra.xlsx** in een map onder **C:\tellingen**. In welke map precies wordt in een apart venstertje getoond.

Dit bestand kan worden aangepast om dan later (bijvoorbeeld in het volgende lesjaar) weer eenvoudig te kunnen worden toegevoegd met de knop **Import extra activiteiten**. De kolom id heeft bij het importeren van de activiteiten geen invloed, dus maakt niet uit wat hier staat.

#### Tip

Staat in het importvenster het vinkje bij de optie **Handmatig toegevoegde activiteiten bewaren**, dan worden de extra activiteiten niet gewist bij het opnieuw overnemen van de Untis gegevens.

# 6 Export naar Excel

Met de menukeuze **Export naar Excel** vindt u een aantal exportmogelijkheden naar Excel. Het exportbestand wordt automatisch opgeslagen in Excel en eindigt met de huidige datum met **JJJJMMDD**-formaat. Bestaat het bestand al, dan komt de vraag of u dit bestand wilt overschrijven.

### 6.1 Algemeen

#### 6.1.1 Norm, BPV/Stage en Maatwerk

Op de meeste exportlijsten wordt het aantal uren voor **BPV/Stage**, **Maatwerk** en **Norm** vermeld. Deze gegevens haalt het programma uit de basisgegevens van de klassen (*Basisgegevens* | *Klassen*).

#### Tip

In plaats van handmatige invoer van het aantal stage-uren in het venster **Klassen** kan de stage ook worden berekend en overgenomen in de kolom **BPV/Stage** aan de hand van een of meerdere ingeroosterde vakken. Zie voor meer info het hoofdstuk 2 'Instellingen'.

Bij het **importeren van het gpn-bestand** wordt de begin- en einddatum van de klas overgenomen en het aantal lesweken per klas berekend, zie ook hoofdstuk 7.2 'Klassen'.

Wordt maar een deel van het lesjaar, dan wordt eerst berekend, wat het percentage van het getelde tijdvak is ten opzichte van het aantal lesweken. Dit percentage wordt vervolgens ook toegepast op het aantal uren van de **Norm**, **BPV/Stage** en **Maatwerk**.

De cellen bevatten een formule, waaruit u kunt aflezen hoe het aantal getelde weken zich verhoudt tot het totaal aantal lesweken van de klas en wat de ingevoerde norm is.

In de onderstaande afbeelding ziet u bijvoorbeeld in het bovenste rondje dat het hele lesjaar voor de betreffende klas 45 lesweken omvat en de norm 900 is. Voor de klas zijn 15 weken geteld en in dit tijdbereik zou een norm van 300 klokuren moeten zijn bereikt.

|           | =900     | * 15 / 45  | )—     |          |                            |
|-----------|----------|------------|--------|----------|----------------------------|
| BP∨/Stage | Maatwerk | OWT Totaal | Norm   | Verschil | Gerealiseerd t.o.v. norm % |
| 86,67     | 0,67     | 306,33     | 300,00 | 6,33     | <b>102</b> %               |
| 86,67     | 0,67     | 312,00     | 300,00 | 12,00    | 104%                       |
| 45,67     | 0,00     | 310,67     | 300,00 | 10,67    | 104%                       |
| 45,67     | 0,00     | 315,34     | 300,00 | 15,34    | 105%                       |
| 0,00      | 0,00     | 351,83     | 333,33 | 18,50    | <b>106</b> %               |
| 0,00      | 10,67    | 346,54     | 333,33 | 13,20    | 104%                       |
| 0,00      | 10,67    | 352,37     | 333,33 | 19,03    | 106%                       |
| 0,00      | 1,58     | 296,90     | 276,32 | 20,58    | <b>107</b> %               |
| 0,00      | 1,58     | 296,23     | 276,32 | 19,91    | 107%                       |
|           | =700     | * 15 / 38  | $\sum$ | )        |                            |

In het onderste rondje bevat het lesjaar voor de klas 38 lesweken met een norm van 700 klokuren. In de 15 getelede lesweken moet dan een norm van 276,32 zijn bereikt.

#### 6.1.2 Lessen/uren per week

In de meeste Excel-sheets wordt afhankelijk van de weergave (lessen of klokuren) de kolom **Lpw** (lessen per week) of **Upw** (klokuren per week) getoond. Deze kolom toont het gemiddelde aantal geplande lessen/uren per week. Dit is het aantal geplande lessen/uren gedeeld door het aantal lesdagen en het aantal dagen per week in het getelde tijdbereik.

Ook in deze kolom ziet u aan de hand van een formule het aantal lesdagen dat voor de betreffende klas geldt in het getelde tijdbereik.

### 6.1.3 Aantal leerlingen

Is het leerlingenaantal per periode verschillend, dan wordt het minimum en maximum aantal leerlingen getoond, dat werd geteld bij het bepalen van de gemiddelde waarden per periode, zie ook hoofdstuk 3.4.5).

| D10 • : $\times \checkmark f_x$ =E10/(164/5) |                                                                                                    |          |            |       |         |        |              |                       |              |        |                    |  |
|----------------------------------------------|----------------------------------------------------------------------------------------------------|----------|------------|-------|---------|--------|--------------|-----------------------|--------------|--------|--------------------|--|
|                                              | А                                                                                                    | В        | с          | D     | E       | F      | G            | н                     | I.           | J      | к                  |  |
| 1                                            | Tijdvak tellingen:<br>03-09-2018 t/m 12-07-2019<br>Aantal weken: 45/ 45<br>Aantal lesdagen: 196<br>(Alles in KLOKUREN) |          |            |       |         |        |              |                       |              |        |                    |  |
| 2                                            | Klas                                                                                                    | Leerjaar | Leerlingen | UPW   | Gepland | Uitval | Gerealiseerd | Gerealiseerd lessen % | Activiteiten | OWT    | Gerealiseerd owt % |  |
| 3                                            | LBE1A                                                                                                    | 1        | Ū          | 16,11 | 631,67  | 10,83  | 620,83       | <b>98</b> %           | 0,00         | 620,83 | 98%                |  |
| 4                                            | LBE1B                                                                                                    | 1        |            | 16,24 | 636,50  | 5,00   | 631,50       | <b>99</b> %           | 0,00         | 631,50 | <b>99</b> %        |  |
| 5                                            | LBE2A1                                                                                                    | 2        | 3          | 19,18 | 751,67  | 8,33   | 743,34       | <b>99</b> %           | 5,00         | 748,34 | 100%               |  |
| б                                            | LBE2A2                                                                                                    | 2        | 3          | 19,60 | 768,33  | 15,00  | 753,33       | <b>98</b> %           | 5,00         | 758,33 | <b>99</b> %        |  |
| 7                                            | НЗА                                                                                                    | 3        | 4          | 25,52 | 1000,33 | 36,50  | 963,83       | <b>96</b> %           | 25,50        | 989,33 | <b>99</b> %        |  |
| 8                                            | H4A                                                                                                    | 4        | 31-33      | 24,12 | 945,50  | 34,00  | 911,50       | <b>96</b> %           | 31,52        | 943,02 | 100%               |  |
| 9                                            | H4B                                                                                                    | 4        | 26-27      | 24,09 | 944,45  | 43,22  | 901,23       | <b>95</b> %           | 32,40        | 933,63 | <b>99</b> %        |  |
| 10                                           | H5A                                                                                                    | 5        | 28- 30     | 21,14 | 693,43  | 85,53  | 607,90       | 88%                   | 81,90        | 689,80 | <b>99</b> %        |  |
| 11                                           | H5B                                                                                                    | 5        | 31-32      | 21,13 | 693,08  | 83,68  | 609,40       | <b>88</b> %           | 80,83        | 690,23 | 100%               |  |
| 12                                           |                                                                                                    |          |            |       |         |        |              |                       |              |        |                    |  |
|                                              | Klassen Bla                                                                                                    | ad1      | +          |       |         |        |              |                       |              |        | :                  |  |

### 6.1.4 Klokuren

Het aantal klokuren dat wordt vermeld is gebaseerd op de invoer in het tijdraster. Voor iedere les wordt de begin- en eindtijd vastgesteld, waarbij rekening wordt gehouden met multi-tijdraster en dagtijdraster. Doordat het mogelijk is, dat de leslengte van een les door verschuiving wijzigt, wordt het aantal minuten van zowel de geplande als de gerealiseerde les afzonderlijk berekend.

### 6.2 Export op klasniveau

Als een klas keuzevaklessen bevat, dan worden de lessen, uitval en activiteiten van alle leerlingen van de klas bij elkaar opgeteld en vervolgens gedeeld door het aantal leerlingen. U ziet dus het gemiddelde per leerling.

#### 6.2.1 Klassen onderwijstijd

De klasinformatie is per leerjaar op een apart werkblad (naam leerjaar) geordend.

| A              | $\bullet$ : $\times$ $\checkmark$ $f_x$                                                                | Leer | rjaar 5 |     |   |  |
|----------------|----------------------------------------------------------------------------------------------------|------|---------|-----|---|--|
|                | А                                                                                                    |      | В       | с   | D |  |
| 1              | Leerjaar 5<br>Tijdvak tellingen: 03-09-2018 t/m 16-12-2<br>Aantal weken: 15/ 45<br>Aantal lesdagen: 70 | 018  |         |     |   |  |
| 2              | Klas                                                                                                   |      | H5A     | H5B |   |  |
| 3              | Aantal leerlingen                                                                                      |      | 30      | 31  |   |  |
| 4              | Geplande lesuren (incl. activiteiten)                                                                  |      | 349     | 350 |   |  |
| 5              | Uitval                                                                                                 |      | 0       | 0   |   |  |
| 6              | Gerealiseerde lesuren (incl. activiteiten)                                                             | 1    | 349     | 349 |   |  |
| 7              | Waarvan lessen                                                                                         |      | 349     | 349 |   |  |
| 8              | Waarvan overige activiteiten                                                                           |      | 0       | 0   |   |  |
| 9              |                                                                                                    |      |         |     |   |  |
| 10<br>11<br>12 | leerjaar<br>V                                                                                          |      |         |     |   |  |
|                | < ▶   B 5 4   3   uitl€                                                                                |      |         |     | Þ |  |

Het leerjaar is een gegeven bij de klasinformatie en kan worden aangepast via Basisgegevens | Klassen.

### 6.2.2 Klassen percentage klokuren

Deze export maakt een Excel-uitvoer, waarbij alles in klokuren wordt getoond. Voor de duidelijkheid wordt dit ook bovenin vermeld.

|    | A                         | В        | С          | D     | E       | F      | G            | н                     | 1            | J      | К                  | L         | м        | N          | 0       | Р        | Q                          |
|----|---------------------------|----------|------------|-------|---------|--------|--------------|-----------------------|--------------|--------|--------------------|-----------|----------|------------|---------|----------|----------------------------|
|    | Tijdvak tellingen:        |          |            |       |         |        |              |                       |              |        |                    |           |          |            |         |          |                            |
|    | 03-09-2018 t/m 12-07-2019 |          |            |       |         |        |              |                       |              |        |                    |           |          |            |         |          |                            |
|    | Aantal weken: 45/ 45      |          |            |       |         |        |              |                       |              |        |                    |           |          |            |         |          |                            |
|    | Aantal lesdagen: 196      |          |            |       |         |        |              |                       |              |        |                    |           |          |            |         |          |                            |
|    | -                         |          |            |       |         |        |              |                       |              |        |                    |           |          |            |         |          |                            |
| 1  | (Alles in KLOKUREN)       |          |            |       |         |        |              |                       |              |        |                    |           |          |            |         |          |                            |
| 2  | Klas                      | Leerjaar | Leerlingen | UPW   | Gepland | Uitval | Gerealiseerd | Gerealiseerd lessen % | Activiteiten | OWT    | Gerealiseerd owt % | BPV/Stage | Maatwerk | OWT Totaal | Norm    | Verschil | Gerealiseerd t.o.v. norm % |
| 3  | LBE1A                     | 1        |            | 16,11 | 631,67  | 10,83  | 620,83       | 98%                   | 0,00         | 620,83 | 98%                | 260,00    | 15,00    | 895,83     | 900,00  | -4,17    | 100%                       |
| 4  | LBE1B                     | 1        |            | 16,24 | 636,50  | 5,00   | 631,50       | 99%                   | 0,00         | 631,50 | 99%                | 260,00    | 15,00    | 906,50     | 900,00  | 6,50     | 101%                       |
| 5  | LBE2A1                    | 2        | 3          | 19,18 | 751,67  | 8,33   | 743,34       | 99%                   | 5,00         | 748,34 | 100%               | 137,00    | 0,00     | 885,34     | 900,00  | -14,66   | 98%                        |
| 6  | LBE2A2                    | 2        | 3          | 19,60 | 768,33  | 15,00  | 753,33       | 98%                   | 5,00         | 758,33 | 99%                | 137,00    | 0,00     | 895,33     | 900,00  | -4,67    | 99%                        |
| 7  | нзд                       | 3        | 4          | 25,52 | 1000,33 | 36,50  | 963,83       | 96%                   | 25,50        | 989,33 | 99%                | 0,00      | 0,00     | 989,33     | 1000,00 | -10,67   | 99%                        |
| 8  | H4A                       | 4        | 31-33      | 24,12 | 945,50  | 34,00  | 911,50       | 96%                   | 31,52        | 943,02 | 100%               | 0,00      | 32,00    | 975,02     | 1000,00 | -24,98   | 98%                        |
| 9  | H4B                       | 4        | 26-27      | 24,09 | 944,45  | 43,22  | 901,23       | 95%                   | 32,40        | 933,63 | 99%                | 0,00      | 32,00    | 965,63     | 1000,00 | -34,37   | 97%                        |
| 10 | H5A                       | 5        | 28-30      | 21,14 | 693,43  | 85,53  | 607,90       | 88%                   | 81,90        | 689,80 | 99%                | 0,00      | 4,00     | 693,80     | 700,00  | -6,20    | 99%                        |
| 11 | H5B                       | 5        | 31-32      | 21,13 | 693,08  | 83,68  | 609,40       | 88%                   | 80,83        | 690,23 | 100%               | 0,00      | 4,00     | 694,23     | 700,00  | -5,77    | 99%                        |
| 12 |                           |          |            |       |         |        |              |                       |              |        |                    |           |          |            |         |          |                            |

Rechts ziet u het aantal uren BPV/Stage en Maatwerk, die voor het getelde tijdvak moeten worden toegevoegd. Het totaal van deze drie waarden wordt vervolgens vergeleken met de Norm (zie ook hoofdstuk 6.1.1).

#### 6.2.3 Klassen percentage lessen

Dit is eenzelfde export met het verschil dat in de eerste helft alles in lessenaantallen wordt vermeld en halverwege wordt omgeschakeld in klokuren.

| 1  | А                  | В        | с          | D   | E       | F      | G            | н                     | 1            | J    | К                  | . м          | N         |               |
|----|--------------------|----------|------------|-----|---------|--------|--------------|-----------------------|--------------|------|--------------------|--------------|-----------|---------------|
|    | Tijdvak tellingen: |          |            |     |         |        |              |                       |              |      |                    |              |           |               |
|    | 03-09-2018 t/m     |          |            |     |         |        |              |                       |              |      |                    |              |           | - 💎 -         |
|    | 12-07-2019         |          |            |     |         |        |              |                       |              |      |                    |              |           |               |
|    | Aantal weken:      |          |            |     |         |        |              |                       |              |      |                    |              |           | - 🏈           |
|    | 45/45              |          |            |     |         |        |              |                       |              |      |                    |              |           | )             |
|    | Aantal lesdagen:   |          |            |     |         |        |              |                       |              |      |                    |              |           | - 7           |
|    | 196                |          |            |     |         |        |              |                       |              |      |                    |              |           | - 🦿           |
| 1  |                    |          |            |     |         |        |              |                       |              | 1    |                    | <b>X</b>     |           |               |
| 2  | Klas               | Leerjaar | Leerlingen | LPW | Gepland | Uitval | Gerealiseerd | Gerealiseerd lessen % | Activiteiten | OWT  | Gerealiseerd owt % | OWT klokuren | BP∨/Stage | M             |
| 3  | LBE1A              | 1        |            | 19  | 750     | 13     | 737          | <b>98</b> %           | 8            | 745  | <b>99</b> %        | 627,67       | 260,00    | - >           |
| 4  | LBE1B              | 1        |            | 19  | 748     | 6      | 742          | <b>99</b> %           | 8            | 750  | 100%               | 638,33       | 260,00    | - 3           |
| 5  | LBE2A1             | 2        | 3          | 23  | 902     | 10     | 892          | <b>99</b> %           | 6            | 898  | 100%               | 748,33       | 137,00    | - 🦿           |
| б  | LBE2A2             | 2        | 3          | 23  | 906     | 18     | 888          | <b>98</b> %           | 6            | 894  | <b>99</b> %        | 758,33       | 137,00    | 1             |
| 7  | НЗА                | 3        | 4          | 30  | 1173    | 42     | 1131         | <b>96</b> %           | 30           | 1161 | <b>99</b> %        | 989,33       | 0,00      | $\rightarrow$ |
| 8  | H4A                | 4        | 31-33      | 28  | 1112    | 40     | 1072         | <b>96</b> %           | 37           | 1109 | 100%               | 943,03       | 0,00      | - Y           |
| 9  | H4B                | 4        | 26-27      | 28  | 1105    | 50     | 1055         | <b>95</b> %           | 38           | 1093 | <b>99</b> %        | 933,65       | 0,00      | 2             |
| 10 | H5A                | 5        | 28- 30     | 25  | 821     | 101    | 720          | 88%                   | 96           | 816  | <b>99</b> %        | 689,82       | 0,00      |               |

### 6.3 Export op hoofdgroepenniveau

De export *Hoofdgroepen percentage* geeft een overzicht met het gemiddelde van alle leerlingen van de hoofdgroep.

Als norm voor de hoofdgroep wordt de norm van de eerste gerelateerde klas gebruikt ('Basisgegevens – Klassen' in het tellingenprogramma). Wijzigt u dit getal, dan wijzigen de regels 'Verschil' en 'Verschil in percentage' automatisch mee.

Net zoals voor de klassen kunt u ook voor de export van hoofdgroepen kiezen tussen een overzicht geheel in klokuren of een overzicht met eerst de waardes in lessen en in de tweede helft de onderwijstijd in klokuren.

### 6.4 Export profielen

Bij deze export ziet u het gemiddelde van alle leerlingen van een hoofdgroep met hetzelfde profiel. Het profiel kan handmatig via *Basisgegevens* | *Leerlingen* in het tellingenprogramma worden ingevoerd. Als in Untis in het invoervenster Leerlingen een categorie is ingevoerd, dan wordt deze in het tellingenprogramma overgenomen in de kolom **Profiel** bij de leerling.

Als het profiel niet is ingevoerd, dan wordt dit geteld als leeg profiel, zie bij hoofdgroep H3 in het onderstaande voorbeeld.

#### 6.4.1 Profielen

Per hoofdgroep wordt een werkblad met de gevonden profielen gemaakt. In de kolom **Aantal IIn./profiel** wordt het aantal leerlingen vermeld, dat heeft bijgedragen aan het berekenen van het gemiddelde.

| Hoofdgroep | Profiel | Aantal IIn. | LPW | Gepland | Uitval | Gerealiseerd | Gerealiseerd lessen % | Activiteiten | OWT  | Ger    |
|------------|---------|-------------|-----|---------|--------|--------------|-----------------------|--------------|------|--------|
| НЗ         |         | 4           | 30  | 1173    | 42     | 1131         | <b>96</b> %           | 30           | 1161 | $\sim$ |
| H4         | CM      | 13          | 29  | 1118    | 57     | 1061         | <b>95</b> %           | 43           | 1104 | - <    |
| H4         | EM      | 22          | 28  | 1097    | 41     | 1056         | <b>96</b> %           | 33           | 1089 | ्      |
| H4         | NG      | 12          | 28  | 1109    | 39     | 1070         | <b>96</b> %           | 35           | 1105 | - 🝨    |
| H4         | NT      | 12          | 29  | 1120    | 41     | 1079         | <b>96</b> %           | 41           | 1120 | - 3    |
| H5         | CM      | 16          | 25  | 816     | 106    | 710          | <b>87</b> %           | 102          | 812  | - 5    |
| H5         | EM      | 22          | 25  | 818     | 97     | 721          | <b>88</b> %           | 90           | 811  | - 🦿    |
| H5         | NG      | 10          | 25  | 833     | 98     | 735          | <b>88</b> %           | 98           | 833  | - 🕐    |
| H5         | NT      | 12          | 25  | 822     | 101    | 721          | <b>88</b> %           | 93           | 814  | ٦,     |
| LBE2       | C1      | 2           | 23  | 904     | 14     | 890          | <b>98</b> %           | 6            | 896  | - 💎    |
| LBE2       | C2      | 2           | 23  | 904     | 14     | 890          | <b>98</b> %           | 6            | 896  | - 🥐    |
| LBE2       | C3      | 2           | 23  | 904     | 14     | 890          | <b>98</b> %           | 6            | 896  | 1      |

### 6.4.2 Profielen – leerlingen-export

Deze export is hetzelfde als de bovenstaande export, met het verschil dat nu alleen de leerlingen worden geteld, waarbij de kolom **Export** (in het leerlingenvenster) is aangevinkt. Zo kunt u per profiel precies vastleggen, welke leerlingen moeten bijdragen aan het berekenen van het gemiddelde per profiel.

| -8 |              |         |            | Leerlinggegevens        |               |        |              | - 0         | $\times$ |
|----|--------------|---------|------------|-------------------------|---------------|--------|--------------|-------------|----------|
| ł  | (las:        | H5A     | ∽ Afwi     | jkende leerlingen tonen |               |        |              |             |          |
| Γ  | 🕗 Export 👻   | profiel | - leerling | 🕂 naam 🤜                | voornaam 🚽    | klas 💞 | begindatum 👻 | einddatum 👻 |          |
|    |              | NT      | 112359     | Iger                    | Yannic        | H5A    | 03-09-2018   | 12-07-2019  |          |
|    | $\checkmark$ | EM      | 112579     | Mocking                 | Mohammed      | H5A    | 03-09-2018   | 12-07-2019  |          |
|    | $\checkmark$ | NG      | 112892     | Meijer                  | Menno         | H5A    | 03-09-2018   | 12-07-2019  |          |
|    |              | NT      | 114058     | Abbink                  | Reneé         | H5A    | 03-09-2018   | 12-07-2019  |          |
|    | $\checkmark$ | EM      | 114116     | ∨alk                    | Victor de     | H5A    | 03-09-2018   | 12-07-2019  |          |
|    |              | EM      | 114188     | Boer de                 | Berend        | H5A    | 03-09-2018   | 12-07-2019  |          |
|    | $\checkmark$ | CM      | 114235     | Yes                     | Yara          | H5A    | 03-09-2018   | 12-07-2019  |          |
|    |              | EM      | 114415     | Jokkebrok               | Jeroen        | H5A    | 03-09-2018   | 12-07-2019  |          |
|    |              | NT      | 114433     | Hoogeveen               | Hanna         | H5A    | 03-09-2018   | 12-07-2019  |          |
|    |              | EM      | 114471     | Schip                   | Sander in het | H5A    | 03-09-2018   | 12-07-2019  |          |

|   | А                                                                                               | В       | С           | D   | E       | F      | G            | н 🌈                   |
|---|-------------------------------------------------------------------------------------------------|---------|-------------|-----|---------|--------|--------------|-----------------------|
| 1 | Tijdvak tellingen:<br>03-09-2018 t/m 12-07-2019<br>Aantal weken: 45/ 45<br>Aantal lesdagen: 196 |         |             |     |         |        |              |                       |
| 2 | Hoofdgroep                                                                                      | Profiel | Aantal IIn. | LPW | Gepland | Uitval | Gerealiseerd | Gerealiseerd lessen % |
| 3 | Н5                                                                                              | CM      | 1           | 24  | 790     | 107    | 683          | 86%                   |
| 4 | Н5                                                                                              | EM      | 2           | 25  | 822     | 96     | 726          | 885                   |
| 5 | Н5                                                                                              | NG      | 1           | 28  | 921     | 102    | 819          | 89%                   |
| 6 | Н5                                                                                              | NT      | 1           | 25  | 822     | 108    | 714          | 87                    |
| 7 |                                                                                                 |         |             |     |         |        |              |                       |

In het bovenstaande afbeelding zijn voor H5A voor het profiel EM 2 leerlingen gemarkeerd in de kolom Export. In het overzicht ziet u dat het gemiddelde voor het profiel Emdan ook is berekend op basis van deze 2 gemarkeerde leerlingen.

### 6.4.3 Profielen onderwijstijd

Dit is dezelfde export als de gewone profielenexport (zonder markering), maar met andere informatie (zoals ook bij *Klassen onderwijstijd*).

|    | A                                            | В    | С     | D    | E     | F    | G   | н   | I.  | J     | К    | L    | м    |  |
|----|----------------------------------------------|------|-------|------|-------|------|-----|-----|-----|-------|------|------|------|--|
|    | Tijdvak tellingen: 03-09-2018 t/m 12-07-2019 |      |       |      |       |      |     |     |     |       |      |      |      |  |
|    | Aantal weken: 45/ 45                         |      |       |      |       |      |     |     |     |       |      |      |      |  |
|    | Aantal lesdagen: 196                         |      |       |      |       |      |     |     |     |       |      |      |      |  |
| 1  |                                              |      |       |      |       |      |     |     |     |       |      |      |      |  |
| 2  | Hoofdgroep                                   | H3   | H4    | H4   | H4    | H4   | H5  | H5  | H5  | H5    | LBE2 | LBE2 | LBE2 |  |
| 3  | Profiel                                      |      | CM    | EM   | NG    | NT   | CM  | EM  | NG  | NT    | C1   | C2   | C3   |  |
| 4  | Aantal IIn./profiel                          | 4    | 13-14 | 22   | 10-12 | 12   | 16  | 22  | 10  | 12-13 | 2    | 2    | 2    |  |
| 5  | Geplande lesuren (incl. activiteiten)        | 1203 | 1161  | 1130 | 1144  | 1162 | 918 | 908 | 931 | 915   | 910  | 910  | 910  |  |
| б  | Uitval                                       | 42   | 57    | 41   | 39    | 41   | 106 | 97  | 98  | 101   | 14   | 14   | 14   |  |
| 7  | Gerealiseerde lesuren (incl. activiteiten)   | 1160 | 1104  | 1088 | 1105  | 1121 | 812 | 811 | 833 | 814   | 896  | 896  | 896  |  |
| 8  | Waarvan lessen                               | 1130 | 1061  | 1056 | 1070  | 1080 | 711 | 721 | 735 | 721   | 890  | 890  | 890  |  |
| 9  | Waarvan overige activiteiten                 | 30   | 43    | 33   | 35    | 41   | 102 | 90  | 98  | 93    | 6    | 6    | 6    |  |
| 10 |                                              |      |       |      |       |      |     |     |     |       |      |      |      |  |

### 6.5 Export leerlingen

Onder de menukeuze *Export naar Excel* vindt u drie verschillende exportmogelijkheden met tellingen per leerling.

### 6.5.1 Leerlingen per klas

Per klas wordt een werkblad met de bijbehorende leerlingen aangemaakt.

| 1  | А                                | В         | С        | D       | E      | F            | G           | н            | 1     | J       | K L          | м         | N        | 0          | Р      | Q        | R      |
|----|----------------------------------|-----------|----------|---------|--------|--------------|-------------|--------------|-------|---------|--------------|-----------|----------|------------|--------|----------|--------|
|    | Klas: H5A                        |           |          |         |        |              |             |              |       |         |              |           |          |            |        |          |        |
|    | Tijdvak tellingen: 03-09-2018 t/ | m 12-07-2 | 2019     |         |        |              |             |              |       |         |              |           |          |            |        |          |        |
|    | Aantal weken: 38/ 38             |           |          |         |        |              |             |              |       |         |              |           |          |            |        |          |        |
|    | Aantal lesdagen: 164             |           |          |         |        |              |             |              |       |         |              |           |          |            |        |          |        |
| 1  |                                  |           |          |         |        |              |             |              |       |         |              |           |          |            |        |          |        |
| 2  | Leerling                         | Profiel   | LPW      | Gepland | Uitval | Gerealiseerd | lessen %    | Activiteiten | OWT   | d owt % | OWT klokuren | BPV/Stage | Maatwerk | OWT Totaal | Norm   | Verschil | norm % |
| 3  | 112359 Iger, Yannic              | NT        | 25,1     | 822,0   | 108,0  | 714,0        | 87%         | 97,0         | 811,0 | 99%     | 687,67       | 0,00      | 4,00     | 691,67     | 700,00 | -8,33    | 99%    |
| 4  | 112579 Mocking, Mohammed         | EM        | 25,1     | 822,0   | 92,0   | 730,0        | <b>89</b> % | 89,0         | 819,0 | 100%    | 689,5        | 0,00      | 4,00     | 693,50     | 700,00 | -6,50    | 99%    |
| 5  | 112892 Meijer, Menno             | NG        | 28,1     | 921,0   | 102,0  | 819,0        | 89%         | 99,0         | 918,0 | 100%    | 776,5        | 0,00      | 4,00     | 780,50     | 700,00 | 80,50    | 112%   |
| 6  | 114058 Abbink, Reneé             | NT        | 25,1     | 823,0   | 103,0  | 720,0        | 87%         | 89,0         | 809,0 | 98%     | 686          | 0,00      | 4,00     | 690,00     | 700,00 | -10,00   | 99%    |
| 7  | 114116 Valk, Victor de           | EM        | 25,1     | 822,0   | 101,0  | 721,0        | 88%         | 91,0         | 812,0 | 99%     | 688,5        | 0,00      | 4,00     | 692,50     | 700,00 | -7,50    | 99%    |
| 8  | 114188 Boer de, Berend           | EM        | 25,1     | 822,0   | 98,0   | 724,0        | 88%         | 91,0         | 815,0 | 99%     | 690,67       | 0,00      | 4,00     | 694,67     | 700,00 | -5,33    | 99%    |
| 9  | 114235 Yes, Yara                 | CM        | 24,1     | 790,0   | 107,0  | 683,0        | 86%         | 104,0        | 787,0 | 100%    | 667,83       | 0,00      | 4,00     | 671,83     | 700,00 | -28,17   | 96%    |
| 10 | 114415 Jokkebrok, Jeroen         | EM        | 22,0     | 723,0   | 99,0   | 624,0        | 86%         | 91,0         | 715,0 | 99%     | 607,83       | 0,00      | 4,00     | 611,83     | 700,00 | -88,17   | 87%    |
| 11 | 114433 Hoogeveen, Hanna          | NT        | 25,1     | 822,0   | 97,0   | 725,0        | 88%         | 89,0         | 814,0 | 99%     | 689,83       | 0,00      | 4,00     | 693,83     | 700,00 | -6,17    | 99%    |
| 12 | 114471 Schip, Sander in het      | EM        | 25,1     | 822,0   | 107,0  | 715,0        | 87%         | 91,0         | 806,0 | 98%     | 683,5        | 0,00      | 4,00     | 687,50     | 700,00 | -12,50   | 98%    |
| 13 | 114493 Plomper. Patrick          | NG        | 25.1     | 823.0   | 93.0   | 730.0        | <b>89</b> % | 97.0         | 827.0 | 100%    | 701          | 0.00      | 4.00     | 705.00     | 700.00 | 5.00     | 101%   |
|    | LBE2A2 LBE2A                     | 1 H5B     | H5A 🕌 H4 | 1B H4A  | H3A    | Blad1        | +           |              |       |         | 4            |           |          |            |        |          | Þ      |

Als een leerling binnen het lesjaar is gewisseld van klas en/of profiel, dan kan de leerling meerdere keren voorkomen, voor iedere klas/profiel combinatie worden de gemiddelden berekend.

### 6.5.2 Leerlingen per profiel

Deze uitvoer maakt een werkblad voor iedere profiel van een hoofdgroep met de bijbehorende leerlingen, dus bijvoorbeeld alle leerlingen van H5, die het profiel EM hebben gekozen. De gegevens worden per hoofdgroep-profiel combinatie opgeslagen op een tabblad.

|   | А                                                                                                    | В         | С    | D        | Е      | F               | G           | н            | 1     | JK          | с с 🌔          |
|---|----------------------------------------------------------------------------------------------------|-----------|------|----------|--------|-----------------|-------------|--------------|-------|-------------|----------------|
| 1 | Hoofdgroep: H5/ EM<br>Tijdvak tellingen: 03-09-2018 t/m :<br>Aantal weken: 38/ 38<br>Aantal lesdagen: 164 | 12-07-201 | 9    |          |        |                 |             |              |       |             |                |
| 2 | Leerling                                                                                                  | Profiel   | LPW  | Gepland  | Uitval | Gerealiseerd    | lessen %    | Activiteiten | OWT   | owt %       | OWT klokuren   |
| 3 | 117444 Debeste, Darren                                                                                    | EM        | 25,1 | 822,0    | 93,0   | 729,0           | <b>89</b> % | 88,0         | 817,0 | 99%         | 687,83         |
| 4 | 117587 Dijk van, Danny                                                                                    | EM        | 25,1 | 822,0    | 92,0   | 730,0           | <b>89</b> % | 89,0         | 819,0 | 100%        | 689,           |
| 5 | 117665 Groenenboom, Gerdien                                                                               | EM        | 25,1 | 822,0    | 90,0   | 732,0           | <b>89</b> % | 88,0         | 820,0 | 100%        | 690,33         |
| б | 117679 Leeman, Loes                                                                                       | EM        | 25,1 | 822,0    | 90,0   | 732,0           | <b>89</b> % | 88,0         | 820,0 | 100%        | 690,33 <       |
| 7 | 117726 Bakker, Ben                                                                                        | EM        | 25,1 | 822,0    | 104,0  | 718,0           | 87%         | 91,0         | 809,0 | 98%         | 686            |
| 8 | 130356 Steen, Sophie                                                                                      | EM        | 25,1 | 822,0    | 101,0  | 721,0           | 88%         | 90,0         | 811,0 | <b>99</b> % | 687,83         |
|   | <ul> <li>↔ LBE2C3 LBE2C2</li> </ul>                                                                       | LBE2C1    | H5N  | JT   H5N | G H    | <b>5ЕМ</b> Н5СМ | H4NT        | H4NG         | H4EM  | H4CN        | И   H3   Blad1 |

### 6.5.3 Leerlingen totaal

Deze uitvoer maakt één werkblad met de tellingen voor alle leerlingen. Deze uitvoer is speciaal toegevoegd, zodat u zelf de gewenste sortering en/of filtering kunt aanbrengen.

### 6.6 Export Activiteiten

### 6.6.1 Activiteiten hoofdgroep/klas

Voor iedere hoofdgroep wordt een apart werkblad aangemaakt en hierop worden de activiteiten per klas vermeld.

|    | A                | В                        | С            | D                 | E       | F        | G    | н      | I        | J               | К             |  |
|----|------------------|--------------------------|--------------|-------------------|---------|----------|------|--------|----------|-----------------|---------------|--|
|    | Hoofd<br>Tijdval | groep: H5<br>k tellinger | n: 03-09-201 | .8 t/m 12-07-2019 |         |          |      |        |          |                 |               |  |
| 1  |                  |                          |              |                   |         |          |      |        |          |                 |               |  |
| 2  | Soort            | Reden                    | Ondw.tijd    | datum             | Lesuren | Klokuren | Klas | Vak    | Lesgroep | Leerlingengroep | Tekst         |  |
| 3  | A                | 0                        | Ja           | 21-12-2018        | 5       | 4,33     | H5A  | kubv_5 | Ja       | kubv_5_H5AH5B   |               |  |
| 4  | А                | 0                        | Ja           | 21-12-2018        | 5       | 4,33     | H5B  | kubv_5 | Ja       | kubv_5_H5AH5B   |               |  |
| 5  | А                | 0                        | Ja           | 07-01-2019        | 8       | 6,83     | H5A  | biol_1 | Ja       | biol_1_H5AH5B   |               |  |
| 6  | А                | 0                        | Ja           | 07-01-2019        | 8       | 6,83     | H5B  | biol_1 | Ja       | biol_1_H5AH5B   |               |  |
| 7  | A                | excursie                 | Ja           | 15-02-2019        | 8       | 6,83     | H5A  | kubv_5 | Ja       | kubv_5_H5AH5B   |               |  |
| 8  | A                | excursie                 | Ja           | 15-02-2019        | 8       | 6,83     | H5B  | kubv_5 | Ja       | kubv_5_H5AH5B   |               |  |
| 9  | А                | excursie                 | Ja           | 20-03-2019        | 2       | 1,67     | H5A  | ak_3   | Ja       | ak_3_H5AH5B     | excursie ak_3 |  |
| 10 | А                | excursie                 | Ja           | 20-03-2019        | 2       | 1,67     | H5B  | ak_3   | Ja       | ak_3_H5AH5B     | excursie ak_3 |  |
| 11 | Δ                | n i                      | la           | 15-04-2019        | 1       | 1        | H54  |        | Nee      |                 |               |  |
|    | 4 - E            | LB                       | E2 LBE1      | H5 H4 H3          | Blad1   | $\oplus$ |      | :      | 4        |                 |               |  |

Aan de **letter A** in de kolom **Soort** herkent u dat het een activiteit uit Untis betreft, **T een tentamen** en **B een bijzondere inzet**. Is deze leeg, dan is de activiteit extra handmatig toegevoegd in het tellingenprogramma.

### 6.6.2 Activiteiten hoofdgroep

Per werkblad worden de activiteiten per hoofdgroep getoond. De kolom tekst bevat de tekst, die bij de activiteit in Untis is ingevoerd.

|    | A                                                             | В        | С         | D                     | E       | F        | G          | Н      | I        | J               | К             |
|----|---------------------------------------------------------------|----------|-----------|-----------------------|---------|----------|------------|--------|----------|-----------------|---------------|
|    | Hoofdgroep: H5<br>Tidyak tellingen: 03-09-2018 t/m 12-07-2019 |          |           |                       |         |          |            |        |          |                 |               |
| 1  | njuvak teningen: 03-03-2016 t/m 12-07-2019                    |          |           |                       |         |          |            |        |          |                 |               |
| 2  | Soort                                                         | Reden    | Ondw.tijd | datum                 | Lesuren | Klokuren | Hoofdgroep | Vak    | Lesgroep | Leerlingengroep | Tekst         |
| 3  | A                                                             | 0        | Ja        | 21-12-2018            | 5       | 4,33     | H5         | kubv_5 | Ja       | kubv_5_H5AH5B   |               |
| 4  | А                                                             | 0        | Ja        | 07-01-2019            | 8       | 6,83     | H5         | biol_1 | Ja       | biol_1_H5AH5B   |               |
| 5  | А                                                             | excursie | Ja        | 15-02-2019            | 8       | 6,83     | H5         | kubv_5 | Ja       | kubv_5_H5AH5B   |               |
| 6  | А                                                             | excursie | Ja        | 20-03-2019            | 2       | 1,67     | H5         | ak_3   | Ja       | ak_3_H5AH5B     | excursie ak_3 |
| 7  | А                                                             | 0        | Ja        | 15-04-2019            | 1       | 1        | H5         |        | Nee      |                 |               |
| 8  | А                                                             | examen   | Ja        | 09-05-2019/10-05-2019 | 16      | 13,67    | H5         | examen | Nee      |                 |               |
| 9  | A                                                             | examen   | Ja        | 13-05-2019/17-05-2019 | 40      | 34,17    | H5         | examen | Nee      |                 |               |
| 10 | А                                                             | examen   | Ja        | 20-05-2019/23-05-2019 | 32      | 27,33    | H5         | examen | Nee      |                 |               |
| 11 |                                                               |          |           |                       |         |          |            |        |          |                 |               |
|    | <                                                             | LB       | E2 LBE1   | H5 H4 H3              | Blad1   | $\oplus$ |            | 4      |          |                 | •             |

Is een activiteit opgesplitst in lessen (vinkje **Conversieles** in venster **Activiteitenredenen**), dan ziet u alle nieuw aangemaakte activiteiten (lessen), die voor de hoofdgroep geldig zijn.

# 7 Basisgegevens

In het lintmenu vindt u de menukeuzes voor de basisgegevens van leerlingen, klassen en activiteitenredenen.

## 7.1 Leerlingen

Als in **Untis** in het invoervenster **Leerlingen** een **categorie** is ingevoerd, dan wordt deze automatisch in het tellingenprogramma overgenomen in de kolom **Profiel**.

#### Let op!

U kunt de kolom **Profiel** ook handmatig invoeren en/of wijzigen, maar let er dan wel op, dat in het instellingenvenster een vinkje is geplaatst bij de optie **Leerlinggegevens niet overschrijven**, anders gaat deze invoer weer verloren.

Onder de menukeuze **Export naar Excel** zijn drie overzichten uit te voeren, waarbij wordt geteld per profiel (zie hoofdstuk 6.4). Met de keuze **Profielen – Leerlingen export** worden alleen de leerlingen geteld, waarbij in het leerlingenvenster de kolom **Export** is aangevinkt.

| 💮 Le | 😂 Leerlingen / Leerling |   |           |              |                            |      |            |      |       |     |   |        |                     |   |      |     |              |             |
|------|-------------------------|---|-----------|--------------|----------------------------|------|------------|------|-------|-----|---|--------|---------------------|---|------|-----|--------------|-------------|
| 1123 | 359 👻                   | ÷ | 4         |              | 💥 🔍 🍯                      | 2    | × × &      | ø 🕼  | ð -   | 🕹 🖗 | ) | -      | ]                   |   |      |     |              |             |
|      | Afkorting               | * | Achterr   | naam         | Voornaam                   | Klas | Catego     | orie |       |     |   | ^      |                     |   |      |     |              |             |
| Υ×   | <b>X</b> ×              |   |           |              |                            | H5A  |            |      |       |     |   |        |                     |   |      |     |              |             |
|      | 112359                  |   | lger      |              | Yannic                     | H5A  | EM         |      |       |     |   |        |                     |   |      |     |              |             |
|      | 112579                  |   | Mocking   | 3            | Mohammed                   | H5A  | EM         |      |       |     |   |        |                     |   |      |     |              |             |
|      | 112892                  |   | Meijer    |              | Menno                      | H5A  | NG         |      |       |     |   |        |                     |   |      |     |              |             |
|      | 114058                  |   | 🗉 Lee     | rlingge      | gevens                     |      |            |      |       |     |   |        |                     |   |      |     |              |             |
|      | 114116                  | _ |           |              | -                          |      | /          | -    |       |     |   |        |                     |   |      |     |              |             |
|      | 114188                  |   |           |              |                            | /_   |            |      |       |     |   | •-     |                     |   |      |     |              |             |
|      | 114235                  |   | Klas: H5A |              |                            |      | Afwijkende |      |       |     |   | ndel   | ie leerlingen tonen |   |      |     |              |             |
|      | 114415                  |   |           |              | demon                      |      |            |      |       |     |   |        |                     |   |      |     |              |             |
|      | 114433                  |   | 2 E)      | port         | <ul> <li>profie</li> </ul> | el 🗸 | leerling 🗸 | r 📃  | naa   | m   | Ŧ | VO     | ornaam              | Ŧ | klas | -77 | begindatum 👻 | einddatum 👻 |
|      | 114471                  |   |           | $\checkmark$ | EM 🔺                       |      | 112359     | Iger | •     |     |   | Yannio | C                   |   | H5A  |     | 03-09-2018   | 12-07-2019  |
|      | 114493                  |   |           | $\checkmark$ | EM                         |      | 112579     | Mod  | cking | g   |   | Moha   | mmed                |   | H5A  |     | 03-09-2018   | 12-07-2019  |
|      |                         |   |           | $\checkmark$ | NG                         |      | 112892     | Mei  | jer   |     |   | Menn   | 0                   |   | H5A  |     | 03-09-2018   | 12-07-2019  |
|      | ·                       |   |           |              | NT                         |      | 114058     | Abb  | ink   |     |   | Reneé  | è                   |   | H5A  |     | 03-09-2018   | 12-07-2019  |
|      |                         |   |           | $\checkmark$ | EM                         |      | 114116     | Valk | <     |     |   | Victor | de                  |   | H5A  |     | 03-09-2018   | 12-07-2019  |
|      |                         |   |           |              | EM                         |      | 114188     | Boe  | r de  | 2   |   | Beren  | d                   |   | H5A  |     | 03-09-2018   | 12-07-2019  |
|      |                         |   |           | $\checkmark$ | CM                         |      | 114235     | Yes  |       |     |   | Yara   |                     |   | H5A  |     | 03-09-2018   | 12-07-2019  |

### 7.1.1 Leerlingen die stoppen, intreden of van klas wisselen

| 18 | Leerlinggeg | evens     |            |           |                |         |            |             | K |
|----|-------------|-----------|------------|-----------|----------------|---------|------------|-------------|---|
| ĸ  | as:         | H5A       | ~          | Afw       | ijkende leerli | ingen t | onen       |             |   |
| 2  | Export 👻    | profiel 👻 | leerling 🗃 | naam 👻    | voornaam 👻     | klas 👻  | begindatı  | einddatum 🖓 |   |
|    |             | NG        | 114178     | Ogbondy   | Ophra          | H4A     | 11-02-2019 | 12-07-2019  |   |
|    |             | NT        | 117648     | Lampion   | Loes           | H5A     | 03-09-2018 | 10-02-2019  |   |
|    |             | NG        | 117937     | Venkel    | Vincent        | H4A     | 11-02-2019 | 12-07-2019  |   |
|    |             | CM        | 117997     | Wisselaar | Willem de      | H5A     | 03-09-2018 | 10-02-2019  |   |
|    |             | CM        | 117997     | Wisselaar | Willem de      | H5B     | 11-02-2019 | 12-07-2019  |   |
|    |             | CM        | 122362     | Prummel   | Petra          | H4B     | 03-09-2018 | 05-05-2019  |   |
| 4  |             |           |            |           |                |         |            | Þ           | • |

### 7.2 Klassen

Tijdens de import werd voor iedere klas een hoofdgroep en een leerjaar bepaald. Deze kunnen in dit venster nog handmatig worden bijgewerkt.

| H3/        | klas <del>√</del><br>A<br>A | naam 👻    | hoofdgrp →<br>H3 | leerjaar 👻 | norm 👻 | BPV/Stage 🗸 | Mootwork     | second second second second | 4.1.11     |              |             |
|------------|-----------------------------|-----------|------------------|------------|--------|-------------|--------------|-----------------------------|------------|--------------|-------------|
| H3/<br>H4/ | A<br>A                      |           | H3               | 3          |        |             | IVIdaLWEIK 👻 | weken_lesjaar 👻             | atdeling 👻 | begindatum 👻 | einddatum 👻 |
| H47        | <u>д</u>                    |           |                  | 9          | 1000   | 0           | 0            | 45                          | VO         | 20180903     | 20190712    |
| HAP        | -                           |           | H4               | 4          | 1000   | 0           | 32           | 45                          | VO         | 20180903     | 20190712    |
| 1144       | В                           |           | H4               | 4          | 1000   | 0           | 32           | 45                          | VO         | 20180903     | 20190712    |
| H5/        | д                           |           | H5               | 5          | 700    | 0           | 4            | 38                          | VO         | 20180903     | 20190526    |
| H58        | В                           |           | H5               | 5          | 700    | 0           | 4            | 38                          | VO         | 20180903     | 20190526    |
| LBE        | E1A                         |           | LBE1             | 1          | 900    | 260         | 15           | 45                          | MBO        | 20180903     | 20190712    |
| LBE        | E1B                         | LBE1B     | LBE1             | 1          | 900    | 260         | 15           | 45                          | MBO        | 20180903     | 20190712    |
| LBE        | E2A1                        |           | LBE2             | 2          | 900    | 137         | 0            | 45                          | MBO        | 20180903     | 20190712    |
| LBE        | E2A2                        |           | LBE2             | 2          | 900    | 137         | 0            | 45                          | MBO        | 20180903     | 20190712    |
|            |                             |           |                  |            |        |             |              |                             |            |              |             |
| Imm        |                             | on ulau E |                  |            |        |             |              |                             |            |              |             |

#### Norm, Stage, Maatwerk

De invoer in deze kolommen vindt u terug op een aantal Excellijsten (zie hoofdstuk 6). Op deze lijsten wordt naast de gerealiseerde onderwijstijd (in klokuren) het aantal uren Stage en Maatwerk vermeld. Vervolgens wordt dit getotaliseerd en vergeleken met de norm.

Stage kan handmatig worden ingevoerd, maar ook worden berekend uit het rooster, indien deze uren zijn ingeroosterd (zie hoofdstuk 2.2)

#### **Aantal lesweken**

Bij het importeren van het gpn-bestand wordt het aantal lesweken van het lesjaar berekend en overgenomen in de kolom **weken\_lesjaar** bij de klassen.

#### Begin- en eindtijd wijzigen

Voor klassen, die minder weken les hebben (bijv. examenklassen) kan handmatig het aantal weken worden gewijzigd. Dit is vooral van belang als niet het hele lesjaar, maar slechts een gedeelte wordt geteld. In de Excel-uitvoer wordt dan de norm, BPV/Stage en maatwerk procentueel in verhouding tot het lesjaar getoond, waarbij als lesjaar het hier ingevoerde aantal weken geldt (zie ook het voorbeeld in hoofdstuk 6.1.1).

#### Import/ Export klassen.xlsx

Met deze twee knoppen kunt u de klasgegevens wegschrijven naar een Excel-bestand met de naam **klassen.xlsx** (in map van het tellingenprogramma) en ook weer inlezen. Zo kunt u bij een volgende import snel de handmatige wijzigingen in dit venster importeren uit het bestand **klassen.xlsx**.

Het importeren van het bestand **klassen.xlsx** werkt alleen de gegevens bij als de klas voorkomt. Blijkt dat een klas niet meer bestaat tijdens een nieuwe import, dan wordt deze niet toegevoegd.

In het klassenvenster kan met de knop **Export klassen.xlsx** de invoer in het venster worden opgeslagen in een Excel bestand. Zo hoeft u deze invoer de volgende keer niet weer opnieuw te doen, maar kan deze weer worden ingelezen met de knop **Import klassen.xlsx**.

#### Let op

In het instellingenvenster staat standaard een vinkje bij **Klasgegevens niet overschrijven**. Nieuwe klassen worden wel altijd toegevoegd. Haalt u dit vinkje weg, dan wordt het venster in het klassenvenster niet overschreven.

### 7.3 Activiteitenredenen

Uit Untis worden alle activiteitenredenen overgenomen. In het tellingenprogramma kunt u per reden het volgende instellen:

- Onderwijs: een vinkje geeft aan, dat activiteiten met de betreffende reden als onderwijstijd moeten worden geteld. Deze kolom wordt tijdens het importeren alvast gevuld volgens de instelling Activiteit = onderwijs als.
- **Conversieles:** als u deze optie aanvinkt, dan wordt iedere activiteit met de betreffende reden omgezet naar een activiteit per les binnen het opgegeven tijdbereik van de activiteit. Als u tevens een factor invoert, dan wordt iedere activiteit met deze factor vermenigvuldigd.
- **Factor**: deze is standaard 1. Per activiteit wordt het aantal lesuren met deze factor vermenigvuldigd.

| 🔳 Activiteitenredenen |              |                |          | ×      |
|-----------------------|--------------|----------------|----------|--------|
| 🔟 reden 👻             | onderwijs 👻  | conversieles 👻 | factor 👻 |        |
| ziek                  |              |                | 1        |        |
| verlof                |              |                | 1        |        |
| ns                    | $\checkmark$ |                | 1        |        |
| excursie              | $\checkmark$ |                | 1        |        |
| dokter                | $\checkmark$ |                | 1        |        |
| vg                    |              |                | 1        |        |
| so                    | $\checkmark$ |                | 1        |        |
| sport                 | $\checkmark$ |                | 1        |        |
| toetsweek             | $\checkmark$ |                | 1        |        |
| examen                | $\checkmark$ |                | 1        |        |
| ору                   | $\checkmark$ |                | 1        |        |
|                       |              |                |          |        |
|                       |              |                | _        |        |
|                       |              |                |          | Verder |

Wijzigt u één van de instellingen in het **venster Activiteitenredenen**, dan vindt er automatisch opnieuw een activiteitenconversie plaats. Het programma bewaart namelijk de originele importgegevens van de activiteiten en kan deze opnieuw converteren naar een tabel, die door het tellingenprogramma gebruikt wordt.

#### Let op!

Handmatig toegevoegde activiteiten in het tellingenprogramma (via venster Activiteiten, zie hoofdstuk 5.1) gaan hierdoor niet verloren en blijven ongewijzigd.

### 7.3.1 Alle activiteiten converteren naar lessen

Wat handig kan zijn, is een conversie van alle activiteiten naar tijdstippen, waarop de klassen/leerlingen les hadden. Dit doet u door bij alle activiteitenredenen het vinkje **Conversieles** te plaatsen.

Voor de activiteit worden nu alleen maar uren geteld, waarop de klas of leerling echt les had. De activiteit worden eigenlijk over het lesrooster heengelegd en uren waarop geen les is, worden niet geteld.

Het aantal uren verschil, dat wordt weergegeven in de exportlijsten naar Excel, is nu de echte uitval voor de klas of leerling.

#### Voorbeeld conversieles

U heeft in Untis als activiteit voor de klassen 5HA en 5HB met de reden 'examen' ingevoerd. U wijzigt het volgende voor de reden examen:

- een vinkje in de kolom Conversieles
- factor 0,5

Dit heeft tot gevolg, dat voor iedere les van klas 5HA en 5HB, dat samenvalt met een activiteit met de reden 'examen' een nieuwe activiteit wordt aangemaakt voor 0,5 uur. Hierbij wordt rekening gehouden met de invoer van leerlingengroepen, zodat de leerlingen automatisch worden gekoppeld aan activiteiten, die corresponderen met de vakkenkeuzes van de leerling. Het resultaat is, dat voor iedere leerling de helft van haar/zijn lessen voor de 'examen'-activiteiten wordt geteld.

|   | a Activ | viteitenrede   | nen                                 |                                                                                                    |                                                                                                    |                                                                                                    |                                                                             |                                                                                                    |                                                                |             |                                                                                            |                                                                                                    |         |                                                                                                    |          |
|---|---------|----------------|-------------------------------------|----------------------------------------------------------------------------------------------------|----------------------------------------------------------------------------------------------------|----------------------------------------------------------------------------------------------------|-----------------------------------------------------------------------------|----------------------------------------------------------------------------------------------------|----------------------------------------------------------------|-------------|--------------------------------------------------------------------------------------------|----------------------------------------------------------------------------------------------------|---------|----------------------------------------------------------------------------------------------------|----------|
| / |         | reden          |                                     | onderwij                                                                                                  | s 👻 conversieles                                                                                                    | 👻 factor 🔹                                                                                                    | -                                                                           |                                                                                                    |                                                                |             |                                                                                            |                                                                                                    |         |                                                                                                    |          |
|   | ziek    |                |                                     | $\checkmark$                                                                                              |                                                                                                    |                                                                                                    | 1                                                                           |                                                                                                    |                                                                |             |                                                                                            |                                                                                                    |         |                                                                                                    |          |
|   | verlof  |                |                                     |                                                                                                    |                                                                                                    |                                                                                                    | 1                                                                           |                                                                                                    |                                                                |             |                                                                                            |                                                                                                    |         |                                                                                                    |          |
|   | ns      |                |                                     |                                                                                                    |                                                                                                    |                                                                                                    | 1                                                                           |                                                                                                    |                                                                |             |                                                                                            |                                                                                                    |         |                                                                                                    |          |
|   | excurs  | sie            |                                     | $\leq$                                                                                                    |                                                                                                    |                                                                                                    | 1                                                                           |                                                                                                    |                                                                |             |                                                                                            |                                                                                                    |         |                                                                                                    |          |
|   | dokter  | •              |                                     |                                                                                                    |                                                                                                    |                                                                                                    | 1                                                                           |                                                                                                    |                                                                |             |                                                                                            |                                                                                                    |         |                                                                                                    |          |
|   | vg      |                |                                     |                                                                                                    |                                                                                                    |                                                                                                    | 1                                                                           |                                                                                                    |                                                                |             |                                                                                            |                                                                                                    |         |                                                                                                    |          |
|   | so      |                |                                     |                                                                                                    |                                                                                                    |                                                                                                    | 1                                                                           |                                                                                                    |                                                                |             |                                                                                            |                                                                                                    |         |                                                                                                    |          |
|   | tootew  | voolz          |                                     |                                                                                                    |                                                                                                    |                                                                                                    | 1                                                                           |                                                                                                    |                                                                |             |                                                                                            |                                                                                                    |         |                                                                                                    |          |
| 8 | exame   | n              |                                     |                                                                                                    |                                                                                                    | 0                                                                                                    | 5                                                                           |                                                                                                    |                                                                |             |                                                                                            |                                                                                                    |         |                                                                                                    |          |
|   | οργ     |                |                                     |                                                                                                    |                                                                                                    |                                                                                                    | 1                                                                           |                                                                                                    |                                                                |             |                                                                                            |                                                                                                    |         |                                                                                                    |          |
| _ |         |                |                                     |                                                                                                    |                                                                                                    |                                                                                                    |                                                                             |                                                                                                    |                                                                |             |                                                                                            |                                                                                                    |         |                                                                                                    |          |
|   |         |                |                                     |                                                                                                    |                                                                                                    |                                                                                                    |                                                                             |                                                                                                    |                                                                |             |                                                                                            |                                                                                                    |         |                                                                                                    |          |
|   |         | Activite       | iten                                |                                                                                                    |                                                                                                    |                                                                                                    |                                                                             |                                                                                                    |                                                                |             |                                                                                            |                                                                                                    |         |                                                                                                    |          |
|   | =       | Activite       | iten                                |                                                                                                    |                                                                                                    |                                                                                                    |                                                                             |                                                                                                    |                                                                |             | $\rightarrow$                                                                              |                                                                                                    |         |                                                                                                    |          |
|   | -       | Alles          | Hoofd                               | lgroep:                                                                                                   | Н5                                                                                                    | v Kli                                                                                                    | as:                                                                         |                                                                                                    |                                                                | ~           | Reden                                                                                      | ~                                                                                                    | Ре      | eriode:                                                                                                   |          |
|   |         | Alles          | Hoofd                               | lgroep:                                                                                                   | Н5                                                                                                    | ✓ Kli                                                                                                    | as:                                                                         |                                                                                                    |                                                                | ~           | Reden                                                                                      | <b>~</b>                                                                                                    | Pe      | eriode:                                                                                                   |          |
|   |         | Alles          | Hoofa                               | lgroep:                                                                                                   | H5<br>begindatum न                                                                                                    | v Kla                                                                                                    | as:<br>lessen 🗸                                                             | klokuren 👻                                                                                                 | klas 🔹                                                         | ✓<br>t te • | Reden<br>vak न                                                                             | ✓<br>leerlingengroep                                                                                                    | Pe      | e <b>riode:</b>                                                                                           | •        |
|   |         | Alles          | Hoofd<br>Ondw →                     | lgroep:<br>KV →                                                                                           | H5<br>begindatum →<br>09-05-2019                                                                                                    | <ul> <li>Kla</li> <li>einddatum -</li> <li>10-05-2019</li> </ul>                                                                               | as:<br>lessen +<br>0,5                                                      | klokuren •<br>0,42                                                                                         | klas •<br>H5A                                                  | ✓<br>t te ≠ | Reden<br>vak →<br>ak_3                                                                     | ✓<br>leerlingengroep<br>ak_3_H5AH5B                                                                                                    | Pe      | reden examen                                                                                              | •        |
|   |         | Alles          | Itten<br>Hoofd<br>Ondw -            | lgroep:<br>KV •<br>Ø                                                                                      | H5<br>begindatum +<br>09-05-2019<br>09-05-2019                                                                                      | einddatum •<br>10-05-2019<br>10-05-2019                                                                                                    | as:<br>lessen →<br>0,5<br>0,5                                               | klokuren +<br>0,42<br>0,42                                                                                 | klas •<br>H5A<br>H5B                                           | ✓<br>t te ≠ | Reden<br>vak →<br>ak_3<br>ak_3                                                             | leerlingengroep<br>ak_3_H5AH5B<br>ak_3_H5AH5B                                                                                                    | Pe      | eriode:<br>reden<br>examen<br>examen                                                                      | •        |
|   |         | Alles          | Hoofd<br>Ondw →                     | lgroep:<br>KV ¥<br>Ø<br>Ø                                                                                 | H5<br>begindatum +<br>09-05-2019<br>09-05-2019<br>09-05-2019                                                                        | <ul> <li>Kla</li> <li>einddatum</li> <li>10-05-2019</li> <li>10-05-2019</li> <li>10-05-2019</li> </ul>                                         | as:<br>lessen -<br>0,5<br>0,5<br>0,5<br>0,5                                 | klokuren •<br>0,42<br>0,42<br>0,42                                                                         | klas<br>H5A<br>H5B<br>H5A                                      | ✓<br>1 te ≠ | Reden<br>vak →<br>ak_3<br>ak_3<br>biol_1                                                   | V<br>leerlingengroep<br>ak_3_H5AH5B<br>ak_3_H5AH5B<br>biol_1_H5AH5B                                                                                         | Pe      | reden<br>examen<br>examen<br>examen<br>examen                                                             | *        |
|   |         | Alles          | Hoofd<br>Ondw →                     | lgroep:                                                                                                   | H5<br>begindatum +1<br>09-05-2019<br>09-05-2019<br>09-05-2019<br>09-05-2019                                                         | <ul> <li>Kla</li> <li>einddatum</li> <li>10-05-2019</li> <li>10-05-2019</li> <li>10-05-2019</li> <li>10-05-2019</li> <li>10-05-2019</li> </ul> | es:<br>lessen -<br>0,5<br>0,5<br>0,5<br>0,5<br>0,5                          | klokuren •<br>0,42<br>0,42<br>0,42<br>0,42<br>0,42                                                         | klas •<br>H5A<br>H5B<br>H5A<br>H5B                             | ✓<br>↑ te - | Reden<br>vak 1<br>ak_3<br>ak_3<br>biol_1<br>biol_1                                         | <pre> v leerlingengroep ak_3_H5AH5B ak_3_H5AH5B biol_1_H5AH5B biol_1_H5AH5B</pre>                                                                           | Pe      | reden<br>examen<br>examen<br>examen<br>examen<br>examen                                                   | •        |
|   |         | Alles          | Intern                              | Igroep:                                                                                                   | H5<br>begindatum •t<br>09-05-2019<br>09-05-2019<br>09-05-2019<br>09-05-2019<br>09-05-2019                                           | einddatum •<br>10-05-2019<br>10-05-2019<br>10-05-2019<br>10-05-2019<br>10-05-2019                                                              | es:<br>lessen -<br>0,5<br>0,5<br>0,5<br>0,5<br>0,5<br>1                     | klokuren •<br>0,42<br>0,42<br>0,42<br>0,42<br>0,42<br>0,83                                                 | klas •<br>H5A<br>H5B<br>H5A<br>H5B<br>H5A                      | ✓<br>1 te ≠ | Reden<br>vak 1<br>ak_3<br>ak_3<br>biol_1<br>biol_1<br>dutl_5                               | <pre> v leerlingengroep ak_3_H5AH5B ak_3_H5AH5B biol_1_H5AH5B biol_1_H5AH5B dutl_5_H5AH5B</pre>                                                             | Pe      | reden<br>examen<br>examen<br>examen<br>examen<br>examen<br>examen<br>examen                               | •        |
|   |         | Activite       | Hoofd                               | lgroep:<br>KV +<br>V<br>V<br>V<br>V<br>V<br>V<br>V<br>V<br>V                                              | H5<br>begindatum •t<br>09-05-2019<br>09-05-2019<br>09-05-2019<br>09-05-2019<br>09-05-2019                                           | einddatum •<br>10-05-2019<br>10-05-2019<br>10-05-2019<br>10-05-2019<br>10-05-2019<br>10-05-2019                                                | essen •<br>0,5<br>0,5<br>0,5<br>0,5<br>0,5<br>1<br>1                        | klokuren -<br>0,42<br>0,42<br>0,42<br>0,42<br>0,42<br>0,83<br>0,83                                         | klas •<br>H5A<br>H5B<br>H5A<br>H5B<br>H5A<br>H5B               | ✓<br>↑ te • | Reden<br>vak 1<br>ak_3<br>ak_3<br>biol_1<br>biol_1<br>dutl_5<br>dutl_5                     | <pre> v leerlingengroep ak_3_H5AH5B ak_3_H5AH5B biol_1_H5AH5B biol_1_H5AH5B dutl_5_H5AH5B dutl_5_H5AH5B </pre>                                              | Pe      | reden<br>examen<br>examen<br>examen<br>examen<br>examen<br>examen<br>examen<br>examen                     | •        |
|   |         | Alles          | Hooft<br>Ondw →<br>Ø<br>Ø<br>Ø<br>Ø | Igroep:                                                                                                   | H5<br>begindatum •t<br>09-05-2019<br>09-05-2019<br>09-05-2019<br>09-05-2019<br>09-05-2019<br>09-05-2019                             | einddatum •<br>10-05-2019<br>10-05-2019<br>10-05-2019<br>10-05-2019<br>10-05-2019<br>10-05-2019<br>10-05-2019                                  | lessen -<br>0,5<br>0,5<br>0,5<br>0,5<br>0,5<br>1<br>1<br>0,5                | klokuren -<br>0,42<br>0,42<br>0,42<br>0,42<br>0,43<br>0,83<br>0,83<br>0,83<br>0,83                         | klas •<br>H5A<br>H5B<br>H5A<br>H5B<br>H5A<br>H5B<br>H5A        | -<br>1 τε - | Reden<br>vak -1<br>ak_3<br>ak_3<br>biol_1<br>biol_1<br>dutl_5<br>dutl_5<br>en              | leerlingengroep<br>ak_3_H5AH5B<br>ak_3_H5AH5B<br>biol_1_H5AH5B<br>biol_1_H5AH5B<br>dutl_5_H5AH5B<br>dutl_5_H5AH5B<br>en_H5A                                 | Pe      | reden<br>examen<br>examen<br>examen<br>examen<br>examen<br>examen<br>examen<br>examen<br>examen           | <b>v</b> |
|   |         | Activite Alles | Hooft                               | Igroep:<br>KV •<br>V<br>V<br>V<br>V<br>V<br>V<br>V<br>V<br>V<br>V<br>V<br>V<br>V<br>V<br>V<br>V<br>V<br>V | H5<br>begindatum +1<br>09-05-2019<br>09-05-2019<br>09-05-2019<br>09-05-2019<br>09-05-2019<br>09-05-2019<br>09-05-2019               | einddatum •<br>10-05-2019<br>10-05-2019<br>10-05-2019<br>10-05-2019<br>10-05-2019<br>10-05-2019<br>10-05-2019                                  | lessen -<br>0,5<br>0,5<br>0,5<br>0,5<br>0,5<br>1<br>1<br>1<br>1<br>0,5<br>1 | klokuren -<br>0,42<br>0,42<br>0,42<br>0,42<br>0,83<br>0,83<br>0,83<br>0,83<br>0,83<br>0,83<br>0,83<br>0,83 | klas -<br>H5A<br>H5B<br>H5A<br>H5B<br>H5A<br>H5B<br>H5A<br>H5B |             | Reden<br>vak -1<br>ak_3<br>ak_3<br>biol_1<br>biol_1<br>dutl_5<br>dutl_5<br>en<br>en        | ✓<br>leerlingengroep<br>ak_3_H5AH5B<br>ak_3_H5AH5B<br>biol_1_H5AH5B<br>biol_1_H5AH5B<br>dutl_5_H5AH5B<br>dutl_5_H5AH5B<br>en_H5B                            | Pe<br>• | reden<br>examen<br>examen<br>examen<br>examen<br>examen<br>examen<br>examen<br>examen<br>examen           | •        |
|   |         | Activite       | Hoofe                               | Igroep:<br>KV •<br>V<br>V<br>V<br>V<br>V<br>V<br>V<br>V<br>V<br>V<br>V<br>V<br>V                          | H5<br>begindatum +1<br>09-05-2019<br>09-05-2019<br>09-05-2019<br>09-05-2019<br>09-05-2019<br>09-05-2019<br>09-05-2019<br>09-05-2019 | einddatum •<br>10-05-2019<br>10-05-2019<br>10-05-2019<br>10-05-2019<br>10-05-2019<br>10-05-2019<br>10-05-2019<br>10-05-2019                    | es:                                                                         | klokuren -<br>0,42<br>0,42<br>0,42<br>0,42<br>0,83<br>0,83<br>0,83<br>0,92<br>0,92<br>0,83                 | klas •<br>H5A<br>H5B<br>H5A<br>H5B<br>H5A<br>H5B<br>H5A        | -<br>1 tε - | Reden vak -1<br>ak_3<br>ak_3<br>biol_1<br>biol_1<br>dutl_5<br>dutl_5<br>en<br>en<br>fatl_4 | ✓<br>leerlingengroep<br>ak_3_H5AH5B<br>ak_3_H5AH5B<br>biol_1_H5AH5B<br>biol_1_H5AH5B<br>dutl_5_H5AH5B<br>dutl_5_H5AH5B<br>en_H5A<br>en_H5B<br>fatl_4_H5AH5B | Pe      | reden<br>examen<br>examen<br>examen<br>examen<br>examen<br>examen<br>examen<br>examen<br>examen<br>examen | •        |

De activiteit wordt omgezet, dat wil zeggen dat de oorspronkelijke activiteit niet meer wordt geteld (en getoond). Haalt u het vinkje weer weg, dan wordt alles weer hersteld in de originele staat.

# 8 De modules van (Web) Untis

| Module                                             | Doeleinde                                                                                                    |
|----------------------------------------------------|----------------------------------------------------------------------------------------------------|
| UNTIS Afdelingsrooster                             | Voor het samenbrengen en afstemmen van verschillende afdelings-<br>roosters tot één instellingsrooster.                                                                  |
| UNTIS Clusterpakket                                | Voor het samenstellen van individuele lesroosters, het maken van<br>clusters en voor het gepersonaliseerd onderwijs.                                                     |
| <b>UNTIS</b> Dagroosterbeheer                      | Verwerken van dagelijkse wijzigingen zoals afwezige docenten, loka-<br>len, het plannen van excursie en/of éénmalige eenvoudige wijzigingen<br>in het actuele rooster.   |
| UNTIS Inforooster                                  | Voor het publiceren van roostergegevens op het Internet en/of Intra-<br>net en per e-mail.                                                                               |
| UNTIS Jaarplanning                                 | Verdelen/plannen van het onderwijs over het gehele jaar zonder te<br>werken met weekuren.                                                                                |
| UNTIS Modulairrooster                              | Vooral geschikt voor modulair onderwijs. Voor elke les kunt u een tijd-<br>bereik en weekperiodiciteit instellen (bijvoorbeeld drie weken of om<br>de week/2 weken).     |
| UNTIS Online                                       | Untis zoals u het kent maar dan geheel in de Cloud. Werken met Untis<br>vanaf iedere plek, device onafhankelijk. Geen lokalen versie meer no-<br>dig.                    |
| UNTIS Pauzerooster                                 | Voor de inzet van docenten als toezichthouders op gangen en/of plei-<br>nen tijdens de pauzes.                                                                           |
| UNTIS Periodenrooster                              | Voor de roosterverdeling in meerdere perioden (deze module is niet<br>apart verkrijgbaar, maar wordt gratis geleverd bij de modules Modu-<br>lair- en Dagroosterbeheer). |
| <b>UNTIS</b> Plan van Inzet en<br>Waardeberekening | Voor het bepalen van de lessentabel en het berekenen van de taakbe-<br>lasting van docenten.                                                                             |
| WEBUNTIS Basispakket                               | Het basispakket voor publicatie van roosters, koppeling met admini-<br>stratiepakket, SAML, Office 365, iCal, Untis Mobile                                               |
| WEBUNTIS Reserveren                                | Voor het interactief boeken en reserveren van lokalen en faciliteiten<br>en het aanpassen van het lesrooster.                                                            |
| WEBUNTIS Klassenboek                               | Aan en afwezigheid registreren, huiswerk verwerken en leerstof/aan-<br>tekeningen toevoegen. Ook via Untis Mobile.                                                       |
| WEBUNTIS Messenger                                 | Blijf als docent in contact met je studenten. Met Messenger staat u<br>live in contact met de deelnemers van uw lesgroep.                                                |
| WEBUNTIS Student                                   | Intekenen op onderwijs, inschrijven op onderwijs dat nog geroosterd<br>moet gaan worden of intekenen op onderwijs dat al ingeroosterd is.                                |
| WEBUNTIS Dagroosterbeheer                          | Absenties en roosterwijzigingen verwerken in het web of Untis Mo-<br>bile.                                                                                               |
| WEBUNTIS Roosteren                                 | Het roosteren in de nieuwe module WebUntis Roosteren. Geheel in het web waardoor geen lokale applicatie meer nodig is.                                                   |
| WEBUNTIS Ouderavond                                | Het maken van de planning, de uitnodigingen, en het communiceren<br>van de ouderavondgeprekken voor uw school.                                                           |